# เอกสารประกอบการใช้งาน ระบบบริหารจัดการงานวิจัยของประเทศ (NRMS) (ส่วนข้อเสนอการวิจัย : งบแผ่นดิน)

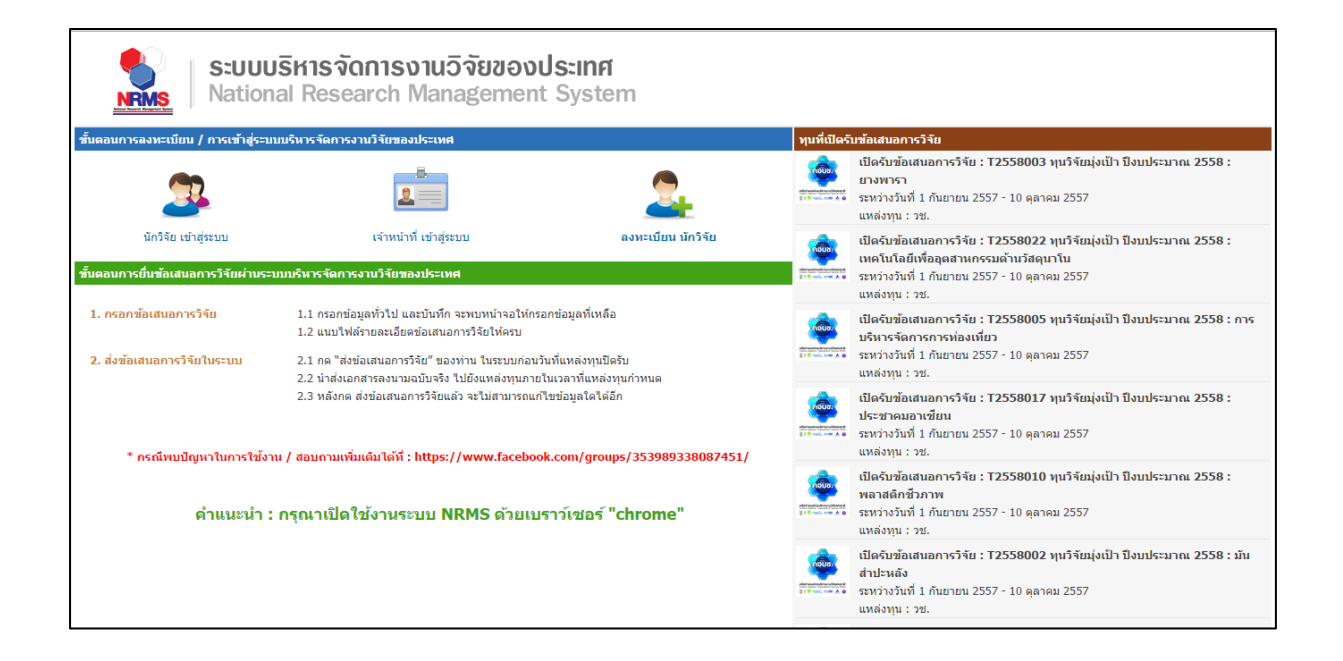

Update : 16 กันยายน 2557

#### การใช้งานระบบสำหรับนักวิจัย

ผู้ใช้งานระบบที่ได้รับสิทธิ์ระดับ "นักวิจัย" มีฟังก์ชั่นการใช้งาน และเมนูการใช้งานระบบของ นักวิจัย เปื้องต้นดังนี้

- หน้าแรก
- ข้อเสนอการวิจัย
  - O รายการข้อเสนอการวิจัย
  - ด ทุนที่เปิดรับข้อเสนอการวิจัย
  - ข้อเสนอการวิจัยใหม่
  - O ข้อเสนอการวิจัยต่อเนื่อง

#### การเข้าใช้งานระบบบริหารจัดการงานวิจัยของประเทศ (NRMS)

ผู้ใช้งานสามารถเข้าใช้งานระบบบริหารจัดการงานวิจัยของประเทศ (NRMS) ได้โดย เปิดเว็บ บราวเซอร์ **Chrome** แล้วพิมพ์ URL : http://www.nrms.go.th

| S:บบบริหารจัดการงานวิจัยของประเทศ<br>National Research Management System                                                                                                    |                                                                                                    |
|----------------------------------------------------------------------------------------------------|----------------------------------------------------------------------------------------------------|
| ชั้นตอนการลงทะเบียน / การเข้าสู่ระบบบริหารจัดการงานวิจัยของประเทศ                                                                                                    | <b>ทุนที่เปิดรับข้อเสนอการวิจัย</b>                                                                                                    |
| <u>s</u> <u>i</u> <u>s</u>                                                                                                    | เป็ดรับข้อเสนอการริจัย : T2558003 ทุบริจัฒนุ่งเป้า ปีงบประมาณ 2558 :<br>ยางพารา<br>ระหว่างวันที่ 1 กันยายน 2557 - 10 ตุลาคม 2557<br>แหล่งหุน : วย.                        |
| นักวิรัย เข้าสู่รรบบ เร้าหน้าที่ เข้าสู่รรบบ ลงมะเนียน<br>ขึ้นตอนการยื่น นอการวิจัยผ่านระบบบริหารจัดการงาน งงประเทศ                                                                                                    | นักรัช<br>เมื่อรับข้อเสบอการวิจัย : T2558022 ทุนวิจัยมุ่งเป้า ปังบประมาณ 2558 :<br>เหตินโนลีย์เพื่ออุลสามกรรมด้านวิสตุมาโน<br>เหตินโนลีย์เพื่ออุลสามบรรภ - 10 ตุลาคม 2557 |
| 1. กรลกข้อน         ริรัย         1.1 กรลกข้อมูลที่         ก จะพบหน่าจอไฟกรอกข้อ         3. คิลิกไฟ           1.2 แบบไฟล์ราย         รรรัยไฟล์ราย         รรรัยไฟล์ราย         รรรัยไฟล์ราย         3. คิลิกไฟ           2. ส่งข้อเสน         ระบบ         2 เอาะีฟล์มน         รับแนนเป็นอันเสนนเป็นอันเสนนเป็นออนเสนนเป็นออนเสนนเป็นอันเสนนเป็นออนเสนนเป็นออนเสนนเนนเนนเป็นอนเสนนเป็นออนเสนนเป็นออนเสนนเป็นออนเสนนเป็นออนเสนนเป็นออนเสนนเป็นออนเสนนเป็นออนเสนนเนนเนนเนนเนนเนนเนนเนนเนนเนนเนนเนนเน | โอลงที่เย็ยนี้นี้มาจายไห้มี<br>ห่องเหี่ยว<br>เหล่องเหี่ยว<br>แหล่องหนังวันที่ 1 กับเวยน 2557 - 10 ดุลาคม 2557                                                             |
| 2 2. เจ้าหน้าที่คลิกเพื่อเข้าสู่ระบบ NRN                                                                                                    | AS เป็ดรับข้อเสนอการรัชัน : T2558017 ทุบริจัณภุ่งเป็า ปังบประมาณ 2558 :<br>ประชาคมอาเซียน<br>ราชว่าจันที่ 1 กับอายน 2557 - 10 ดุลาคม 2557<br>แหล้งหุน : วช.               |
| 1. นักวิจัยคลิกเพื่อเข้าสู่ระบบ NRMS<br>ษาณะนา . กรุณามหารนานระบบ ทหาร ด้วยเบราว์เชอร์ "chrome"                                                                                                    | เป็ดรับข้อเสนอการวิจัย : T2558010 หุนวิจัยมุ่งเป้า ปังบประมาณ 2558 :<br>พลาสติภชัวภาพ<br>ชาหว่างวันที่ 1 กันยายน 2557 - 10 ตุลาคม 2557<br>แหล่งหุน : วช.                  |
|                                                                                                    | เป็ดรับข้อเสนอการวิจัย : T2558002 ทุนวิจัยมุ่งเป็า ปีงบประมาณ 2558 : มัน<br>สำประหลัง<br>ราหว่างวินที่ 1 กันยายน 2557 - 10 ตุลาคม 2557<br>แหล่งทุน : วย.                  |

รูปที่ 1 แสดงตัวอย่างหน้าแรกระบบ NRMS

#### 1. การลงทะเบียนนักวิจัยใหม่ ระบบฐานข้อมูลนักวิจัย

#### 1.1 นักวิจัยใหม่สามารถลงทะเบียนได้ที่ http://www.nrms.go.th

| S:UUL<br>NRMS Nation                                                      | <b>มริหารจัดการงานวิจั</b><br>nal Research Manag                                                                                             | <b>วียของประเทศ</b><br>gement System |                                                                                                    |                                                                                                    |
|---------------------------------------------------------------------------|----------------------------------------------------------------------------------------------------|--------------------------------------|----------------------------------------------------------------------------------------------------|----------------------------------------------------------------------------------------------------|
| ขั้นตอนการลงทะเบียน / การเข้าสู่ระบ                                       | บบริหารจัดการงานวิจัยของประเทศ                                                                                                    |                                      | ทุนที่เปิดรับ                                                                                                    | ข้อเสนอการวิจัย                                                                                                    |
| 3                                                                         |                                                                                                    | 2                                    | elementation there at 218 rol. ton A 0                                                                                                    | เป็ดรับข้อเสนอการวิจัย : T2558003 ทุนวิจัยมุ่งเป้า ป็งบประมาณ 2558 :<br>ยางทารา<br>ระหว่างวันที่ 1 กันยายน 2557 - 10 ดุลาคม 2557<br>แหล่งทุน : พ.                                 |
| นักวิจัย เข้าสู่ระบบ<br>ขั้นดอนการอื่นข้อเสนอการวิจัยผ่านระ               | เจ้าหน้าที่ เข้าสู่ระบบ<br>วบบบริหารจัดการงานวิจัยของประเทศ                                                                                  | ลงหะเบียน นักวิจัย                   | derest-basebare<br>11 <sup>®</sup> rol. and A 0                                                                                                    | เปิดรับข้อเสนอการวิจัย : T2558022 หุนวิจัยมุ่งเป้า ป็งบประมาณ 2558 :<br>เทคโนโลยีเพื่ออุตสาหกรรมด้านวิจัตุนาโน<br>ระหว่างวันที่ 1 กันยายน 2557 - 10 ดุลาคม 2557<br>แหล่งทุน : วย. |
| <ol> <li>กรอกข้อเสนอการวิจัย</li> <li>ส่งน้ำเสนอกอรวิจัยในสายน</li> </ol> | <ol> <li>1.1 กรอกข้อมูลทั่วไป และบันทึก จะพ</li> <li>1.2 แนบไฟล์รายละเอียดข้อเสนอกา</li> <li>1.6 กระที่ส่งกับรายอาการิจัย" แองน่า</li> </ol> | <u>มหน้าจอให้กรอกข้</u>              |                                                                                                    | <u>เปิดรับข้อเสนอการวิจัย</u> : T2558005 ทุนวิจัยมุ่งเป้า ปังบประมาณ 2558 : การ<br>ท่องเที่ยว<br>วัยใดออ   มายน 2557 - 10 ตลาคม 2557                                              |
| 2. 8920802015370505-00                                                    | 2.1 กพ สงบนเสนอการวงบบบบริง<br>2.2 นำส่งเอกสารสงนามงบับจริงใป<br>2.3 หลังกด ส่งบ้อเสนอการวิจัยแล้ว                                           | ที่สายเพียง เล็มสายงารเป             | ยนนาาง                                                                                                    | รรัชวังที่ 1 กับยายน 2557 - 10 ดุลาคม 2557                                                                                                    |
| * กรณีพบปัญหาใบการใช่ง<br>ดำแนะนำ :                                       | น / สอบถามเพิ่มเดิมได้ที่ : https://w<br>: กรุณาเปิดใช้งานระบบ NRM                                                                           | etereste and a set                   | แทลงทุน zz.<br>เปิดร์บุชัยเสนอการวิจัย : T2558010 ทุบวิจัยมุ่งเป้า ปังบประมาณ 2558 :<br>พลาสติกชีวภาพ<br>ระหว่างวันที่ 1 กับขายน 2557 - 10 ดุลาคม 2557<br>แหล่งทุน : วช. |                                                                                                    |
|                                                                           |                                                                                                    |                                      |                                                                                                    | เปิดรับฮ้อเสนอการวิจัย : T2558002 ทุนวิจัยมุ่งเป้า ปังบประมาณ 2558 : มัน<br>สำปะหลัง<br>ระหว่างวันที่ 1 กันขายน 2557 - 10 ดุลาคม 2557<br>แหล่งทุน : วช.                           |

รูปที่ 2 แสดงตัวอย่างหน้าเข้าสู่หน้าลงทะเบียนนักวิจัยใหม่

1.2 เมื่อคลิกลิงค์เพื่อเข้าสู่หน้าลงทะเบียนนักวิจัยใหม่ นักวิจัยสามารถระบุรายละเอียดที่สำคัญต้อง กรอกตาม Require Field (\*) พร้อมทั้งแนบสำเนาบัตรประจำตัวประชาชนของนักวิจัย ในกรณีที่ผู้ใช้ ไม่สะดวกที่จะแนบไฟล์ในครั้งแรกที่ลงทะเบียน ผู้ใช้สามารถไปเพิ่มเอกสารแนบได้ในหน้าแก้ไข ข้อมูลส่วนตัว

\*ในกรณีที่นักวิจัยไม่แนบไฟล์สำเนาบัตรประจำตัวประชาชนจะไม่สามารถส่งข้อเสนอการวิจัยได้

1.3 ให้ผู้ใช้กรอกข้อมูลตามแบบฟอร์ม ดังนี้

1.3.1 กระทรวง

1.3.2 หน่วยงานสังกัดของกระทรวง

1.3.3 หน่วยงานของผู้ใช้ (เป็นชื่อกรม/มหาวิทยาลัยของผู้ใช้)

 1.3.4 คณะ/กอง/สถาบัน ของท่าน (เป็นชื่อหน่วยงานย่อยที่ผู้ใช้สังกัดภายใต้กรม/มหาวิทยาลัย)
 หมายเหตุ : หากไม่มีหน่วยงานของผู้ใช้ใน dropdown list ให้ประสานงานติดต่อกับผู้ดูแลระบบการ บริหารงานวิจัยแห่งชาติ

หากไม่มีคณะ/สำนัก/สถาบัน/กองของผู้ใช้ ใน dropdown list ให้ประสานงานติดต่อกับผู้ดูแล ระบบของหน่วยงานของผู้ใช้ 1.3.5 คำนำหน้านาม

1.3.6 ชื่อภาษาไทย นามสกุลภาษาไทย

1.3.7 ชื่อภาษาอังกฤษ นามสกุลภาษาอังกฤษ (\*จำเป็นต้องกรอกเพราะระบบจะสร้าง Account ในการเข้าใช้งานระบบเป็นอีเมล์ในรูปแบบ name.surname@research.or.th)

1.3.8 อีเมล์ที่ติดต่อของท่าน : เป็นอีเมล์ที่เป็นปัจจุบันและผู้ใช้ใช้สำหรับติดต่อและรับข้อมูลจาก ระบบ NRMS

1.3.9 เลขหมายบัตรประจำตัวประชาชน : ให้กรอกเลขที่บัตรประชาชน 13 หลักตามจริง กรณี ที่เป็นนักวิจัยต่างชาติ ให้ติดต่อผู้ประสานหน่วยงานในการเพิ่มข้อมูลนักวิจัยดังกล่าว โดยเลขบัตรให้ กรอกอักษรย่อของประเทศ ตามด้วยหมาเลขหนังสือเดินทาง (Passport) และกรกอกหมายเลข 0 เติม ไปจนครบ 13 หลัก

- 1.3.10 สาขาที่เชี่ยวชาญ
- 1.3.11 กำลังศึกษาอยู่ในระดับ
- 1.3.12 สถาบันการศึกษา (สำหรับผู้ที่กำลังศึกษา)
- 1.3.13 ที่อยู่ที่สามารถติดต่อได้สะดวก
- 1.3.14 จังหวัด
- 1.3.15 อำเภอ/เขต
- 1.3.16 หมายเลขโทรศัพท์มือถือ
- 1.3.17 เลือกไฟล์ เพื่อทำการแนบไฟล์บัตรประชาชน
- 1.3.18 เช็ค 🗸 ยอมรับเงื่อนไข
- 1.3.19 ป้อนอักขระที่คุณเห็น
- 1.3.20 คลิก ส่งคำขอ

| <ul> <li>เธ ดงทะเบียนผู้ใช้ใหม่</li> <li>เปรดเลือกกระทรวง</li> <li>เธ เ</li> <li>เปรดเลือกหน่วยงานสังกัดกระทรวง</li> <li>เธ เ</li> <li>เปรดเลือกหน่วยงานของท่าน</li> <li>เธ เ</li> <li>เปรดเลือกคณะ / กอง / สถาบันของท่าน</li> <li>เธ เ</li> <li>เปรดเลือกคณะ / กอง / สถาบันของท่าน</li> <li>เธ เ</li> <li>เปรดเลือกคณะ / กอง / สถาบันของท่าน</li> <li>เธ เ</li> <li>เปรดเลือกคณะ / กอง / สถาบันของท่าน</li> <li>เธ เ</li> <li>เปรดเลือกคณะ / กอง / สถาบันของท่าน</li> <li>เธ เ</li> <li>เ</li> <li>i</li> <li>i</li> <li></li></ul>                                                                                                    | กรุณาเลือก       กรุณาเลือก     •       กรุณาเลือก     •       กรุณาเลือก     •       กรุณาเลือก     •       สกุล (โทย)     •       สกุล (โทย)     •       อังกฤษ)     • | <ul> <li>Năngrunrsaules</li> <li>Niditurrăndrserezereze</li> <li>Lăndu Tărdiserezereze</li> <li>Lăndu Tărdiserezereze</li> <li>Antizantu Tărdiserezerezelisă zana</li> <li>Antizantu Tărdiserezerezelisă zana</li> <li>Antizantu Tărdiserezerezelisă zana</li> <li>Antizantu Tărdiserezerezelisă zana</li> <li>Antizantur Tărdiserezerezelisă</li> <li>Antizantur Tărdiserezerezelisă</li> <li>Antizantur Tărdiserezenezelisă</li> <li>Antizantur Tărdiserezenezelisă</li> <li>Antizantur Tărdiserezenezelisă</li> <li>Antizantur Tărdiserezenezelisă</li> <li>Antizantur Tărdiserezenezelisă</li> <li>Antizantur Tărdiserezenezelisă</li> <li>Antizantur Tărdiserezenezelisă</li> <li>Antizantur Tărdiserezenezelisă</li> <li>Antizantur Tărdiserezenezelisă</li> <li>Antizantur Tărdiserezenezelisă</li> <li>Antizantur Tărdiserezenezelisă</li> <li>Antizantur Tărdiserezelisă</li> <li>Antizantur Tărdiserezenezelisă</li> <li>Antizantur Tărdiserezenezelisă</li> <li>Antizantur Tărdiserezenezelisă</li> <li>Antizantur Tărdiserezenezelisă</li> <li>Antizantur Tărdiserezenezelisă</li> <li>Antizantur Tărdiserezenezelisă</li> <li>Antizantur Tărdiserezenezelisă</li> <li>Antizantur Tărdiserezenezelisă</li> <li>Antizantur Tărdiserezenezelisă</li> <li>Antizantur Tărdiserezenezelisă</li> <li>Antizantur Tărdiserezenezelisă</li></ul>                                                                                                    |
|----------------------------------------------------------------------------------------------------|----------------------------------------------------------------------------------------------------|----------------------------------------------------------------------------------------------------|
| <ul> <li>โปรดเลือกกระทรวง</li> <li></li></ul>                                                                                                    | กรุณาเลือก •<br>กรุณาเลือก •<br>กรุณาเลือก •<br>กรุณาเลือก •<br>สกุล (โทย)<br>อังกฤษ)<br>อังกฤษ)                                                                         | Idiation       Bartial         Surrow <ul> <li></li></ul>                                                                                                    |
|                                                                                                    | กรุณาเลือก • •<br>กรุณาเลือก • •<br>กรุณาเลือก • •<br>กรุณาเลือก • •<br>•<br>เทย)<br>สกุล (โทย)<br>อังกฤษ)                                                               | เมือกให้สู่ ในได้เมือกให้สโต<br>พายนพล                                                                                                    |
| โปรดเสือกหน่วยงานของท่าน= ;<br>โปรดเสือกหน่วยงานของท่าน= ;<br>โปรดเสือกคณะ / กอง / สถาบันของท่าน= ;<br>คำน่าหน้านาม= ;<br>คำน่าหน้านาม= ;<br>*ชื่อ (ไทย) ชื่อ ('<br>*นามสกุล (โทย) ชื่อ ('<br>*นามสกุล (อังกฤษ) ชื่อ (<br>*นามสกุล (อังกฤษ) มามส<br>*อื่เมล์ที่ติดต่อของท่าน อีเมส<br>*หมายเลขบัตรประชาชน/หมายเลข เพรา                                                                                                    | กรุณาเลือก •<br>กรุณาเลือก •<br>กรุณาเลือก •<br>เทย)<br>สกุล (โทย)<br>อังกฤษ)                                                                                            | <ul> <li>รองรับให้สรุ่บาทห.jgg.png ขนาดให้เห็น 2 MB</li> <li>ร่างรับให้สรุ่บาทห.jgg.png ขนาดให้เห็นรายองสำนาพร้อมทั้งเริ่มจากอว่า "ใช่เฉพาะสมัคร<br/>สนาปัญฐานอ่อมูลนักวิรัยไทยเท่านั้น" ดังตัวอย่างอำนลง</li> </ul>                                                                                                    |
| <ul> <li>โปรดเสือกหน่วยงานของท่าน</li> <li>= เ</li> <li>โปรดเสือกคณะ / กอง / สถาปันของท่าน</li> <li>= เ</li> <li>คำนำหน้านาม</li> <li>*ชื้อ (ไทย)</li> <li>ชื่อ (ไทย)</li> <li>ชื่อ (ไทย)</li> <li>ชื่อ (ไทย)</li> <li>นามสกุล (โทย)</li> <li>นามสกุล (อังกฤษ)</li> <li>ชื่อ (อังกฤษ)</li> <li>นามสกุล (อังกฤษ)</li> <li>นามสกุล (อังกฤษ (อิงกฤษ)</li> <li>นามสกุล (อังกฤษ (อิงกฤษ (อิงกฤษ (อิงกฤษ))</li> <li>นามสกุล (อิงกฤษ (อิงกฤษ (อิงกฤ</li></ul>     | กรุณาเลือก •<br>กรุณาเลือก •<br>•<br>ไทย)<br>สกุล (ไทย)<br>อังกฤษ)<br>อังกฤษ)                                                                                            | autingrusiasatin Stattsnurritur diski adriseituasi<br>initiasi<br>initiasi<br>init |
| <ul> <li>โปรดเดือกดถะ / กอง / สถาบันของท่าน</li> <li>ตำนำหน้านาม</li> <li>ชื่อ (ไทย)</li> <li>ชื่อ (ไทย)</li> <li>ชื่อ (ไทย)</li> <li>นามสกุล (ไทย)</li> <li>นามสกุล (ไทย)</li> <li>ชื่อ (อังกฤษ)</li> <li>นามสกุล (อังกฤษ)</li> <li>นามสกุล (อังกฤษ)</li> <li>นามสกุล (สังกฤษ)</li> <li>นามสกุล (สังกฤษ (สีงกฤษ)</li> <li>นามสกุล (สีงกฤษ (สีงกฤษ</li></ul> | กรุณาเลือก •<br>•<br>•<br>•<br>•<br>•<br>•<br>•<br>•<br>•<br>•<br>•<br>•<br>•<br>•<br>•<br>•<br>•<br>•                                                                   | Arungofies<br>to unargo<br>to unargo                                |
| ศานำหน้านาม<br>*ป็อ (ใทย) ยื่อ (<br>*นามสกุล (ใทย) นามส<br>*ป็อ (อังกฤษ) ยื่อ (<br>*นามสกุล (อังกฤษ) นามส<br>*อีเมล์ที่ติดต่อของท่าน อีเมล์<br>*หมายเลขบัตรประชาชน/หมายเลข หมาย                                                                                                    | โทย)<br>สกุล (โทย)<br>สกุล (อังกฤษ)<br>เสล็ลต่านอาห่าน                                                                                                    | Arungofies<br>to arung arung ar                                                                                                    |
| *ชื้อ (ใทย) ซื้อ (<br>*นามสกุล (ไทย) นามส<br>*ชื้อ (อังกฤษ) ซื้อ (<br>*นามสกุล (อังกฤษ) นามส<br>*อีเมล์ที่ติดต่อของท่าน อีเมลี<br>*หมายเลขบัตรประชาชน/หมายเลข หมาย                                                                                                    | ໃຫຍ)<br>ລັດຖະບຸ)<br>ລັດຖະບຸ)                                                                                                    | Arungabes<br>do rue and arungabes<br>do rue and arungabes<br>do rue arungabes<br>do rue arungabes                                                                                          |
| *นามสกุล (ไทย) นามม<br>*ชื้อ (อังกฤษ) ชื่อ (ว<br>*นามสกุล (อังกฤษ) นามม<br>*อีเมล์ที่ดิดต่อของท่าน อีเมล์<br>*มมายเลชนัดรประชาชนามมยเลช เมเก                                                                                                    | ເຊີຍູ້ດະດາສຸດທ່ານ<br>ລັດກຖານ)<br>ລັດກຖານ                                                                                                    | turnete unanya)                                                                                                    |
| *ชื้อ (อังกฤษ) ซื้อ (.<br>*นามสกุล (อังกฤษ) นามส<br>*อีเมล์ทิติดต่อของท่าน อีเมลี<br>*หมายเลขนัดรประชาชนาหมายเลข เหมา                                                                                                    | ณ์ตู้อย่างอาหาวม<br>สกุล (อังกฤษ)<br>อังกฤษ)                                                                                                    | The second and the second and the se                                                                                                    |
| *นามสกุล (อังกฤษ)<br>*อีเมล์ที่ดิดต่อของท่าน อีเมล์<br>*หมายเลขบัตรประชาชน/หมายเลข                                                                                                    | ารกระวง Y<br>สกุล (อังกฤษ)                                                                                                    | - tom religiour and and a second                                                                                                    |
| *นามสกุล (อังกฤษ) นามม<br>*อีเมล์ที่ติดต่อของท่าน อีเมล์<br>*หมายเลขบัตรประชาชน/หมายเลข หมาย                                                                                                    | สกุล (อังกฤษ)<br>เชื่อีดด่านจะห่าน                                                                                                    | itami                                                                                                    |
| *อีเมล์ที่ติดต่อของท่าน อีเมล่<br>*หมายเลขบัครประชาชน/หมายเลข                                                                                                    | ว์ที่ดีอต่อของพ่าน                                                                                                    |                                                                                                    |
| *หมายเลขบัดรประชาชน/หมายเลข                                                                                                    | FERENCE LEGGER FILE                                                                                                    | "นักวิจัยจำเป็นต้องแนบไฟล์ส่านกบัตรประชาชนเพื่อไข้ในการล่งข้อเสนอการวิจัย                                                                                                    |
| หนังสือเดินทาง                                                                                                    | ยเลขบัตรประชาชน/หมายเลขหนังสือเด๋ <sup>.</sup>                                                                                                    |                                                                                                    |
|                                                                                                    |                                                                                                    | וואי גע איז גענט גענע גע אואי גע אניערע גע איי אי איז גענע גענע גענע גענע גענע גענע גענע גענ                                                                                                    |
| ข้อมูลเพิ่มเติม (สำหรับผู้ที่ต่องการส่งข้อเสนอใน<br>สาขาที่เขี่ยวขายเ                                                                                                    | NRMS)                                                                                                    | ระบบบริหารจัดการงานวิจัยของประเทศ (ระบบ NRMS) เป็นระบบสารสนเทศที่ส่านักงานคณะกรรมการวิจัยแง<br>ชาติ (วช.) พัฒนาขึ้นเพื่ออ่านวยความสะควกให้กับหน่วยงานที่เกี่ยวข้องกับการวิจัยของประเทศ ได้ใช่ประโยข                                                                                                    |
|                                                                                                    |                                                                                                    | ทั้งสำหรับหน่วยงานที่น่าข้อมูลการวิจัยเข้าระบบ และสำหรับหน่วยงานที่เกี่ยวข้องกับการบริหารงานวิจัย                                                                                                    |
| ทำลังศึกษาอยู่ในระดับ ปริญ                                                                                                    | າທາງເພີ້າ 🔹                                                                                                    | อนิง สทธิในความเป็นเจาของขอมูลยังคงเป็นของหน่วยงานที่เป็นเจาของขอมูล และโคนาขอมูลเขาระบบ โดย<br>โครงการวิจัยเป็นของหน่วยงานที่ให้ทุนวิจัยและ/หรือหน่วยงานที่ทำการวิจัย ข่อมูลนักวิจัยเป็นของหน่วยงานด                                                                                                    |
| สถาบันการศึกษา(สำหรับผู้ที่กำลังศึกษา) มหาวิท                                                                                                    | ยยาลัย/สถาบัน= กรุณาเล็⊧ ▼                                                                                                    | สังกัดนักวิจัย และนักวิจัย<br>ยใช่ระบบ NDMS จะต่อง                                                                                                    |
| ดณะ                                                                                                    |                                                                                                    | <ol> <li>ชังานระบบโดยสุจริต มีคุณธรรม จริยธรรม ตามขอบเขตอำนาจหน้าที่ที่ใต้รับมอบหมายในการใ</li> </ol>                                                                                                    |
| ภาดวิช                                                                                                    | 3. เช็ค •                                                                                                    | ายบริหารจัดการจาหวังของประเทศ (ระบบ NRMS) ของ คอบช. เท่านำ<br>ยอมรับเงื่อนไข<br>นระบบตัวตวามระมัดสว่า ไม่ละเลยหรือเจตนาก่อไห้เกิดการละเมิดสิ่ง                                                                                                    |
| ที่อยู่ที่สามารถติดต่อได้สะดวก                                                                                                    |                                                                                                    | แต่ว และ สามาระบฏบัติดามเงื่อน 4. ระบุตัวเลขที่เห็น <sup>(S)</sup> เป็นที่เข้าใจข้อเร                                                                                                    |
|                                                                                                    |                                                                                                    | = ยอมรับเงือนใข                                                                                                    |
| จังหวัด= เ                                                                                                    | กรุณาเลือก 🔹                                                                                                    | 63002 ปีอนอีกขระที่คุณเห็น                                                                                                    |
| อำเภอ/เขต                                                                                                    | กรุณาเลือก •                                                                                                    | संअत्राच्या हिल.                                                                                                    |
| หมายเลขโทรศัพท์มือถือ 08                                                                                                    |                                                                                                    |                                                                                                    |
| โปรดกร                                                                                                    | รอกในรูปแบบ 08x-xxx-xxxx                                                                                                    | * ๑๑๑๑๓๐๓๓๓๓๓๓<br>๑๓๑๓๐๓๓๓๓๓<br>๑๓๓๓๓๓๓๓๓<br>๑๓๓๓๓๓๓๓<br>๑๓๓๓๓๓๓๓๓                                                                                                    |
|                                                                                                    |                                                                                                    | กองมาตรฐานการวิจัย                                                                                                    |
|                                                                                                    |                                                                                                    | สำนักงานคณะกรรมการวิจัยแห่งชาติ                                                                                                    |

รูปที่ 3 ตัวอย่างหน้าลงทะเบียนนักวิจัยใหม่

หลังจากลงทะเบียนแล้วเสร็จ นักวิจัยจะได้รับ Username และ Password ในการเข้าใช้งาน ระบบผ่านทางอีเมล์ที่ใช้ในการลงทะเบียน

#### 2. การใช้งานระบบสำหรับนักวิจัย

ผู้ใช้งานระบบที่ได้รับสิทธิ์ระดับ "นักวิจัย" มีฟังก์ชั่นการใช้งาน และเมนูการใช้งานระบบของ นักวิจัย เบื้องต้นดังนี้

- หน้าแรก
- ข้อเสนอการวิจัย
  - O รายการข้อเสนอการวิจัย
  - ด ทุนที่เปิดรับข้อเสนอการวิจัย
  - O ข้อเสนอการวิจัยใหม่
  - O ข้อเสนอการวิจัยต่อเนื่อง

#### 2.1 การลงชื่อเข้าใช้งานระบบสำหรับนักวิจัย

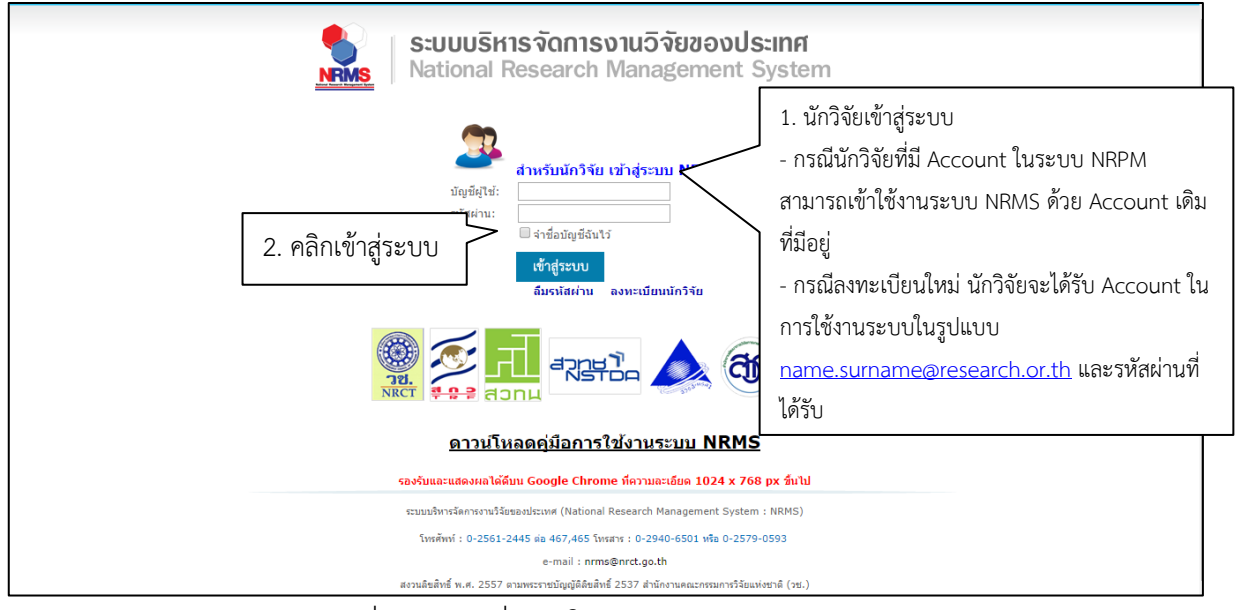

รูปที่ 4 การลงชื่อเข้าใช้งานระบบสำหรับนักวิจัย

หลังจากนักวิจัยลงชื่อเข้าใช้งานระบบ จะปรากฏหน้าหลักการใช้งานระบบของนักวิจัย

ประกอบด้วย ความคืบหน้าโครงการ (Pre-audit) ความคืบหน้าโครงการ (Ongoing monitoring) ดังนี้

| นักวิจัย<br>สำนักงานคณะกรรมการวิจัยแห่ง<br>ชาติ (คมา ) | หน้าแรก                                                                                                    | <b>A</b> •                                                                              |
|--------------------------------------------------------|----------------------------------------------------------------------------------------------------|-----------------------------------------------------------------------------------------|
| 🕱 หน้าแรก                                              | ♥ ดวามคืบหน้าโครงการ (Pre−audit)                                                                                                    | - 🖋 ทุนที่เปิดรับข้อเสนอโครงการ                                                         |
| ข้อเสนอการวิจัย ร                                      | <ul> <li>พบริจะองบริษากณะผ่านดับปี 2559(เงินงอบริษากณะผ่านดับ)</li> <li>214140 : sidsd</li> <li>มามนกับโลรงการ</li> <li>1. คลิกชื่อเรื่องเพื่อดูรายละเอียดข้อเสนอ</li> <li>รัสนามา</li> <li>พบริจะองบริษากณะผ่านดับปี 2559(เงินงอบริษากณะหมดับ)</li> <li>214446 : โครงการ</li> <li>214446 : โครงการ</li> <li>มามนกับโครงการ</li> <li>มามนกับโครงการ</li> <li>มามนกบริมานคนแกรมการใจขนางคน (กมา.)</li> </ul> | 150<br>150<br>151<br>152<br>153<br>154<br>155<br>155<br>155<br>155<br>155<br>155<br>155 |
|                                                        | ⊾ฐ ทรามหายากเราห์สมุระหว่างต่าเป็นการ -<br>- ไม่มีข้อมูลโครงการที่อยู่ระหว่างต่าเป็นการ -                                                                                                    | <ul> <li>โรรรรรรรรรรรรรรรรรรรรรรรรรรรรรรรรรรรร</li></ul>                                |

รูปที่ 5 หน้าแรกระบบ NRMS (นักวิจัย)

| NRMS          | ระบบบริหารจัดการงานวิจัยขอ<br>National Research Manageme | งประเทศ<br>ent System                        | 🔶 🚺 อริศรา1 เล็กสรรเสริญ1     | ✓ E Logout         |
|---------------|----------------------------------------------------------|----------------------------------------------|-------------------------------|--------------------|
| ข้อมูลข้อเสนอ | เการวิจัยที่เสนอของบ <mark>ป</mark> ระมาณ                |                                              | 👚 🕨 ข้อมูลข้อเสนอการวิจัย     | เที่เสนอของบประมาณ |
|               |                                                          |                                              |                               |                    |
|               | 🗬 ข้อมูลทั่วไป                                           |                                              |                               |                    |
|               | รหัสโครงการ: 183684                                      | รพัสข้อเสนอการวิจัย: -                       | รทัสชุดโครงการ/แผนงานวิจัย: - |                    |
|               |                                                          |                                              | ผลการพิจารณาของหน่วยงาน: -    |                    |
|               | ข้อมูลทุน                                                |                                              |                               |                    |
|               | แหล่งทุน                                                 | เงินงบประมาณแผ่นดิน                          |                               |                    |
|               | ชื่อทุน                                                  | ทุนวิจัยง <mark>บประมาถแผ่นดินปี</mark> 2559 |                               |                    |
|               | ข้อมูลโครงการ                                            |                                              |                               |                    |
|               | ชื่อโครงการ (ไทย)                                        | l;p;                                         |                               |                    |
|               |                                                          | 55. TP                                       |                               |                    |
|               | ชื่อโครงการ (อังกฤษ)                                     |                                              |                               |                    |
|               | หน่วยงานเจ้าของโครงการ                                   | กองมาตรฐานการวิจัย (กมว.)                    |                               |                    |
|               | ประเภทโครงการ                                            | โครงการเดี่ยว                                |                               |                    |
|               | สถานภาพ                                                  | ใหม่                                         |                               |                    |

รูปที่ 6 หน้าแสดงรายละเอียดข้อเสนอ (นักวิจัย)

### 2.2 การใช้งานเมนูข้อเสนอการวิจัย > รายการข้อเสนอการวิจัย

นักวิจัยสามารถคลิกที่เมนู "รายการข้อเสนอการวิจัย" เพื่อดูข้อมูลงานวิจัยของตนเองทั้งใน ส่วนข้อเสนอการวิจัยที่ยังไม่ได้ส่ง ข้อเสนอการวิจัยที่ต้องแก้ไข และข้อเสนอการวิจัยที่ส่งไปแล้ว โดย นักวิจัยสามารถคลิกที่ 🗹 เพื่อดำเนินการแก้ไขข้อมูลข้อเสนอการวิจัย คลิกที่ 🗙 เพื่อดำเนินการลบ ข้อเสนอการวิจัย และสามารถคลิกที่ชื่อเรื่องเพื่อแสดงรายละเอียดข้อเสนอการวิจัยได้

| S:UUUSI<br>NRMS National                                                                                         | <del>เารจัดการงาน</del><br>Research Mar | วิจัยของประเทศ<br>lagement System                                                                                                    | ł                 | 5 🚺 a                    | าริศรา เล็กสรรเสริญ     | • 🖻                          | Logout   |
|----------------------------------------------------------------------------------------------------|-----------------------------------------|----------------------------------------------------------------------------------------------------|-------------------|--------------------------|-------------------------|------------------------------|----------|
| นักวิจัย                                                                                                    | รายการข้อเส                             | นอการวิจัย                                                                                                    |                   |                          | ÷                       | <ul> <li>ข้อเสนอก</li> </ul> | การวิจัย |
| <sup>ขาต</sup> ี่ 1. คลิก "ราย                                                                                   | การข้อเสนอ                              | การวิจัย"                                                                                                    |                   |                          |                         |                              |          |
| 윢 หน้าแรก                                                                                                    | 🛯 ข้อเสนอก                              | ารวิจัยที่ยังไม่ได้ส่ง                                                                                                    |                   |                          |                         |                              | -        |
| 🗏 ข้อเสนอการวิ 🔹                                                                                                 | แก้ไข รหัสุดวร                          | 330 aventing                                                                                                    | sleve             |                          | šuđača,                 | 5                            | ลบ       |
| <ul> <li>รายการข้อเสนอการวิจัย</li> <li>หมณี่เปิดรับตัวแรงอากรวิจัย</li> </ul>                                   |                                         | 2. คลิก 🗹 เพื่อแก้ไขข้อเสนอการวิจัย                                                                                                    | 3. คลิก × เพื่อ   | อลบข้อเส                 | เนอการวิ                | จัย                          | > ×      |
| <ul> <li>ทุ่มทเปพรบขอเฉนอการวิจัยใหม่</li> <li>ข้อเสนอการวิจัยใหม่</li> <li>ข้อเสนอการวิจัยเล่อเปื่อง</li> </ul> | 18240                                   | ปาลับบ้าวบัน<br>พุน : พุนวิจัยงบปรรม<br>เหลือเวลาโนการส่งข้อเอิ                                                                                                    | แผนงา<br>ชุดโคร   | นวิจัย หรือ<br>งการวิจัย | 28 <mark>ส.ค. 57</mark> | 28 ส.ค <mark>.</mark> 57     | ×        |
|                                                                                                    | 18235                                   | <ol> <li><sup>โรคโนนม</sup><br/>พนะ พน<br/>(พลียาละ</li> <li>4. คลิกที่ชื่อเรื่องเพื่อแสดงรายละ</li> </ol>                                                                                                | เอียดข้อเสนอการวิ | າ<br>ວັ                  | 27 ส.ค. 57              | 02 ก.ย. 57                   | ×        |
|                                                                                                    | 🗭 ข้อเสนอก                              | รวิจัยที่ต้องแก้ไข                                                                                                    |                   |                          |                         |                              |          |
|                                                                                                    | แก้ไข รหัสการวิ                         | จัย การวิจัย                                                                                                    | ความคิดเข<br>ประส | มีนจากผู้ วั<br>ถ่าน วั  | ันที่สร้าง              | วันที่บันทึก                 | ລນ       |
|                                                                                                    | 18284                                   | โครงการทดสอบ<br>โครงการริจัย ทุน : ทุนวิจัยงบประมาณแผ่นดินปี 2559(เง้นงบประมาณแผ่นดิน)<br>เหลือเวลาในการส่งข้อเสนอการริจัยอีก 30วัน                                                                       | Anitest test      | 03                       | 3 <mark>ก.ย. 5</mark> 7 | 15 n.a. 57                   | ×        |
|                                                                                                    |                                         |                                                                                                    |                   |                          |                         |                              |          |
|                                                                                                    | 又 ข้อเสนอก                              | ารวิจัยที่ส่งไปแล้ว                                                                                                    |                   |                          |                         |                              |          |
|                                                                                                    | รหัสการวิจัย                            | ชื่อเรื่อง                                                                                                    | 1                 | ประเภทการวิจัย           | วันที่สร้าง             | วันที่ส่งข้อ                 | ານູລ     |
|                                                                                                    | 182630                                  | 2558000012001 การบริหารทรัพยากรมนาย์ในธุรกิจโรงแรม<br>ทุน : T2558005 ทุนวิจัยมุ่งเป๋า ปิงบประมาณ 2558 : การบริหารจัดการการท่องเที่ยว(วช.)<br>สถานะงาน: ยู่ประสาบระดับคณะ สถาบัน ส่านัก กำลังคำเนินการ (2) | រែ                | จรงการวิจัย              | 01 ก.ย. 57              | 01 n.e. S                    | 57       |
|                                                                                                    | 182850                                  | 2558000012002 การพัฒนาการใช้ยางคลอบ<br>ທຸນ : T2558003 ທຸນໃຈ້ໃອມຸ່ວເນົາ ນິວນປະຊຸມາດ: 2558 : ຍາວທາຮາ(วช.)<br>ສດານຂວາມ: ຜູ້ປະຊຸສາມຮະສົມຄຸດມະ ສດານັນ ສຳນັກ ກຳລັດສຳເນີນກາຣ (2)                                 | ĩ                 | <del>ารงการวิจัย</del>   | 03 ก.ย. 57              | 03 n.ย. 5                    | 57       |

รูปที่ 7 หน้ารายการข้อเสนอการวิจัย

| นกวจย<br>สำนักงานคณะกรรมการวิจัยแห่ง<br>ชาติ (กมว.)                | ข้อเสนอการวิจั | ัย                  |                                               |                                                      |                                             |                                      |                |   | <b>^</b> | ข้อเสนอการวิ |
|--------------------------------------------------------------------|----------------|---------------------|-----------------------------------------------|------------------------------------------------------|---------------------------------------------|--------------------------------------|----------------|---|----------|--------------|
| 😭 หน้าแรก                                                          | ข้อมูลทั่วไป บ | พสรุป               | จณะผู้วิจัย                                   | แผนงาน                                               | เอกสารอ้างอิง                               | ข้อมูลข้อเสนอการวิจัย                |                |   |          |              |
| <ul> <li>ข้อเสนอการวิจัย</li> <li>รายการข้อเสนอการวิจัย</li> </ul> | ข้อมูลทุน      |                     |                                               |                                                      |                                             |                                      |                |   |          |              |
| <ul> <li>ทุนที่เปิดรับข้อเสนอการวิจัย</li> <li>แหล่งทุน</li> </ul> |                |                     |                                               | เส้นงยนไรขนายแห่นดิน                                 |                                             |                                      |                |   |          |              |
| ⊁ ข้อเสนอการวิจัยใหม่                                              |                | ชื่อทุน             | <b>ชื่อทุน</b> ทุนรัชแองบประมาณแผ่นลิยปี 2559 |                                                      |                                             |                                      |                |   |          |              |
| <ul> <li>ข้อเสนอการวิจัยต่อเนื่อง</li> </ul>                       | ข้อมูลโครงกา   | 5                   |                                               |                                                      |                                             |                                      |                |   |          |              |
|                                                                    | ປຈະເກ          | ทโครงการ<br>สถานภาพ | ⊛โคร<br><u>∧</u> เมื่อ:<br>⊛ใหม่              | งการเดียว 🔘<br>บันทึกข้อเสนอ<br>🔵 ต่อเนื่อง          | แผนงานวิจัย 🔘 โค<br>เโครงการแล้วจะไม่ส<br>ว | รงการย่อย<br>ขามารถแก้ไขประเภทโครงกา | รได้           |   |          |              |
|                                                                    | *ชื่อโครง      | เการ (ไทย)          | File                                          | <ul> <li>Edit </li> <li>         For     </li> </ul> | Insert • V<br>mats • B                      | iew + Format + T;<br>I E Ξ Ξ         | able + Tools + | I |          |              |

รูปที่ 8 หน้าการแก้ไขรายการข้อเสนอการวิจัย

| ls von<br>leseard | <b>เธงานวิจัย</b><br>:h Manage               | มของประเทศ<br>ement System                                                                                                    | หน้าเว็บที่ www.nrms.g                                                                                                    | io.th แจ้งว่า:                                                                                                    |                                                                                                    |                                                                                                    | อริศรา เล็กสรรเส                                                                                                    | ing + 🕒                                                                                                    | Logout                                                                                                    |
|-------------------|----------------------------------------------|----------------------------------------------------------------------------------------------------|----------------------------------------------------------------------------------------------------|----------------------------------------------------------------------------------------------------|----------------------------------------------------------------------------------------------------|----------------------------------------------------------------------------------------------------|----------------------------------------------------------------------------------------------------|----------------------------------------------------------------------------------------------------|----------------------------------------------------------------------------------------------------|
| รายกา             | ารข้อเสนอก                                   | ารวิจัย<br>ว                                                                                                    | ดลิกตกลง (                                                                                                    | ອກ<br>ແກອງ ມາເຣິກ                                                                                                    |                                                                                                    |                                                                                                    |                                                                                                    | 🕈 🕨 ซ้อเสนอก                                                                                                    | าารวิจัย                                                                                                    |
| <b>≥</b> 2Ì       | íอเสนอการวิจ <b>้</b>                        | ∠.<br>ัยที่ยังไม่ได้ส่ง                                                                                                    | 2. ที่เฉาไข่ไม่เขา                                                                                                    |                                                                                                    |                                                                                                    | 🗙 เพื่อทำ                                                                                                    | การลบข้อ                                                                                                    | มูล                                                                                                    | -                                                                                                    |
| แก้ไข             | รหัสการวิจัย                                 |                                                                                                    |                                                                                                    | การวิจัย                                                                                                    |                                                                                                    | ประเภทการวิจัย                                                                                                    | วันที่สร้าง                                                                                                    | รี่บันทึก                                                                                                    | ລນ                                                                                                    |
| Ø                 | 181982                                       | ระบบผู้เชี่ยวช่าญการวินิจ<br>ทุน : ทุนวิจัยงบประมาณ<br>เหลือเวอาใหลายส่งข้อเส                                                                                                    | เดียโรคเบื้องดัน<br>แผ่นดินปี 2559(เงินงบประมาณ<br>เมลดวะวิลัยลิด 30วัน                                                                                                    | แผ่นดิน)                                                                                                    |                                                                                                    | โครงการวิจัย                                                                                                    | 21 ส.ค. 57                                                                                                    | 14 n.u. 57                                                                                                    | <b>×</b>                                                                                                    |
|                   |                                              | 100001001101119000000                                                                                                    | nuen 15 140en 30 10                                                                                                    |                                                                                                    |                                                                                                    |                                                                                                    |                                                                                                    |                                                                                                    |                                                                                                    |
|                   | 182325                                       | 5555555555555555555555555555555555555                                                                                                    |                                                                                                    |                                                                                                    | โครงการวิจัย                                                                                                    | 27 ส.ค. 57                                                                                                    | 08 n.u. 57                                                                                                    | ×                                                                                                    |                                                                                                    |
|                   |                                              |                                                                                                    |                                                                                                    |                                                                                                    |                                                                                                    |                                                                                                    |                                                                                                    |                                                                                                    |                                                                                                    |
| Ø                 | 182357                                       | โรคในแนว<br>ทุน : ทุนวิจัยงบประมาณแห่นดินปี 2559(เอิ่มงบประมาณแห่นดิน)<br>เหล็อเวลาในการส่งข้อเสนอการวิจันอีก 30วัน                                                                                                    |                                                                                                    |                                                                                                    | แผนงานวิจัย หรือ<br>ชุดโครงการวิจัย                                                                                                  | 27 ส.ค. 57                                                                                                    | 02 ก.ย. <mark>5</mark> 7                                                                                                    | ×                                                                                                    |                                                                                                    |
|                   | IS ຈັດກາ<br>Iesearc<br>ຣາຍກາ<br>ເຂັ້າ<br>ເພີ | ISจัดการบานว่าข<br>lesearch Manage<br>รายการข้อเสนอก<br>ชื่อเสนอการวิจัย<br>เข้า เอเออร์จัย<br>เข้า เอเออร์จัย<br>เอเออร์จัย<br>เป็นเป็น เป็นเป็นเป็น<br>เข้า เอเออร์จัย<br>เข้า เอเออร์จัย<br>เป็นเป็น เป็นเป็น<br>เข้า เอเออร์จัย<br>เข้า เอเออร์จัย<br>เข้า เจเอจ์<br>เข้า เอเออร์จัย<br>เข้า เจเออร์จา<br>เข้า เอเออร์จัย<br>เข้า เอเออร์จัย<br>เข้า เอเออร์จัย<br>เข้า เอเออร์จัย<br>เข้า เอเออร์จัย<br>เข้า เอเออร์จัย<br>เข้า เอเออร์จัย<br>เข้า เอเออร์จัย<br>เข้า เอเออร์จัย<br>เข้า เอเออร์จัย<br>เข้า เอเออร์จัย<br>เข้า เอเออร์จัย<br>เข้า เอเออร์จัย<br>เข้า เอเออร์จัย<br>เข้า เอเออร์จัย<br>เข้า เอเออร์จั<br>เข้า เอเออร์จั<br>เข้า เอเออร์จา<br>เข้า เอเออร์จา<br>เข้า เอเออร์จั<br>เข้า เอเออร์จา<br>เข้า เอเออร์จา<br>เข้า เอเออร์จา<br>เข้า เอเออร์จา<br>เข้า เอเออร์จา<br>เข้า เอเออร์จา<br>เข้า เอเออร์จา<br>เข้า เอเออร์จา<br>เข้า เอเออร์จา<br>เข้า เอเออร์จา<br>เข้า เอเออร์จา<br>เข้า เอเออร์จา<br>เข้า เอเออร์จา<br>เข้า เอเออร์จา<br>เข้า เอเออร์จา<br>เข้า เป็น<br>เข้า เป็น<br>เข้า เข้า เข้า<br>เข้า เข้า<br>เข้า เข้า<br>เข้า เอเออร์จา<br>เข้า เข้า<br>เข้า<br>เข้า เข้า<br>เข้า<br>เข้า<br>เข้า เข้า<br>เข้า<br>เข้า<br>เข้า<br>เข้า<br>เข้า<br>เข้า<br>เข้า | Is vantiso iui วงยังของบระเทศ<br>lesearch Management System           รายการข้อเสนอการวิจัย           2.           ชาล่อเสนอการวิจัยที่ยังไม่ได้ส่ง           เข้าส่งสนอการวิจัยที่ยังไม่ได้ส่ง           เข้าส่งสนอการวิจัยที่ยังไม่ได้ส่ง           เข้าส่งสนอการวิจัยที่ยังไม่ได้ส่ง           เข้าส่งสนอการวิจัยที่ยังไม่ได้ส่ง           เข้าส่งสนอการวิจัยที่ยังไม่ได้ส่ง           เข้าส่งสนอการวิจัย           เข้าส่งสนอการวิจัยที่ยังไม่ได้ส่ง           เข้าส่งสนอการวิจัยที่ยังไม่ได้ส่ง           เข้าส่งสนอการวิจัย           เข้าส่งสนอการวิจัยที่ยังเป็นเปล่อนดาไหนางส่งสนอ           เข้าสงสนาในการส่งสนอ           เข้าสงสนาในการส่งสนอ           เข้าสงสนาในการส่งสนอ           เข้าสงสนาในการส่งสนอ           เข้าสงสนาในการส่งสนอ           เข้าสงสนาในการส่งสนอ | ISจัดการงานว่าชี่ของบระเทศ<br>esearch Management System         หน้าวับชี พงพง.การเร<br>คนเปล่ะว่าส่งการอยาวส์<br>อนเปล่ะว่าส่งการอยาวส์<br>2. คลิกตกลง           รายการข้อเสนอการวิจัย         2. คลิกตกลง           ชาวอเสนอการวิจัย         2. คลิกตกลง           ชาวอเสนอการวิจัย         2. คลิกตกลง           ชาวอเสนอการวิจัย         181982           ชาวอเสนอการวิจัย         รายการข้อเสนอการวิจัยที่มีจากการกระบบการกระบบการกระ | IS Sources       หลักบาร 2010 2010 System         เอรอสารที่ Management System       หลักบาร 2010 100 100 100 100 100 100 100 100 10 | IS Souris Soury 2020 Sourism     เม่าเว็บก็ www.nrms.go.th แจ้งวา:       Issearch Management System     กษณะไข่าก่องการสอบการวิชันที่       รายการข้อเสนอการวิจัย     2. คลิกติกลง       In กลามมีไข่าก่องการสอบการวิชันที่     1. คลิก       รับอเสนอการวิจัยที่ยังไม่ได้ส่ง     1. คลิก       เป็นการวิจัย     1. คลิก       เป็นการวิจัย     1. คลิกติกลง       เป็นการวิจัย     1. คลิกติกลง       เป็นการวิจัย     1. คลิกติกลง       เป็นการวิจัย     เป็นจางส่วยสายสายสายสายสายสายสายสายสายสายสายสายสาย | IS Souris Soury Stars       เม่าเริ่มที่ www.mms.go.th แจ้งรา:         Issearch Management System       เม่าเริ่มที่ www.mms.go.th แจ้งรา:         รายการว่อเสนอการวิจัย       2. คลิกตกลง         Image International International Internation Internatinternat | IS Souris Viu 2 3000 SUIM       เม่า บันที่ พบพบ.การ.50.th แล้งวาง         Issearch Management System       เม่า บันที่ พบพบ.การ.50.th แล้งวาง         รายการข้อเสนอการวิจัย       2. คลิกตกลง         Image International International Internate International International Internationali | IS Souris Viu 3 2020 SUSEINA<br>essearch Management System       เม่น่า มิยที่ พงพบบาทรอยู่อนที่ แล้งวาง         รายการว่อเสนอการวิจัย |

รูปที่ 9 หน้าการลบรายการข้อเสนอการวิจัย

## 2.3 การใช้งานเมนูข้อเสนองานวิจัย > ทุนที่เปิดรับข้อเสนอการวิจัย

นักวิจัยสามารถคลิกที่เมนู "ทุนที่เปิดรับข้อเสนอการวิจัย" เพื่อดูข้อมูลทุนวิจัย โดยนักวิจัย สามารถคลิกที่ชื่อทุนเพื่อดูรายละเอียด สามารถค้นหา และคลิกที่ข้อความ ยื่นข้อเสนอฯ เพื่อไปยื่น ข้อเสนอการวิจัยได้

| S:UUUSr<br>National                                                                         | กรจัดการงา<br>Research Ma | นว <b>ิจัยของประเทศ</b><br>anagement System |                                                            | 🜲 🔣 นักวิจัย           | มหิดล 👻 📑 Logout |
|---------------------------------------------------------------------------------------------|---------------------------|---------------------------------------------|------------------------------------------------------------|------------------------|------------------|
| นักวิจัย<br>สำนักงานคณะกรรมการวิจัยแห่ง<br>ชาติ (กมว.)                                      | ทุนที่เปิดรับ             | ข้อเสนอการวิจัย                             | 2. กรอกข้อมูลที่ต้องการค้นห                                | ก แล้วคลิกปุ่ม "ค้นหา" | 🔒 🕨 ทุนวิจัย     |
| <ol> <li>คลิก "ทุนที่เป็</li> <li>รายการน์</li> <li>หุนที่เปิดรับข่อเสนอการวิรัย</li> </ol> | ไดรับข้อเสา               | นอการวิจัย"                                 | = แสดงร้องนด                                               | ~                      | _                |
| <ul> <li>ข้อเสนอการวิจัยใหม่</li> <li>ข้อเสนอการวิจัยต่อเนื่อง</li> </ul>                   | ยืนข้อเสนอา               | 3. คลิกยื่นข้อเสนส                          | อๆทุนที่ต้องการ                                            | 4. คลิกเพื่อดูรายละเอี | ยดของทุน         |
|                                                                                             | ยนขอเสนอา                 | 1 กันยายน 2557 - 10 ดุลาคม 2557             | 12558003 ทุนวจิยมุงเป่า ปงบประมาณ 2558 : ยางพารา           |                        | 25.              |
|                                                                                             | ขึ้นพ่อเสนอา              | 1 กับของม 2557 - 10 ตุลาคม 2557             | 12558005 พบวิธัยบ่องไป โองประมาณ 2558 : การปริมาร์อิอารกา  | าทารรมตามงาตุมารม      | 39.              |
|                                                                                             | ยืนข้อเสนอา               | 1 กันยายน 2557 - 10 ตุลาคม 2557             | T2558017 ทนวิจัยมังเป้า ปังบประมาณ 2558 : ประชาคมอาเซียน   |                        | 25.              |
|                                                                                             | ยื่นข้อเสนอา              | 1 กันยายน 2557 - 10 ดุลาคม 2557             | T2558010 ทุนวิจัยมุ่งเป้า ปังบประมาณ 2558 : พลาสติกขึ่วภาพ |                        | วซ.              |

รูปที่ 10 หน้ารายการทุนที่เปิดรับข้อเสนอการวิจัย

|  |                                 |                      | พบข้อมูล                                                             |             |
|--|---------------------------------|----------------------|----------------------------------------------------------------------|-------------|
|  |                                 |                      |                                                                      | แหล่งา      |
|  | ยื่นน่อเส 10 กันยาย<br>นสา 2557 | น 2557 - 10 ตุลาคม   |                                                                      | 31.         |
|  | Logo                            |                      | ×                                                                    |             |
|  | L000<br>รหัสทุนวิจัย            | T2558003             |                                                                      | 51516 3W.   |
|  | ชื่อเรื่อง                      | T2558003 n           | นวิจัยมุ่งเป้า ปีงบประมาณ 2558 : ยางพารา                             | <b>2</b> 1. |
|  | รายละเอียด                      | T2558003 ทุ          | นวิจัยมุ่งเป้า ปึงบประมาณ 2558 : ยางพารา                             |             |
|  | URL :                           | http://nrms.g        | io.th/News.aspx                                                      |             |
|  | แหล่งทุน :                      | <u>วช</u> .          |                                                                      |             |
|  | งบประมาณรวม :                   | 0.0000               |                                                                      | 71.         |
|  | วันที่เริ่มรับข้อเสนอ :         | 1 กันยายน 25         | 557                                                                  |             |
|  | วันที่ปิดรับข้อเสนอ :           | 10 ตุลาคม 25         | 557                                                                  |             |
|  | ประเภทแหล่งทุน :                |                      | ยใน 💿 แหล่งทุนภายนอก                                                 | 31.         |
|  |                                 |                      |                                                                      |             |
|  | ชื่นข้อเส<br>บอา                | 2557 - 10 ดุลาคม 255 | 7 12558013 พุมวิจิณได้มีก่ ป้อนที่หมากม 2558 : การคนบาคมชายสงระบบก่อ | 30.         |
|  | ยันเมืองส์<br>นอก 1 คันยายน     | 2557 - 10 ตุลาคม 255 |                                                                      |             |
|  | อื่นข้อเส<br>นอน 1 กันยายน      | 2557 - 10 ดุลาคม 255 |                                                                      | 31.         |

รูปที่ 11 หน้ารายละเอียดทุนที่เปิดรับข้อเสนอการวิจัย

| S:UUUSK<br>National F                                                                                                    | <mark>เรจัดการงานวิจัยของป</mark><br>lesearch Management | <mark>ระเทศ</mark><br>System 🌢 📓 อริหรา แล้กสรมสัญ 🗸       | E Logout         |
|----------------------------------------------------------------------------------------------------|----------------------------------------------------------|------------------------------------------------------------|------------------|
| นักวิจัย<br>สำนักงานคณะกรรมการวิจัยแห่ง<br>ชาติ (กมว.)                                                                                         | ข้อเสนอการวิจัย                                          | <b>↑</b> > 1                                               | ชื่อเสนอการวิจัย |
| 🔶 หน้าแรก<br>🗐 ข้อเสนอการวิจัย 🔹                                                                                                    | ข้อมูลทั่วไป<br>ข้อมูลทุน                                |                                                            |                  |
| <ul> <li>รายการข่อเสนอการวิจัย</li> <li>ทุนที่เปิดรับข่อเสนอการวิจัย</li> <li>ข่อเสนอการวิจัยใหม่</li> <li>ข่อเสนอการวิจัยค่อเนื่อง</li> </ul> | แหล่งทุน<br>ชื่อทุน<br>ข้อมูอโครงการ                     | วช.<br>T2558003 ทุนริชณุ่งเป๋า ปัจมประมาณ 2558 : ยางพารา   | <b>v</b>         |
|                                                                                                    | ประเภทโดรงการ<br>*ชื่อโครงการ (ไทย)                      | <ul> <li>โครงการเลี้ยว ุนคนงานวิจัย ุโครงการข่อย</li></ul> |                  |
|                                                                                                    |                                                          | p                                                          |                  |

รูปที่ 12 หน้ายื่นข้อเสนอฯ

#### 2.4 การใช้งานเมนูข้อเสนอการวิจัย > ข้อเสนอการวิจัยใหม่

นักวิจัยสามารถคลิกที่เมนู "ข้อเสนอการวิจัยใหม่" เพื่อดำเนินการเพิ่มข้อมูลข้อเสนอการวิจัย โดยในการเพิ่มข้อมูลข้อเสนอการวิจัยสำหรับทุนงบประมาณแผ่นดิน สามารถจัดกลุ่มข้อมูลที่ต้อง นำเข้า 5 กลุ่ม ได้แก่ ข้อมูลทั่วไป, บทสรุป, คณะผู้วิจัย, แผนงาน และเอกสารอ้างอิง

| S:UUUSH<br>National I                                                                                                    | ารจัดการงานวิจัยของประเทศ<br>Research Management System | د میں میں میں میں میں میں میں میں میں میں |
|----------------------------------------------------------------------------------------------------|---------------------------------------------------------|-------------------------------------------|
| นักวิจัย<br>สำนักงานคณะกรรมการวิจัยแห่ง                                                                                                    | ข้อเสนอการวิจัย                                         | 👚 🕨 ข้อเสนอการวิจัย                       |
| ชาติ (กมว.) ๙ หน้าแรก ๒ ข้อเสนอการวิจัย ง รายการข้อเสนอการวิจัย ง หุนที่เปิดรับข่อเสนอการวิจัย ง ข่อเสนอการวิจัยใหม่ ง ข่อเสนอการวิจัยใหม่ | 1. คลิก "ข้อเสนอการวิจัยใหม่"                           |                                           |

รูปที่ 13 แสดงการเข้าสู่หน้าข้อเสนอการวิจัยใหม่

# หัวข้อที่ 1 : ข้อมูลทั่วไป (General Information)

กรอกรายละเอียดข้อมูลทั่วไป โดยแบ่งเป็น 4 ส่วนย่อย ดังนี้

| -                                        |                                                                                                    |                       |           |   |              |  |  |
|------------------------------------------|----------------------------------------------------------------------------------------------------|-----------------------|-----------|---|--------------|--|--|
| and and a                                | Ann deze a sin Sa                                                                                                    |                       |           |   |              |  |  |
| dares                                    | within attraction and 2010                                                                                                    |                       |           |   |              |  |  |
| Regulariania                             |                                                                                                    |                       |           |   |              |  |  |
| garoolaans                               | © Seconados ⊇amenotas ⊇Seconados<br>Autobulindos autores matemitamone unitados entra                                                                                                    |                       |           |   |              |  |  |
| distance.                                | Stee Courles                                                                                                    |                       |           |   |              |  |  |
| +Jalanana (bea)                          | File+ Eol+ Vex+ Format+                                                                                                    | Fie - Ed+ Veu+ Forme+ |           |   |              |  |  |
|                                          | * * Finnes & 7 E E 3 E E                                                                                                    | ह आग तथा              |           |   |              |  |  |
|                                          | P.:                                                                                                    |                       |           |   | 2            |  |  |
| สี่รโลรสการ (ก่องสุด)                    | File+ Edit- Vee+ Format+<br>作 作 romata+ 名 / 新 書 編 田 日                                                                                                    | 5 <b>3 3</b>          | _         | _ |              |  |  |
|                                          |                                                                                                    |                       |           |   |              |  |  |
| dermony webgin                           |                                                                                                    |                       |           |   |              |  |  |
| and in                                   | provides and the same same and as west                                                                                                    |                       |           |   |              |  |  |
| dalananaria                              |                                                                                                    |                       |           |   |              |  |  |
| an diamonda                              |                                                                                                    |                       |           |   | 25           |  |  |
| and a second                             | Canada C                                                                                                    |                       |           |   | 1.0          |  |  |
| and in wanged a DECD                     | Contraction of the second second seco |                       |           |   | 1.0          |  |  |
| a renovational CECD                      | and the second second sec                                                                                                    |                       |           |   | 1.00         |  |  |
| the grant of the                         |                                                                                                    |                       |           |   |              |  |  |
|                                          | Constitution transition (                                                                                                    | 700.0                 | 10.000    | + |              |  |  |
|                                          | C 3/11/168 Date:                                                                                                    | 100.0                 | IFFCH     | * |              |  |  |
|                                          | e Text Tradition of the total service                                                                                                    | 244.9                 | 10.000    | + |              |  |  |
|                                          | unegregelighte Carl Carl Carl                                                                                                    |                       |           |   |              |  |  |
|                                          | <ul> <li>Developidarsagetinen/Tes</li> <li>vera antiantizzationen/tes</li> </ul>                                                                                                    | Jac B                 | i tencari | + |              |  |  |
|                                          |                                                                                                    | 4                     |           |   |              |  |  |
| ubfermine instre                         |                                                                                                    |                       |           |   |              |  |  |
| สายการที่สะสาวร                          | 1 B B                                                                                                    | alay .                |           |   |              |  |  |
| Second Bank                              | Notes                                                                                                    | *sdocusted d/m/g      | **        |   |              |  |  |
| Conceptuation as                         | Encl des Constrandeniese                                                                                                    |                       |           |   |              |  |  |
| Long store                               | Truetalise none or condective alog                                                                                                    |                       |           |   |              |  |  |
| respond                                  | ปี สราวาร์กระการอากสองการองไประการอากุร กระการสะการ                                                                                                    | ur relien             |           |   |              |  |  |
| ww14a                                    | 1.1 การให้สระวัตรามรู้รูปการโรก สำนักสารประโยบันสารสารสารสาร                                                                                                    |                       |           |   | 10           |  |  |
| generals from 14 years                   |                                                                                                    |                       |           |   | ( <b>w</b> ) |  |  |
| ann ann an an an an an an an an an an an | เหละ ในและเพื่อนางสารฎโครงอาซึ่งสายแล้วสารมี                                                                                                    |                       |           |   |              |  |  |
| gianded                                  |                                                                                                    |                       |           |   |              |  |  |
| distance                                 |                                                                                                    |                       |           |   |              |  |  |
| raspe                                    |                                                                                                    |                       |           |   | 14           |  |  |
| damanadyra                               |                                                                                                    |                       |           |   |              |  |  |
| Marcineters<br>Againet                   |                                                                                                    |                       |           |   |              |  |  |
| dimension occurrent                      |                                                                                                    |                       |           |   |              |  |  |
| whoeverturies to the                     | io faritativa wila Matching found                                                                                                    |                       |           |   |              |  |  |
| -deniserarienes                          |                                                                                                    |                       |           |   |              |  |  |
| การสารที่เราะเราไปการ                    | หรือสามประสบอาการให้หรือออกสาญหรือ                                                                                                    |                       |           |   |              |  |  |
| п н. Фазіонтик косинун                   | C4 Stat                                                                                                    |                       |           |   |              |  |  |

รูปที่ 14 หน้าข้อเสนอการวิจัยใหม่–ข้อมูลทั่วไป

**ส่วนที่ 1** เลือกประเภทโครงการวิจัยที่ต้องการยื่นขอทุนวิจัย โดยมีรายละเอียดดังนี้

กรณีที่นักวิจัยต้องการยื่นขอทุนวิจัยเป็นโครงการเดี่ยว คลิก "โครงการเดี่ยว"

 กรณีที่นักวิจัยต้องการยื่นขอทุนแบบแผนงานวิจัย นักวิจัยจะต้องกรอกข้อมูลของ แผนงานหลักก่อนโดยคลิก "แผนงานวิจัย" เมื่อนักวิจัยกรอกข้อมูลแผนงานวิจัยเรียบร้อยแล้ว นักวิจัยจะได้รับรหัสแผนงานวิจัยเพื่อใช้ในการกรอกข้อมูลโครงการย่อย ที่อยู่ภายใต้แผนงานวิจัยต่อไป

กรณีที่นักวิจัยต้องการยื่นขอทุนวิจัยเป็นโครงการวิจัยย่อย คลิก "โครงการย่อย"
 จะปรากฏเมนูย่อยให้เลือก โครงการแผนงานวิจัย

เมื่อนักวิจัยเลือกประเภททุนที่ต้องการยื่นขอทุนวิจัยแล้ว หน้าจอปรากฏแบบฟอร์มให้กรอกข้อมูล

- สถานภาพ
- ชื่อแผนงานวิจัย/ ชื่อโครงการ (ไทย)
- ชื่อแผนงานวิจัย/ ชื่อโครงการ (อังกฤษ)
- สาขาวิจัย
- ประเภทการวิจัย
- ด้านการวิจัย
- สาขาการวิจัยหลัก OECD
- สาขาการวิจัยย่อย OECD
- มาตรฐานการวิจัย
- ระยะเวลาโครงการ
- ตั้งแต่วันที่ ถึงวันที่
- จำนวนเดือนต่องวด

| ข้อมูลโครงการ                                    |                                                                                                    |  |  |  |  |  |
|--------------------------------------------------|----------------------------------------------------------------------------------------------------|--|--|--|--|--|
| ประเภทโครงการ                                    | <ul> <li>๋●โครงการเดียวแผนงานวิจัยโครงการย่อย</li> <li>▲เมื่อบันทักข้อเสนอโครงการแล้วจะไม่สามารถแก้ไขประเภทโครงการ่ได้</li> </ul> |  |  |  |  |  |
| สถานภาพ                                          | ⊛ไหม่ด่อเนื่อง                                                                                                    |  |  |  |  |  |
| *ชื่อโครงการ (ไทย) File - Edit - View - Format - |                                                                                                    |  |  |  |  |  |
|                                                  | Formats     B     I     E     E     E     E     E       P                                                                         |  |  |  |  |  |
| ชื่อโครงการ (อังกฤษ)                             | File - Edit - View - Format -                                                                                                    |  |  |  |  |  |
|                                                  |                                                                                                    |  |  |  |  |  |
| ประเภทการวิจัย                                   | P a                                                                                                    |  |  |  |  |  |
| บระเภทการวงย                                     |                                                                                                    |  |  |  |  |  |
| สาขาวิจัย                                        | สาขาวิทยาศาสตร์กายภาพและคณิตศาสตร์                                                                                                |  |  |  |  |  |
| ประเภทการวิจัย                                   | การวิจัยพื้นฐาน                                                                                                    |  |  |  |  |  |
| ด้านการวิจัย                                     | เกษตร : 🗸 🗸                                                                                                    |  |  |  |  |  |
| สาขาการวิจัยหลัก OECD                            | เกษตรศาสตร์                                                                                                    |  |  |  |  |  |
| สาขาการวิจัยย่อย OECD                            | เกษตรศาสตร์                                                                                                    |  |  |  |  |  |
| มาตรฐานการวิจัย                                  |                                                                                                    |  |  |  |  |  |
|                                                  | 🗌 มีการใช้สัตว์ทดลอง (ระบุ ) No file selected 🕂                                                                                   |  |  |  |  |  |
|                                                  | ี่มีการวิจัยในคน No file selected ┿                                                                                               |  |  |  |  |  |
|                                                  | ด้านความปลอดภัยทางชีวภาพ                                                                                                    |  |  |  |  |  |
|                                                  | ระบระดับน้องปลิบัติการ (                                                                                                    |  |  |  |  |  |
|                                                  | มีการใช่ห้องปฏิบัติการวิจัย                                                                                                    |  |  |  |  |  |
|                                                  | ระบุ สถามที่ปฏิบัติการวิจัย                                                                                                    |  |  |  |  |  |
|                                                  | File * Edit * View * Format *                                                                                                    |  |  |  |  |  |
|                                                  |                                                                                                    |  |  |  |  |  |
|                                                  | p q                                                                                                    |  |  |  |  |  |
| ระยะเวลาการวิจัย                                 |                                                                                                    |  |  |  |  |  |
| ระยะเวลาโครงการ                                  | 1 ปี 0 เดือน                                                                                                    |  |  |  |  |  |
| *ดั้งแต่วันที                                    | *ถึงวันที่ *รูปแบบวันที่ d/m/yyyy                                                                                                 |  |  |  |  |  |
| <mark>จ</mark> ำนวนเดือนต่องวด                   |                                                                                                    |  |  |  |  |  |

รูปที่ 15 หน้าข้อเสนอการวิจัยใหม่-ข้อมูลทั่วไป

ส่วนที่ 2 กรอกข้อมูลความสอดคล้องของโครงการวิจัยที่ยื่นขอทุนกับนโยบายและยุทธศาสตร์ การวิจัยของชาติในรายประเด็นที่มีความสอดคล้องมากที่สุด และความสอดคล้องกับประเด็น ยุทธศาสตร์การพัฒนาประเทศตามแผนพัฒนาเศรษฐกิจและสังคมแห่งชาติ

หมายเหตุ : "นโยบายของรัฐบาล" ไม่ต้องระบุ

|                                                                                       | NI L VEL LIV                                                                        |             |
|---------------------------------------------------------------------------------------|-------------------------------------------------------------------------------------|-------------|
| ยุทธศาสตร์                                                                            | 1 การสร้างศักยภาพและความสามารถเพื่อการพัฒนาทางสังคม                                 |             |
| กลยุทธ์                                                                               | 01 ปฏิรูปการศึกษา กระบวนการเรียนการสอน ทั้งในและนอกระบบ ดลอดจนการพัฒนาระบบการเรียนร |             |
| แผนวิจัย                                                                              | 1.1 การวิจัยเกี่ยวกับการปฏิรูปการศึกษา ตั้งแต่ระดับปฐมวัยจนถึงระดับอุดมศึกษา        |             |
| ยุทธศาสตร์การวิจัยของ<br>ชาติรายประเด็น                                               | •                                                                                   |             |
| เทธศาสตร์การพัฒนาประเ                                                                 | ทศตามแผนพัฒนาเศรษฐกิจและสังคมแห่งชาติ                                               |             |
|                                                                                       |                                                                                     |             |
| ยุทธศาสตร์                                                                            | 00 -                                                                                | 7           |
| ยุทธศาสตร์<br>เป้าประสงค์                                                             | 00 -                                                                                | 7           |
| ยุทธศาสตร์<br>เป้าประสงค์<br>กลยุทธ์                                                  | 00 -                                                                                |             |
| ยุทธศาสตร์<br>เป้าประสงค์<br>กลยุทธ์<br>โยบายของรัฐบาล                                |                                                                                     | 7           |
| ยุทธศาสตร์<br>เป้าประสงค์<br>กลยุทธ์<br>โยบายของรัฐบาล<br>นโยบายเร่งด่วนของ<br>จัฐบาล |                                                                                     | 7<br>7<br>7 |

รูปที่ 16 หน้าข้อเสนอการวิจัยใหม่-ข้อมูลทั่วไป

ส่วนที่ 3 กรอกข้อมูลหน่วยงานร่วมลงทุน ร่วมวิจัย รับจ้างวิจัยหรือ Matching found โดยกรอก ชื่อหน่วยงาน/บริษัท ที่อยู่ เบอร์โทรศัพท์ ชื่อผู้ประสานงาน เบอร์โทรผู้ประสานงาน เบอร์โทรสารผู้ ประสานงาน อีเมล์ผู้ประสานงาน สามารถเพิ่มรายการหน่วยงานร่วมลงทุนได้โดยคลิกที่ (การและคน) และลบข้อมูลโดยคลิกที่ 🛅

| หน่วยงานร่วมลงทุน ร่วมวิจัย   | รับจ้างวิจัย หรือ Matching found      |
|-------------------------------|---------------------------------------|
| เพิ่มหน่วยงานร่วมลงทุน        |                                       |
| *ชื่อหน่วยงาน/บริษัท          |                                       |
| ที่อยู่                       |                                       |
| เบอร์โทรศัพท์                 |                                       |
| *ชื่อผู้ประสานงาน             |                                       |
| เบอร์โทรศัพท์ผู้ประสาน<br>งาน |                                       |
| เบอร์โทรสารผู้ประสานงาน       |                                       |
| อึเมล์ผู้ประสานงาน            |                                       |
|                               | · · · · · · · · · · · · · · · · · · · |

รูปที่ 17 หน้าข้อเสนอการวิจัยใหม่-ข้อมูลทั่วไป

ส่วนที่ 4 กรอกข้อมูลการเสนอข้อเสนอหรือส่วนหนึ่งของงานวิจัยนี้จากแหล่งทุนอื่น สำหรับ โครงการวิจัยที่มีการยื่นขอรับทุนเป็นส่วนหนึ่งของงานวิจัยต่อแหล่งทุนอื่น จะต้องกรอกชื่อหน่วยงาน/ สถาบันที่ยื่น ชื่อโครงการ ระบุความแตกต่างจากโครงการนี้ สถานะพิจารณา ถ้าโครงการได้รับอนุมัติ แล้วให้ระบุสัดส่วนที่ได้รับ

| การยืนข้อเสนอขอรับทุน            | ⊙ ນີນນີ                                                                                                    |  |
|----------------------------------|----------------------------------------------------------------------------------------------------|--|
| หน่วยงาน/สถาบันที่ยื่น           |                                                                                                    |  |
| ชื่อโครงการ                      | File - Edit - View - Format -                                                                                                    |  |
|                                  | Softward Softward So |  |
|                                  | p                                                                                                    |  |
| ระบุความแตกต่างจาก<br>โครงการนี้ |                                                                                                    |  |
| สถานะการพิจารณา                  | ◯โครงการได้รับอนุมัติแล้ว สัดส่วนทุนที่ได้รับ %                                                                                                    |  |
|                                  |                                                                                                    |  |

รูปที่ 18 หน้าข้อเสนอการวิจัยใหม่–ข้อมูลทั่วไป

#### หัวข้อที่ 2 : บทสรุป

กรอกข้อมูลรายละเอียดบทสรุป โดยแบ่งเป็น 3 ส่วนย่อย ดังนี้

| *แบบสรุปข้อเสนอการ                | *แบบสรุปข้อเสนอการวิจัย(โทย)                                                                                                    |    |
|-----------------------------------|----------------------------------------------------------------------------------------------------|----|
| วิจัย                             | File + Edit + Insert + View + Format + Table + Tools +                                                                                                    |    |
|                                   |                                                                                                    |    |
|                                   |                                                                                                    | 4  |
|                                   |                                                                                                    |    |
|                                   |                                                                                                    |    |
|                                   |                                                                                                    |    |
|                                   |                                                                                                    |    |
|                                   | P                                                                                                    | A  |
|                                   | มนไรชาว                                                                                                    |    |
| *คาสาคญ                           |                                                                                                    |    |
|                                   |                                                                                                    |    |
|                                   | สายกลังกฤษ                                                                                                    |    |
|                                   |                                                                                                    |    |
|                                   |                                                                                                    | -  |
| *วัดถุประสงค์การวิจัย             | File * Edit * Insert * View * Format * Table * Tools *                                                                                                    |    |
|                                   |                                                                                                    | 8  |
|                                   |                                                                                                    | 4  |
|                                   |                                                                                                    |    |
|                                   |                                                                                                    |    |
|                                   |                                                                                                    |    |
|                                   |                                                                                                    |    |
|                                   | P                                                                                                    | ä. |
| *destantificantanta               |                                                                                                    | ñ. |
| 5u                                | File * Edit * Insert * View * Format * Table * Tools *                                                                                                    |    |
|                                   | 「↑ / Formats + B / 臣 臺 邇 ■ 臣 + 臣 + 彊 彊                                                                                                    |    |
|                                   |                                                                                                    | 1  |
|                                   |                                                                                                    |    |
|                                   |                                                                                                    |    |
|                                   |                                                                                                    |    |
|                                   | P                                                                                                    |    |
|                                   |                                                                                                    |    |
| สถานที่ทำวิจัย                    | 💭 tuulseen#                                                                                                    |    |
|                                   |                                                                                                    |    |
| สถานที่ท่าการวิจัยต่าง            | 📄 ต่างประเทศ                                                                                                    |    |
| Destina                           |                                                                                                    |    |
| *การตรวรสอนหร่พย์สินหาง           | นปัญญาหรือสิทธิบัตรที่เกี่ยวข้อง                                                                                                    |    |
|                                   |                                                                                                    |    |
|                                   | 🕗 เมษการครวจสอบกรพยสนทางขญญา และ/หรือ สำเร็บครที่เกี่ยวข้อง                                                                                                    |    |
|                                   | 🔾 ครวจสอบาทัพย์สินทางปัญญาแล่ว ไม่มีทรัพย์สินทางปัญญา และ/าท็อ สิทธิปัครที่เกี่ยวข่อง                                                                                                    |    |
|                                   | 🔾 ดรวจสอบทรัพย์สินทางปัญญาแล่ว มีทรัพย์สินทางปัญญา และ/หรือ สิทธิบัตรที่เกี่ยวข่อง                                                                                                    |    |
| ประเทศ<br>*การดรวรสอบหรัพย์สินทาง | เป็ญญาหรือสำเด็จแรงที่เก็ยวาม้อง<br>นับลิการตรวลองเทะไหอ่สินทางเป็ญญา และ/หรือ สำเร้นตรกได้สวรย่อง<br>ตรวงสอบทร้านยี่สันทางเป็ญญาแล่ว ในมีทร้านอ์สินทางเป็ญญา และ/หรือ สำเร็บไตรกได้สวรย่อง<br>ตรวงสอบทร้านย์สินทางเป็ญญาแล่ว ใหร่านย์สินทางเป็ญญา และ/หรือ สำเร็บไตรก็ได้สวรย่อง |    |

รูปที่ 19 หน้าข้อเสนอการวิจัยใหม่–บทสรุป

**ส่วนที่ 1** กรอกข้อมูลสรุปรายละเอียดข้อเสนอการวิจัยโดยย่อ ไม่เกิน 5000 ตัวอักษร ซึ่งมี เนื้อหาครอบคลุมในประเด็นต่อไปนี้

- 1. ความเป็นมาและความสำคัญของปัญหาการวิจัย
- 2. เป้าหมายและวัตถุประสงค์ของการวิจัย
- 3. ระเบียบวิธีวิจัย
- 4. ประโยชน์ที่คาดว่าจะได้รับ และผู้ใช้ประโยชน์จากการวิจัย

| *แบบสรุปข้อเสนอการ | *แบบสรุปข้อเสนอการวิจัย(ไทย)                           |   |
|--------------------|--------------------------------------------------------|---|
| วิจัย              | File - Edit - Insert - View - Format - Table - Tools - |   |
|                    | · · · · Formats - B I 돈 푼 푼 푼 푼 푼 푼 표 표                |   |
|                    |                                                        |   |
|                    |                                                        |   |
|                    |                                                        |   |
|                    |                                                        |   |
|                    | p                                                      | h |

รูปที่ 20 หน้าบทสรุป ส่วนที่ 1

ส่วนที่ 2 กรอกข้อมูลรายละเอียดคำสำคัญ วัตถุประสงค์การวิจัย ประโยชน์ที่คาดว่าจะได้รับ สถานที่ทำวิจัยซึ่งแบ่งเป็น 2 ส่วน คือ สถานที่ทำวิจัยในประเทศ และสถานที่ทำการวิจัยต่างประเทศ เป็นการระบุพื้นที่เป้าหมายที่ทำการวิจัย

| *คำสำคัญ                        | ภาษาไทย      |
|---------------------------------|--------------|
|                                 | ภาษาอังกฤษ   |
| *วัตถุประสงค์การวิจัย           |              |
| *ประโยชน์ที่คาดว่าจะได้<br>รับ  |              |
| สถานที่ทำวิจัย                  | ในประเทศ     |
| สถานที่ทำการวิจัยด่าง<br>ประเทศ | 🗌 ต่างประเทศ |

รูปที่ 21 หน้าบทสรุป ส่วนที่ 2

ส่วนที่ 3 ระบุรายละเอียดการตรวจสอบทรัพย์สินทางปัญญาที่เกี่ยวข้อง

| *การตรวจสอบทรัพย์สินทางปัญญาหรือสิทธิบัตรที่เกี่ยวข้อง                              |    |  |  |  |
|-------------------------------------------------------------------------------------|----|--|--|--|
| ◯ ไม่มีการตรวจสอบทรัพย์สินทางปัญญา และ/หรือ สิทธิบัตรที่เกี่ยวข้อง                  |    |  |  |  |
| 🔘 ตรวจสอบทรัพย์สินทางปัญญาแล้ว ไม่มีทรัพย์สินทางปัญญา และ/หรือ สิทธิบัตรที่เกี่ยวข้ | อง |  |  |  |
| 🔘 ตรวจสอบทรัพย์สินทางปัญญาแล้ว มีทรัพย์สินทางปัญญา และ/หรือ สิทธิบัตรที่เกี่ยวข้อง  |    |  |  |  |

รูปที่ 22 หน้าบทสรุป ส่วนที่ 3

#### หัวข้อที่ 3 : คณะผู้วิจัย

| 🏜 คถเ                                                   | เะผูวิจัย                     |                         |                         |                                    |                                          |
|---------------------------------------------------------|-------------------------------|-------------------------|-------------------------|------------------------------------|------------------------------------------|
| จัดการ                                                  | แก้ไข                         | ชื่อ - สกุล             | ตำแหน่งในโครงการ        | สัดส่วนการมีส่ว                    | มนร่วม เวลาที่ทำวิจัย<br>(ชั่วโมง/สัปดาห |
| *                                                       | 0                             | ผู้ประสานหน่วยงาน มหิดล | ห้วหน้าโครงการ          | 90                                 | 12                                       |
| 🏜 งาน                                                   | เวิจัย                        |                         |                         |                                    |                                          |
|                                                         | ແດ້ໃຫ                         | ชื่อ - สกุล             | ชื่อโครงการ ความก้      | าวหน้าโครงการ(%) <mark>สั</mark> ด | ดส่วนใน<br>วันที่สิ้นสุดโครงก            |
| ัดการ                                                   | unitz                         |                         |                         |                                    | VIL15(70)                                |
| ลการ                                                    | unta                          |                         | - ไม่มีข้อมูลงานวิจัย - |                                    | 51115(70)                                |
| ดการ                                                    | unta                          |                         | - ไม่มีข้อมูดงานวิจัย - |                                    | vn is( 70)                               |
| ัดการ<br>พิ่มงาน <sup>ะ</sup>                           | วิสย                          |                         | - ไม่มีข้อมูลงานวิจัย - |                                    | vn 15(70)                                |
| ัดการ<br>พิมงาน <sup>ะ</sup><br>มมูล <mark>ที่ปร</mark> | นก เส<br>วิจัย<br>รีกษาโครงกา | 5                       | - ไม่มีข้อมูดงานวิจัย - |                                    | VII 15( 70)                              |
| ัดการ<br>พืมงาน'<br>เมูลที่ปร                           | วิจัย<br>วิจัย<br>รึกษาโครงกา | 5                       | - ไม่มีข้อมูลงานวิจัย - |                                    | VII 15( 70)                              |

กรอกข้อมูลรายละเอียดคณะผู้วิจัย โดยแบ่งเป็น 3 ส่วนย่อย ดังนี้

รูปที่ 23 หน้าข้อเสนอการวิจัยใหม่-คณะผู้วิจัย

ส่วนที่ 1 คณะผู้วิจัย : หัวหน้าโครงการ และ ผู้ร่วมโครงการ ระบุชื่อคณะผู้วิจัย โดยการกรอก ชื่อ – นามสกุล ซึ่งระบบจะดึงเฉพาะชื่อนักวิจัยที่ลงทะเบียนในระบบแล้วเท่านั้น ระบุตำแหน่งใน โครงการ มีส่วนร่วมร้อยละ และเวลาที่ทำวิจัย และกดปุ่ม "เพิ่มนักวิจัย" เพื่อบันทึกข้อมูล หรือกดปุ่ม "ยกเลิก" ถ้าไม่ต้องการบันทึกข้อมูล ทั้งนี้ ในการเพิ่มนักวิจัยท่านต่อไปสามารถเพิ่มข้อมูลนักวิจัยได้ โดยคลิก

ผู้วิจัยสามารถลงทะเบียนนักวิจัยใหม่โดยคลิกที่ "เพิ่มนักวิจัยใหม่" เพื่อทำการลงทะเบียน นักวิจัยใหม่

| เพิ่มข้อมูลนักวิจัย |                                          |
|---------------------|------------------------------------------|
| *ชื่อ-นามสกุล       |                                          |
| *ตำแหน่งในโครงการ   | ห้วหน้าโครงการวิจัย ▼                    |
| *มีส่วนร่วมร้อยละ   |                                          |
| เวลาที่ทำวิจัย      | ชั่วโมง/สัปดาห์                          |
|                     | เพิ่มนักวิจัย 🔈 เพิ่มนักวิจัยใหม่ ยกเลิก |

รูปที่ 24 หน้าเพิ่มข้อมูลคณะผู้วิจัย ส่วนที่ 1

# ในการแก้ไข / ลบ ข้อมูลนักวิจัย ผู้ใช้สามารถดำเนินการแก้ไขข้อมูลได้โดยคลิก 🖋 หรือ ดำเนินการลบข้อมูลได้โดยคลิก**ม**

| ข้อมูลนักวิจํ | ខែ       | [                               | -                |                                     |                                     |
|---------------|----------|---------------------------------|------------------|-------------------------------------|-------------------------------------|
| 🏜 คณะเ        | ผู้วิจัย | 1. คลิก 🥒 เพื่อทำการแก้ไขข้อมูล |                  |                                     |                                     |
| จัดการ        | แก้ไข    | คลก 🗰 เพอทาการลบขอมูล           | ตำแหน่งในโครงการ | สั <mark>ดส่วน</mark> การมีส่วนร่วม | เวลาที่ทำวิจัย<br>(ชั่วโมง/สัปดาห์) |
| *             | 1-       | ผู้ประสานหน่วยงาน มหิดล         | ห้วหน้าโครงการ   | 90                                  | 12                                  |

รูปที่ 25 หน้าแก้ไข/ลบ คณะผู้วิจัย

| ข้อมูลนักวิ          | วัจัย     |                                  |                       |                      |                                     |
|----------------------|-----------|----------------------------------|-----------------------|----------------------|-------------------------------------|
| 🏜 คณ                 | ะผู้วิจัย | 1. คลิก 旹 เพื่อทำการบันทึกข้อมูล |                       |                      |                                     |
| <mark>จั</mark> ดการ | แก้ไข     | 2. คลิก 🛇 เพื่อยกเลิกการแก้ไข    | ตำแหน่งในโครงการ      | สัดส่วนการมีส่วนร่วม | เวลาที่ทำวิจัย<br>(ชั่วโมง/สัปดาห์) |
| *                    | 10        | ผู้ประสานหน่วยงาน มหิดล          | ห้วหน้าโครงการวิจัย 🔹 | 90                   | 12                                  |

รูปที่ 26 หน้าบันทึกการแก้ไข คณะผู้วิจัย

| ข้อมูลทั่วไป บทสรุป คณะผู้วิจัย เ   | หน้าเว็บที่ www.nrms.go.th แจ้       | พ์ว่า: ×       |          |                      |                                     |
|-------------------------------------|--------------------------------------|----------------|----------|----------------------|-------------------------------------|
| ້ານວະ້ດຂີ້ຕ                         | ดุณต้องการลบข้อมูลนักวิจัยใช่หรือไม่ |                |          |                      |                                     |
| <u>ขอมูลนการย</u><br>🏜 คถเะผู้วิจัย | 2. คลิกตกลง                          | <b>ດກອ</b> າ   |          |                      |                                     |
| จัดการ 🧧 1. คลิก 🗱 เรื              | พื่อทำการลบข้อมล                     | ตำแหน่งให      | มโครงการ | สัดส่วนการมีส่วนร่วม | เวลาที่ทำวิจัย<br>(ชั่วโมง/สัปดาห์) |
|                                     |                                      | หัวหน้าโครงการ |          | 90                   | 12                                  |

รูปที่ 27 หน้าการลบข้อมูลนักวิจัย

ส่วนที่ 2 งานวิจัยที่กำลังทำอยู่ของคณะวิจัย เลือกชื่อของผู้วิจัย และกรอกข้อมูลชื่อโครงการที่ อยู่ระหว่างการดำเนินการ ชื่อแหล่งทุน, ความก้าวหน้าโครงการ (ระบุเป็นตัวเลขเท่านั้น), วันที่สิ้นสุด โครงการ, ตำแหน่งในโครงการ และสัดส่วนความรับผิดชอบโครงการ (ระบุเป็นตัวเลขเท่านั้น) สามารถ เพิ่มงานวิจัยได้โดยคลิกที่ โดงแน่ง และบันทึกข้อมูลโดยคลิกที่ปุ่ม "บันทึก" หรือคลิก "ยกเลิก" เพื่อยกเลิกการบันทึกข้อมูล

| * <mark>ชื่อ-นามส</mark> กุล | = กรุณาเลือก          |  |
|------------------------------|-----------------------|--|
| *ชื่อโครงการ                 |                       |  |
| *แหล่งทุน                    |                       |  |
| *ความก้าวหน้า                | 0                     |  |
| *วันที่สิ้นสุด               |                       |  |
|                              | รูปแบบวันที่ D/M/YYYY |  |
| *ตำแหน่ง                     | = กรุณาเลือก          |  |
| *สัดส่วน                     | 0                     |  |

# รูปที่ 28 หน้าข้อเสนอการวิจัยใหม่–คณะผู้วิจัย

| 🏜 งานวิจัย 🛛 1. คลิ           | ก 🧷 เพื่อทำการแก้ไขข้อ              | ររូត        |                        |                         |                      |
|-------------------------------|-------------------------------------|-------------|------------------------|-------------------------|----------------------|
| ัดการ แก้ไข                   | ชื่อ - สกุล                         | ชื่อโครงการ | ความก้าวหน้าโครงการ(%) | สัดส่วนใน<br>โครงการ(%) | วันที่สิ้นสุดโครงการ |
| 😫 🥖 Fai Faii                  |                                     | โครงการ     | 40                     | 30                      | 12/9/2558            |
| พิ่มงานวิจัย<br>*ชื่อ-นามสกุล | Fai Faii                            |             |                        |                         | ×                    |
| *ชื่อโครงการ                  | โครงการ                             |             |                        |                         |                      |
| *แหล่งทุน                     | แหล่งทุน                            |             |                        |                         |                      |
| *ดวามก้ำวหน้า                 | 40                                  |             |                        |                         |                      |
| *วันที่สิ้นสุด                | 12/09/2558<br>รูปแบบวันที่ D/M/YYYY |             |                        |                         |                      |
|                               | ้ ผู้อำนวยการแผนงานวิจัย            |             |                        |                         | •                    |
| *ดำแหน่ง                      |                                     |             |                        |                         |                      |

-รูปที่ 29 หน้าการแก้ไขงานวิจัยที่กำลังทำ

|                         | หน้าเว็บที่ nrms.go.th                               | แจ้งว่า:                        | × |                        |                         |                      |
|-------------------------|------------------------------------------------------|---------------------------------|---|------------------------|-------------------------|----------------------|
| งานวิจัยที่กำลังทำ      | <sub>จณต้องการลบข้อมูลนักวิจับใ</sub><br>2. คลิกตกลง | ช่หรือไม่<br><b>ดกรง</b> ยกะลิก |   |                        |                         |                      |
| 🗳 งาน 1. คลิก 🗱 เพื่อทำ | เการลบข้อมล                                          |                                 |   |                        |                         |                      |
| จัดการ แกเข ขอ          | - ៨ក្សុត                                             | ชื่อโครงการ                     |   | ความก้าวหน้าโครงการ(%) | สัดส่วนใน<br>โครงการ(%) | วันที่สิ้นสุดโครงการ |
| 🗱 🥜 Fai Faii            |                                                      | โครงการ                         |   | 40                     | 30                      | 12/9/2558            |

รูปที่ 30 หน้าการลบงานวิจัยที่กำลังทำ

ส่วนที่ 3 ข้อมูลที่ปรึกษาโครงการ กรอกข้อมูล ชื่อ-นามสกุล ตำแหน่ง สังกัด เบอร์ โทรศัพท์มือถือ อีเมล์ของที่ปรึกษาโครงการ สามารถทำการลบข้อมูลโดยคลิก 🛅 และสามารถเพิ่มที่ ปรึกษาได้โดยคลิกที่ 💷

| ข้อมูลที่ปรึกษาโครงการ |          |
|------------------------|----------|
| เพิ่มที่ปรึกษาโครงการ  |          |
| *ชื่อ-สกุล (ไทย)       |          |
| *ชื่อ-สกุล (อังกฤษ)    |          |
| *ดำแหน่ง               |          |
| *สังกัด                |          |
| *เบอร์โทรศัทพ์มือถือ   |          |
| *อีเมล์                |          |
|                        | <b>D</b> |

รูปที่ 31 หน้าข้อเสนอการวิจัยใหม่-คณะผู้วิจัย

# หัวข้อที่ 4 : แผนงาน

กรอกข้อมูลรายละเอียดกิจกรรม งบประมาณ ผลผลิตและผลลัพธ์ โดยแบ่งเป็น 7 ส่วนย่อย ดังนี้

| าจกรรม            |                                                             |                                                     |                                           |                      |                         |           |
|-------------------|-------------------------------------------------------------|-----------------------------------------------------|-------------------------------------------|----------------------|-------------------------|-----------|
| บ                 | กิจกรรมหลัก                                                 |                                                     | กิจกรรมรอง                                |                      |                         |           |
|                   |                                                             | - ไม่มี                                             | ช้อมูลกิจกรรม -                           |                      |                         |           |
|                   |                                                             |                                                     |                                           |                      |                         |           |
| เพิ่มกิจกรร       | เม                                                          |                                                     |                                           |                      |                         |           |
| เผนการดำ          | เนินงานวิจัย                                                |                                                     |                                           |                      |                         |           |
| ลบ                | กิจกรรมหลัก                                                 | กิจกรรมรอง                                          | เดือนที่เริ่มต้น                          | เดือนที่สิ้นสุด      | ผู้รับผิดชอบ            |           |
|                   |                                                             | - ไม่มีข้อมูลแ                                      | งนการดำเนินงานวิจัย -                     |                      |                         |           |
|                   |                                                             |                                                     |                                           |                      |                         |           |
| เพิ่มแผนก         | <mark>า</mark> รดำเนินการวิจัย                              |                                                     |                                           |                      |                         |           |
| ายละเอียด         | เการจัดชื่อครุภัณฑ์                                         |                                                     |                                           |                      |                         |           |
|                   |                                                             |                                                     |                                           |                      |                         |           |
| เพิ่มครุภัณ       | ขา์                                                         |                                                     |                                           |                      |                         |           |
| งลผลิด            |                                                             |                                                     |                                           |                      |                         |           |
| <b>โ</b> ดการ     | หมวดผลผลิตหลัก                                              | หมวดผลผลิตย่อย                                      | ชื่อผลงาน                                 | งวดที่เสร็จ          | 411                     | มวน       |
|                   |                                                             | - ไม่มี                                             | ข้อมูลผลผลิต -                            |                      |                         |           |
| เพิ่มผลผลิ        | ie l                                                        |                                                     |                                           |                      |                         |           |
|                   |                                                             |                                                     |                                           |                      |                         |           |
| งลอพธ             |                                                             |                                                     |                                           |                      |                         |           |
| <b>ถัดการ</b>     | ผลลัพธ์                                                     | เชิงปริมาณ                                          | เชิงคุณภาพ                                | เวลา                 | ດັນ                     | ทุน       |
|                   |                                                             | - ไม่มี                                             | ข้อมูลผลลัพธ์ -                           |                      |                         |           |
| เพิ่มผลลัพ        | าธ์                                                         |                                                     |                                           |                      |                         |           |
| บประมาณ           | รวมตลอดโครงการวิจัย                                         |                                                     |                                           |                      |                         |           |
|                   |                                                             |                                                     |                                           | N                    |                         | ····      |
| 19171 15          | บระเททจบบระมาณ จบบระ                                        | บ หนร วมตลอด เครงการ วงย่างบบระมาหนเล<br>- ไม่มีข้อ | าะบทเลนอขอ จบบระมาณทเคย<br>อมูลงบประมาณ - | 1 (050(531) 30058 15 | แผนจากางย่ จบบระบาณท เด | รบเมอบทแล |
| างนี้อาจอาสไรล    |                                                             |                                                     |                                           |                      |                         |           |
| (MNOTI)           | .41 1614                                                    |                                                     |                                           |                      |                         |           |
| งดสำเร็จ          |                                                             |                                                     |                                           |                      |                         |           |
| ลบ ปี             | ผลสำเร็จที่คาด                                              | ว่าจะได้รับ                                         |                                           |                      | ประเภท                  |           |
|                   |                                                             | - ไม่มี                                             | ข้อมูลนักวิจัย -                          |                      |                         |           |
|                   |                                                             |                                                     |                                           |                      |                         |           |
|                   | ปี 2558                                                     |                                                     |                                           |                      |                         |           |
| ประ               | ปี 2558<br>เภทผลสำเร็จ (G) Goal Re                          | sult                                                |                                           |                      |                         |           |
| ประ               | ปี 2558<br>เภทผลสำเร็จ (G) Goal Re                          | sult                                                |                                           |                      |                         |           |
| ประ<br>*ผลสำเร็จเ | ปี 2558<br>เภทผลสำเร็จ (G) Goal Re<br>ที่คาดว่าจะได้<br>รับ | sult                                                |                                           |                      |                         |           |

รูปที่ 32 หน้าข้อเสนอการวิจัยใหม่–แผนงาน

ส่วนที่ 1 กิจกรรม ระบุข้อมูลกิจกรรมหลัก และกรอกข้อมูลกิจกรรมรอง ซึ่งระบบกำหนดให้ เพิ่มการบันทึกกิจกรรมหลักทีละ 1 ครั้ง หลังจากบันทึกเสร็จสิ้น ก็สามารถเพิ่มกิจกรรมหลักได้ตาม จำนวนกิจกรรมหลักของโครงการ โดยคลิกที่ เพิ่มกิจกรรม ส่วนการบันทึกกิจกรรมรองเป็นการเพิ่ม กิจกรรมภายใต้กิจกรรมหลักสามารถเพิ่มได้ไม่จำกัดจำนวนแต่เมื่อต้องการลบสามารถกดไอคอน 📷 ทางด้านขวามือ

**หมายเหตุ :** นักวิจัยจำเป็นต้องระบุกิจกรรมหลัก และกิจกรรมรองก่อนจึงจะสามารถกรอกข้อมูล แผนการดำเนินงานวิจัยได้

| เพิ่มกิจกรรม |                            |   |
|--------------|----------------------------|---|
| *กิจกรรมหลัก |                            |   |
|              | เพิ่มกิจกรรมรอง            |   |
| *กิจกรรมรอง  |                            | 1 |
|              | บันทึก <mark>ยกเลิก</mark> |   |
|              |                            |   |

| รูปที่ 33 | หน้าข้อเ | สนอการวิจัยใหม่–แผนงาน |
|-----------|----------|------------------------|
| 9]        |          |                        |

| กิจกรรม                             |                            |                  |                                                          |                     |   |
|-------------------------------------|----------------------------|------------------|----------------------------------------------------------|---------------------|---|
| <sup>au</sup><br><b>≭</b> ∕ 1. คลิเ | ก 🥜 เพื่อทำการแก้้         | ขข้อมูล          | กิจกรรมรอง2<br>กิจกรรมรอง3<br>กิจกรรมรอง4<br>กิจกรรมรอง5 | กิจกรรมรอง          |   |
| เพิ่มกิจกรรม                        |                            |                  |                                                          | 2. ทำการแก้ไขข้อมูล |   |
| *กิจกรรมหลัก                        | *กิจกรรมหลัก1              |                  |                                                          |                     |   |
|                                     | เพิ่มกิจกรรมรอง            |                  | 3. คลิก <u>ติ</u> เมื่อ                                  | ต้องการลบข้อมูล     |   |
| *กิจกรรมรอง                         | กิจกรรมรอง2                |                  |                                                          |                     |   |
| *กิจกรรมรอง                         | กิจกรรมรอง3                |                  |                                                          |                     | đ |
| *กิจกรรมรอง                         | กิจกรรมรอง4                |                  |                                                          |                     | đ |
| *กิจกรรมรอง                         | กิจกรรมรอง5                | 4. คลิก "บันทึก" | ]                                                        |                     | đ |
|                                     | บันทึก <mark>ยกเลิก</mark> |                  | J                                                        |                     |   |

รูปที่ 34 หน้าการแก้ไขกิจกรรม

|            |                  | หน้าเว็บที่ nrms.go.th แจ้งว่า:                   | ×                          |
|------------|------------------|---------------------------------------------------|----------------------------|
|            | í                | <b>ดุณต้องการ</b> ลบหน่วยงานที่สนับสนุนใช่หรือไม่ | -                          |
| กิจกรรม    | [                | 2. คลิกตกลง                                       |                            |
| ลบ         |                  | กิจกรรมหลัก                                       | กิจกรรมรอง                 |
| <b>×</b> 2 | *กิจกรรมหลัก1    |                                                   | กิจกรรมรอง2                |
| 1.         | . คลิก 眯 เพื่อทํ | าการลบข้อมูล                                      | กิจกรรมรอง3<br>กิจกรรมรอง4 |
|            |                  |                                                   | กิจกรรมรอง5                |

รูปที่ 35 หน้าการลบกิจกรรม

ส่วนที่ 2 แผนการดำเนินงานวิจัย สามารถเพิ่มได้โดย เลือกกิจกรรมหลัก และกิจกรรมรองที่ ระบุไว้ในส่วนที่ 1 หลังจากนั้นกำหนดเดือนที่เริ่มต้นและเดือนที่สิ้นสุด(ตัวเลข) พร้อมกรอกข้อมูลผลที่ คาดว่าจะสำเร็จ และชื่อผู้รับผิดชอบ(ระบบจะดึงรายชื่อนักวิจัยมาจากข้อมูลที่ผู้ใช้กรอกข้อมูลไว้ในแท็บ คณะผู้วิจัย) ในการเลือกผู้รับผิดชอบทำได้โดยคลิกที่ชื่อนักวิจัยที่เลือกให้เกิดแถบสี เมื่อกรอกข้อมูล ครบแล้ว คลิกบันทึกข้อมูล ข้อมูลที่เพิ่มจะถูกบันทึกลงตารางแผนการดำเนินงานวิจัย

ทั้งนี้ จะต้องระบุแผนการดำเนินงานวิจัยของกิจกรรมทุกกิจกรรมที่ระบุไว้ใน ส่วนที่ 1 สามารถ

ทำการเพิ่มรายการแผนการวิจัยได้โดยคลิกที่ เพิ่มแผนการดำเนินการวิจัย

| *กิจกรรมหลัก        | = กรุณาเลือก |                  |
|---------------------|--------------|------------------|
| *กิจกรรมรอง         | = กรุณาเลือก |                  |
| *เดือนที่เริ่มต้น   |              | *เดือนที่สิ้นสุด |
| ผลที่คาดว่าจะสำเร็จ |              |                  |
|                     |              |                  |

รูปที่ 36 หน้ากรอกข้อมูลแผนการดำเนินงานวิจัย

| แผนการดำเนินงานวิจัย<br> |                                                                                                    |
|--------------------------|----------------------------------------------------------------------------------------------------|
| ລນ<br>ເຊັ່¢              | <ol> <li>I. คลิก 	</li> <li>เพื่อทำการแก้ไขข้อมูล</li> <li>รรมรอง</li> <li>2. ทำการแก้ไขข้อมูล</li> <li>Fai Faii</li> </ol> |
| *กิจกรรมหลัก             | *กิจกรรมหลัก1                                                                                                    |
| *กิจกรรมรอง              | กิจกรรมรอง2                                                                                                    |
| *เดือนที่เริ่มต้น        | 33 *เดือนที่สั้นสุด 44                                                                                                    |
| ผลที่คาดว่าจะสำเร็จ      | สำเร็จ                                                                                                    |
| *ผู้รับผิดชอบ            | ADAMA BAMBA<br>Fai Faii<br>George A. Gale<br>3. คลิก "บันทึก"                                                               |

รูปที่ 37 หน้าการแก้ไขแผนการดำเนินงานวิจัย

|                | หน้าเว็บที่ nrm:         | s.go.th แจ้งว่า:                 | ×                |                 |                |
|----------------|--------------------------|----------------------------------|------------------|-----------------|----------------|
| แผนการดำเนินงา | าแล้งการอยแผน            | แการดำเนินงานวิจัย<br>กอง ยกเลิก |                  |                 |                |
|                |                          |                                  |                  |                 |                |
| ลบ             | กิจกรรมหลัก              | กิจกรรมรอง                       | เดือนที่เริ่มต้น | เดือนที่สิ้นสุด | ผู้รับผิดชอบ   |
| ₩∠             | *กิจกรรมหลัก1            | กิจกรรมรอง2                      | 33               | 44              | Fai Faii       |
| */             | . คลิก 眯 เพื่อทำการลบข้ะ | บมล                              | 55               | 55              | George A. Gale |
| ₩ /            | 11117270012              |                                  | 22               | 22              | George A. Gale |

รูปที่ 38 หน้าการลบแผนการดำเนินงานวิจัย

ส่วนที่ 3 รายละเอียดการจัดซื้อครุภัณฑ์ ระบุชื่อครุภัณฑ์ สถานะภาพของครุภัณฑ์ใน หน่วยงาน รายละเอียดครุภัณฑ์ของครุภัณฑ์ที่ต้องการขอสนับสนุน, เหตุผลและความจำเป็นต่อ โครงการ การใช้ประโยชน์เมื่อโครงการสิ้นสุด และรายละเอียดของครุภัณฑ์เดิมที่มีอยู่ สามารถทำการ ลบข้อมูลโดยคลิก 🛍 และสามารถทำการเพิ่มครุภัณฑ์โดยคลิก <sup>เห็นครภณฑ์</sup>

| *ชื่อครุภัณฑ์                         |        |
|---------------------------------------|--------|
| *สถานภาพของครภัณฑ์ใน<br>หน่วยงาน      | ⊛ນີນນີ |
| *รายระเอียดครุภัณฑ์                   |        |
| *เหตุผลและความจำเป็นต่อ<br>โครงการ    |        |
| การใช้ประโยชน์เมื่อ<br>โครงการสิ้นสุด |        |
| รายละเอียดของเดิม                     |        |
|                                       |        |
| เพิ่มครุภัณฑ์                         |        |

รูปที่ 39 หน้าการเพิ่มข้อมูลครุภัณฑ์

**ส่วนที่ 4 ผลผลิต** ระบุรายละเอียดผลผลิตหลัก ที่คาดว่าจะได้รับ ในแต่ละช่วงเวลา, ชื่อผลงาน งวดที่เสร็จ(ระบุเป็นตัวเลข) และจำนวน(ระบุเป็นตัวเลข) สามารถทำการเพิ่มข้อมูลผลผลิตได้โดยคลิก

เพิ่มผลผล็ต

**หมายเหตุ :** นักวิจัยจำเป็นต้องระบุ "ชื่อผลงาน" เนื่องจากชื่อผลงานจะถูกดึงไปแสดงให้ผู้ใช้กรอกใน ส่วนของ "ผลลัพธ์" ต่อไป

| เพิ่มผลผลิต     |                            |  |
|-----------------|----------------------------|--|
| *หมวดผลผลิตหลัก | = กรุณาเลือก               |  |
| หมวดผลผลิตย่อย  | = กรุณาเลือก               |  |
| ชื่อผลงาน       |                            |  |
| งวดที่เสร็จ     |                            |  |
| จำนวน           |                            |  |
|                 | บันทึก <mark>ยกเลิก</mark> |  |

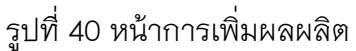

| ผลผลิด                                    | 1. คลิ      | ก 🥓 เพื่อทำการ              | รแก้ไขข้อมูล                                         |                    |             |       |
|-------------------------------------------|-------------|-----------------------------|------------------------------------------------------|--------------------|-------------|-------|
| จัดการ                                    |             |                             | ดย่อย                                                | ชื่อผลงาน          | งวดที่เสร็จ | สำนวน |
| * /                                       | การใช้ประโย | ชน์เชิงพาณิชย์              | ผลวิจัยในระดับ Lab scale                             | ผลงาน3             | ผลงาน3      | 11    |
| <b>¥</b> /                                | การใช้ประโย | ชน์เชิงพาณิชย์              | นวัดกรรม/ผลิตภัณฑ์มีการผลิตใน<br>ลักษณะ mass product | ผลงาน2             | เสร็จ       | 12    |
| เพิ่มผลผลิต                               |             |                             |                                                      | 2. ทำการแก้ไขข้อมู | ຸເຄ         |       |
| <b>*หมวดผลผลิตหลัก</b> การใช้ประโยชน์เชิง |             |                             | พาณิชย์                                              |                    |             | •     |
| หมวดผลผ                                   | າລືຫຍ່ວຍ    | ผลวิจัยในระดับ Lab          | scale                                                |                    |             | T     |
| ชื่อ                                      | อผลงาน      | ผลงาน3                      |                                                      |                    |             |       |
| دە                                        | ดที่เสร็จ   | ผลงาน3                      |                                                      |                    |             |       |
|                                           | จำนวน       | 11                          | 3 คลิก "บันทึก"                                      |                    |             |       |
|                                           |             | บันที่ก <mark>ยกเลิก</mark> |                                                      |                    |             |       |

# รูปที่ 41 หน้าการแก้ไขผลผลิต

|                   | หน้าเว็บที่ nrms.go.th แจ้งว่า:    | ×         |             |       |
|-------------------|------------------------------------|-----------|-------------|-------|
|                   | จุณต้องการถบข้อมูลผลผลิตใช่หรือไม่ |           |             |       |
| ผลผลิด            | 2. คลิกตกลง                        | ມກະລີກ    |             |       |
| จัดการ นบวดผอผอิต | หลัก หมวดผลผลิตย่อย                | ชื่อผลงาน | งวดที่เสร็จ | จำนวน |
| 🖲 🎢 1. คลิก 😫     | เพื่อทำการลบข้อมูล                 | ผลงาน3    | ผลงาน3      | 11    |
| * /               | ออ<br>สักษณะ mass product          | ผลงาน2    | เสร็า       | 12    |

รูปที่ 42 หน้าการลบผลผลิต

ส่วนที่ 5 ผลลัพธ์ ระบุผลลัพธ์ที่คาดว่าจะเกิดขึ้นจากผลผลิตที่ได้รับจากโครงการ ทั้งเชิง

ปริมาณ เชิงคุณภาพ เวลา และต้นทุน สามารถทำการเพิ่มผลลัพธ์โดยคลิก เพิ่มผลลัพธ์

**หมายเหตุ :** Dropdown list ของ "ผลลัพธ์" จะนำมาจาก "ชื่อผลงาน" ที่นักวิจัยได้กรอกไว้ในส่วนของ

ผลผลิต

| เพิ่มผลลัพธ์ |               |
|--------------|---------------|
| *ผลลัพธ์     | = กรุณาเลือก  |
| เชิงปริมาณ   |               |
| เชิงคุณภาพ   |               |
| เวลา         |               |
| ดับทุน       |               |
|              | บันทึก ยกเลิก |

## รูปที่ 43 หน้าเพิ่มข้อมูลผลลัพธ์

| ผลลัพธ์<br>  | 1. คลั    | ลิก 🧪 เพื่อทำก            | ารแก้ไขข้อมูล |             |                     |      |         |
|--------------|-----------|---------------------------|---------------|-------------|---------------------|------|---------|
| จัดการ       |           |                           | เชงปรีมาณ     | เชิงคุณ     | ณภาพ                | เวลา | ดับทุน  |
| */           | ผลงาน3    |                           | เชิงปริมาณ    | เชิงคุณภาพ  | 1111                |      | 11      |
| * /          | ผลงาน3    |                           | เชิงปริมาณ2   | 22          | 32                  |      | 42      |
| * /          | ผลงาน2    |                           | เชิงปริมาณ3   | เชิงคุณภาพ2 | 12022               |      | ต้นทุน3 |
| เพิ่มผลลัพธ์ |           |                           |               | 2.          | ทำการแก้ไขข้อมู<br> | ิถิ  |         |
|              | *ผลลัพธ์  | ผลงาน3                    |               |             |                     |      | •       |
| เชิ          | ึ่งปริมาณ | เชิงปริมาณ                |               |             |                     |      |         |
| เชิง         | งคุณภาพ   | เชิงคุณภาพ                |               |             |                     |      |         |
|              | เวลา      | 1111                      |               |             |                     |      |         |
|              | ต้นทุน    | 11                        |               | <u>.</u>    |                     |      |         |
|              |           | บันทึก <mark>ยกเลก</mark> | ว. คลก "บนท   | ////        |                     |      |         |

# รูปที่ 44 หน้าการแก้ไขผลลัพธ์

| 2. คลิกตกลง<br>ระหร่อไม่ |                      |                   |             |       |         |  |  |  |
|--------------------------|----------------------|-------------------|-------------|-------|---------|--|--|--|
| ผลลัพธ์<br>จัดการ        | 1. คลิก 🗱 เพื่อทำการ | จกรง<br>เลบข้อมูล | ยกเลิก      | เวลา  | ต้บทุบ  |  |  |  |
| <b>X</b>                 | ผลงาน3               | เชิงปริมาณ        | เชิงคุณภาพ  | 1111  | 11      |  |  |  |
| 🗱 🧷                      | ผลงาน3               | เชิงปริมาณ2       | 22          | 32    | 42      |  |  |  |
| <b>*</b> /               | ผลงาน2               | เชิงปริมาณ3       | เชิงคุณภาพ3 | ເວລາ3 | ต้นทุน3 |  |  |  |

รูปที่ 45 หน้าการลบผลลัพธ์

ส่วนที่ 6 งบประมาณ เป็นการนำเข้าข้อมูลงบประมาณของโครงการวิจัย ประกอบด้วย ประเภทงบประมาณ, งบประมาณรวมตลอดโครงการวิจัย, งบประมาณเฉพาะปีที่เสนอขอ, งบประมาณที่เคยได้รับรวม, งบบริหารแผนงานวิจัย และงบประมาณที่ได้รับเมื่อปีที่แล้ว สามารถทำ การเพิ่มงบประมาณโดยคลิก (เชิมงบประมาณ

| เพิ่มงบประมาณ                       |               |
|-------------------------------------|---------------|
| ประเภทงบประมาณ                      | งบบุคลากร ▼   |
| งบประมาณรวมตลอด<br>โครงการวิจัย     | אונע          |
| งบประมาณเฉพาะปีที่<br>เสนอขอ        | אויע          |
| งบประมาณที่เคยได้รับ<br>รวม         | אויע          |
| งบบริหารแผนงานวิจัย                 | וורע          |
| งบประมาณที่ได้รับเมื่อปี<br>ที่แล้ว | ארע           |
|                                     | บันทึก ยกเลิก |

รูปที่ 46 หน้าการเพิ่มงบประมาณ

| บประมาณรวมต         | <b>ลอดโครงก</b>        | ารวิจัย  |                 |            |        |                    |                           |                     |                                |
|---------------------|------------------------|----------|-----------------|------------|--------|--------------------|---------------------------|---------------------|--------------------------------|
| จัดการ              | ประเภทงบปร             | ะมาณ งบา | ประมาณรวมตลอดโค | รงการวิจัย | งบประม | าณเฉพาะปีที่เสนอขอ | งบประมาณที่เคยได้รับ(รวม) | งบบริหารแผนงานวิจัย | งบประมาณที่ได้รับเมื่อปีที่แล้ |
| ₩/                  | งบบุคลากร              |          |                 | 100,000    |        | 200,000            |                           |                     |                                |
| 5                   | uc                     |          | 100,000         |            |        | 200,000            | -                         | -                   | -                              |
| เพิ่มงบประมาณ       | 1. 6                   | คลิก 🧪   | เพื่อทำการเ     | เก้ไขข้อ   | อมูล   |                    |                           |                     |                                |
| ประเภทงบป           | ไระมาณ                 | งบบุคล   | ากร 🔻           |            |        | 2. ทำการ           | แก้ไขข้อมูล               |                     |                                |
| งบประมาณรว<br>โครงเ | มตลอด<br>การวิจัย      | 100000   |                 | บาท        |        | 2                  |                           |                     |                                |
| งบประมาณเฉ<br>เ     | มพาะปีที่<br>เสนอขอ    | 200000   |                 | บาท        |        |                    |                           |                     |                                |
| งบประมาณที่เค       | คยได้รับ<br>รวม        |          |                 | บาท        |        |                    |                           |                     |                                |
| งบบริหารแผน         | งานวิจัย               |          |                 | บาท        |        |                    |                           |                     |                                |
| งบประมาณที่ได้      | ้รับเมื่อปี<br>ที่แล้ว |          |                 | 3. คลิ     | ก "บั  | นทึก"              |                           |                     |                                |
|                     |                        | บันทึก   | ยกเลก           |            |        |                    |                           |                     |                                |

รูปที่ 47 หน้าการแก้ไขงบประมาณ

|                            | หน้าเว็บที่ nrms.go.th แจ้งว่า: | :                      | ×                         |                     |                                 |  |  |
|----------------------------|---------------------------------|------------------------|---------------------------|---------------------|---------------------------------|--|--|
| มประมาณรวมตลอดโครงการวิจัย |                                 |                        |                           |                     |                                 |  |  |
| จัดการ ประเภทงบประมาณ งบ   | เประมาณรวมตลอดโครงการวิจัย งบ   | ประมาณเฉพาะปีที่เสนอขอ | งบประมาณที่เคยได้รับ(รวม) | งบบริหารแผนงานวิจัย | งบประมาณที่ได้รับเมื่อปีที่แล้ว |  |  |
| 🛛 📕 🖉 1 คลิก 😫 เข้         | พื่อทำการลบข้อบล                | 2                      |                           |                     |                                 |  |  |
| 1. 116111 🕶 61             | រាមហា ពារ តែចាប់ បប់ស្តីតា      | 2                      | -                         | -                   | -                               |  |  |

รูปที่ 48 หน้าการลบงบประมาณ

ส่วนที่ 7 ผลสำเร็จ ระบุปีของผลสำเร็จ ประเภทผลสำเร็จ และผลสำเร็จที่คาดว่าจะได้รับ หมายเหตุ : กรณีที่ 1 ปี มีมากกว่า 1 ผลสำเร็จ ให้กรอกรายละเอียดทุกผลสำเร็จในช่องรายละเอียด แต่ตอนเลือกประเภทผลสำเร็จให้เลือกประเภทผลสำเร็จสูงสุดที่โครงการระบุมา

| ปี                              | 2558            |   |
|---------------------------------|-----------------|---|
| ประเภทผลสำเร็จ                  | (G) Goal Result | × |
| *ผลส่าเร็จที่คาดว่าจะได้<br>รับ | เท็มผลสำเร็จ    |   |

|            | 1                |             |
|------------|------------------|-------------|
| 14 10      | e e              | <u>م</u> م  |
| 51 11/1 AU | 181 101 101 1010 | ลสาเรล      |
| 3DN 43     | N NG ISNGNNG     | V 6 61 76 7 |
| 91         |                  |             |

| ผลสำเร็จ<br>1. คลิก            | เพื่อทำการแก้ไขข้อมูล              | ประเภท              |
|--------------------------------|------------------------------------|---------------------|
| 2009                           | สำเร็จ1                            | Intermidiate Result |
| บี                             | 2559                               | •                   |
| ประเภทผลสำเร็จ                 | (I) Intermidiate Result            | T                   |
| *ผลสำเร็จที่คาดว่าจะได้<br>รับ | สำเร็จ1<br>3. คลิก "เพิ่มผลสำเร็จ" | ß                   |

รูปที่ 50 หน้าการแก้ไขผลสำเร็จ

#### หัวข้อที่ 5 : เอกสารแนบ

แนบข้อมูลเอกสารแนบเพื่อประกอบการพิจารณาข้อเสนอโครงการ โดยคลิก ๛๛๛ +เพื่อ ทำการแนบไฟล์ หลังจากนั้นเลือกไฟล์ที่ต้องการแนบ (ระบบรองรับไฟล์ขนาดสูงสุดไม่เกิน 20 MB) จากนั้นเลือก ประเภทเอกสาร แล้วคลิก ๛๛

**หมายเหตุ :** นักวิจัยที่ยื่นข้อเสนอการวิจัยทุนงบประมาณแผ่นดินมีประเภทเอกสารแนบที่เกี่ยวข้อง 3 รายการ ได้แก่

- เอกสารข้อเสนอโครงการ > นักวิจัยต้องแนบไฟล์ข้อเสนอการวิจัยฉบับที่มีลายเซ็นต์แล้ว
- รายงานความก้าวหน้า > กรณีที่เป็นโครงการต่อเนื่องให้แนบไฟล์รายงานความก้าวหน้ามาด้วย
- เอกสารข้อกำหนด (TOR) > กรณีที่มีการจัดจ้างทำวิจัยให้แนบไฟล์เอกสารข้อกำหนด (TOR)

| เลือกไฟล์ที่ท่านต้องการแ | au                                                                                                    |   |
|--------------------------|----------------------------------------------------------------------------------------------------|---|
| คำอธิบาย                 | ระบบรองรับไฟล์ขนาดสูงสุดไม่เกิน คลิกเพื่อทำการแนบไฟล์                                                                                                    |   |
| ไฟล์แนบ                  | No file selected                                                                                                    |   |
| ประเภทเอกสาร             | กรุณาเลือก<br>กรุณาเลือก                                                                                                    | • |
|                          | Ethical committee<br>Institutional Bio safety Committee หรือ IBC<br>หนังสืออมผู้สิจากสถานศึกษาสำหรับผู้ขอรับทุนประเภทบัณฑ์ตศึกษา<br>เอกสารรรรยาบรรณการใช้สิ่งร์เพื่องานทางวิทยาศาสตร์<br>เอกสารรับนี้ปกลาวนร่วมมีจระหว่างบริชันพและอุตสาทกกรรม<br>เอกสารอนุญาตให้นักวิจัยชาวต่างประเทศเข้ามาทำการวิจัยในประเทศไทย<br>เอกสารอื่นๆ<br>เอกสารชื่องการวิจัยตามระบบสากล<br>เอกสารชื่อเสนอโครงการ<br>รายงานความกัวงานำ<br>เอกสารชื่อกำหนด (TOR) |   |

## รูปที่ 51 หน้าเพิ่มเอกสารแนบ

| 🗅 เอกสา 1. คลิก 🗰 เพื่อทำการลบข้อมูล |              |                    |            |
|--------------------------------------|--------------|--------------------|------------|
| ລນ                                   | v            | ประเภทเอกสาร       | ประเภทไฟล์ |
|                                      | userNRMS.txt | รายงานความก้าวหน้า | 8          |
|                                      | 4) แบบ 5.pdf | Ethical committee  | ₹.         |

รูปที่ 52 หน้าการลบเอกสารแนบ

สำหรับโครงการวิจัยที่มีเอกสารแนบมากกว่า 1 รายการสามารถเพิ่มเอกสารได้โดยเลือกที่

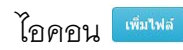

#### หัวข้อที่ 6 : ตรวจสอบความถูกต้อง

เป็นการแสดงรายละเอียดข้อมูลทั้งหมดที่ได้บันไว้ตั้งแต่แต่หัวข้อที่ 1-5 และมีปุ่มแสดงสถานะ ความครบถ้วนของข้อมูลว่าแต่ละหัวข้อได้กรอกรายครบถ้วนแล้วหรือไม่ ถ้ากรอกข้อมูลไม่ครบถ้วนปุ่ม "ยืนยันการส่ง" จะไม่สามารถคลิกได้ ผู้ใช้จะต้องดำเนินการเพิ่มเติมรายละเอียดที่เป็นฟิลด์บังคับ (\*) ให้ครบถ้วนก่อน ถ้ากรอกข้อมูลครบถ้วนสมบูรณ์แล้วก็จะสามารถคลิกปุ่ม ยืนยันการส่ง เพื่อส่ง ข้อเสนอการวิจัย ไปในขั้นตอนต่อไปได้

| ครบถ้วน                          |
|----------------------------------|
| ซึ่งใม่ครบถ้วน                   |
| ครบถ้วน                          |
| ยังไม่ครบถ้วน                    |
| ยังไม่ครบถ้วน                    |
| ยืนยันการส่ง <mark>ยกเลิก</mark> |
|                                  |

รูปที่ 53 หน้าตรวจสอบความครบถ้วนข้อมูลข้อเสนอการวิจัย

#### 2.5 การใช้งานเมนูข้อเสนองานวิจัย > ข้อเสนอการวิจัยต่อเนื่อง

| S:UUUSK<br>NRMS National F                                                                                                   | <b>ารจัดการงานวิจัยของประเทศ</b><br>Research Management System                                                                                                    | 👃 🌉 ปกวิจัย มหัดล 🗸 🕒 Logout       |
|----------------------------------------------------------------------------------------------------|----------------------------------------------------------------------------------------------------|------------------------------------|
| ารักวิจัย<br>สำนักงานคณะกรรมการวิจัยแห่ง<br>ชาติ (กมว.)                                                                      | 3. คลิก "เลือก" เพื่อสร้างข้อเสนอการวิจัยต่อเนื่อง                                                                                                    | 👚 🕨 ข้อเสนอโครงการงบประมาณแผ่นดับ  |
| <ul> <li>๙ หน้าแรก</li> <li>๒ ข้อเสนอการวิจัย</li> <li>รายการข้อเสนอการวิจัย</li> <li>งหน้าป้อสันส่วนสุขอการวิจัย</li> </ul> | <ul> <li>ขอเส</li> <li>นอง</li> <li>นอง<th>รมศ์สร้าง วันที่มันทึก<br/>การวิจัย</th></li></ul> | รมศ์สร้าง วันที่มันทึก<br>การวิจัย |
| <ul> <li>ข้อเสนอการวิจัยใหม่</li> <li>ข้อเสนอการวิจัยต่อเนื่อง</li> </ul>                                                    | <ol> <li>1. คลิก "ข้อเสนอการวิจัยต่อเนื่อง"</li> </ol>                                                                                                    |                                    |

รูปที่ 54 หน้าข้อเสนอการวิจัยต่อเนื่อง

|                                 | *                                  |                                       |
|---------------------------------|------------------------------------|---------------------------------------|
| ้อเสนอการวิจัยที่เสนอของบประมาณ |                                    | 📌 🕨 ช้อมูลข้อเสนอการวิจัยที่เสนอของบป |
| 🗲 ข้อมูลทั่วไป                  |                                    |                                       |
| รทัสโครงการ: 181588             | รพัสข้อเสนอการวิจัย: -             | รทัสชุดโครงการ/แผนงานวิจัย: -         |
|                                 |                                    | ผลการพิจารณาของหน่วยงาน: -            |
| ข้อมูลทุน                       |                                    |                                       |
| แหล่งห                          | น <mark>เงินงบประมาณแผ่นดิน</mark> |                                       |
| ชื่อพ                           | น ทุนงบประมาณแผ่นดินประจำปี 2558   |                                       |
| ข้อมูลโครงการ                   |                                    |                                       |
| ชื่อโครงการ (ไห                 | ı) ทดสอบ                           |                                       |
| ชื่อโครงการ (อังกฤ)             | ) test                             |                                       |
| หน่วยงานเจ้าของโครงก            | ร กองมาตรฐานการวิจัย (กมว.)        |                                       |
| ประเภทโครงก                     | ร แผนงานวิจัย                      |                                       |
| 102002                          | ur 7.4.5i                          |                                       |

รูปที่ 55 หน้ารายละเอียดข้อเสนอการวิจัยต่อเนื่อง

เมื่อคลิก "เลือก" ข้อเสนอการวิจัย ที่ต้องการสร้างข้อเสนอการวิจัยต่อเนื่อง หลังอ่าน รายละเอียดข้อเสนอแล้วให้คลิกปุ่ม **"สร้างโครงการต่อเนื่องจากโครงการนี้"** เพื่อสร้างข้อเสนอการ วิจัยต่อเนื่อง

| โครงการต่อเนื่อง |                        | 1. เลือกทุนที่ต้องการสร้างโครงการต่อเนื่อง             |                         |
|------------------|------------------------|--------------------------------------------------------|-------------------------|
| ชื่อทุน          | = กรุณาเลือก<br>สร้างโ | 2. คลิก "สร้างโครงการต่<br>ครงการต่อเนื่องจากโครงการน้ | อเนื่องจากโครงการนี้" 💌 |

รูปที่ 56 หน้าข้อเสนอการวิจัยต่อเนื่อง(ต่อ)

เมื่อสร้างโครงการต่อเนื่องนักวิจัยจะต้องกรอกข้อมูลข้อเสนอการวิจัยตามแบบฟอร์มที่กำหนด

้ไว้ในระบบ ซึ่งประกอบด้วยข้อมูลหลัก 6 ส่วน ดังนี้

- 1. ข้อมูลทั่วไป (\*ระบบจะดำเนินการ copy ข้อมูลจากโครงการปีที่ผ่านมาให้)
- 2. บทสรุป (\*เหมือนข้อเสนอการวิจัยใหม่)
- คณะผู้วิจัย (\*เหมือนข้อเสนอการวิจัยใหม่)
- 4. แผนงาน (\*เหมือนข้อเสนอการวิจัยใหม่)
- 5. เอกสารแนบ (*\*เหมือนข้อเสนอการวิจัยใหม่*)
- 6. รายงานความก้าวหน้า

| ข้อมูลทุน                            |                                                                                                    |                                                               |           |
|--------------------------------------|----------------------------------------------------------------------------------------------------|---------------------------------------------------------------|-----------|
| แหล่งทุม                             | งในการการแน่งของ                                                                                                    |                                                               | ¥         |
| ชื่อพุน                              | แฟร์จิปอยุประการแฟรเมืองชี 2558                                                                                                    |                                                               | w         |
| ข้อมูลโครงการ                        |                                                                                                    |                                                               |           |
| ประเภทโครงการ                        | ◯โดรงการเดียว ⊙แตนวานวิจัย ◯โดรงการขอย<br>▲เมื่อบันทึกข้อเสนอโตรงการแล้วจะไม่สามารถแก้ไขประเภทโดรงการได้                                                                                                    |                                                               |           |
| สถานภาพ                              | _ tvui ⊛ ตอเนือง                                                                                                    |                                                               |           |
|                                      | โดรงการลักษณะต่อเนื่องปีที่ 0                                                                                                    |                                                               |           |
| *ชื่อโครงการ (ไหม)                   | File + Edit + Insert + View + Format + Table + Tools +<br>↑                                                                                                    | 3 3                                                           |           |
|                                      | #adac17:23 10092557                                                                                                    |                                                               |           |
|                                      |                                                                                                    |                                                               |           |
|                                      |                                                                                                    |                                                               | 4         |
| ชื่อโครงการ (อังกฤษ)                 | File - Edit - Insert - View - Format - Table - Tools -                                                                                                    |                                                               |           |
|                                      | +> + Formats- B I ■ IE + E +                                                                                                    | an an                                                         |           |
|                                      | test                                                                                                    |                                                               |           |
|                                      |                                                                                                    |                                                               |           |
| demouración                          | P                                                                                                    |                                                               | 4         |
|                                      |                                                                                                    |                                                               |           |
| สาขาวิจัย                            | สามารถ (การสามารถสายสาย)<br>                                                                                                    |                                                               | ¥         |
| มันการวิจัย                          | ก กระจะแตรงของ<br>วิจงกระสาสมจริงแลก รงมวิจรโลยี                                                                                                    |                                                               |           |
| สาขาการวิจัยหลัก OECD                | ากระบบสายสายสาย                                                                                                    |                                                               | *         |
| สาขาการวิจัยย่อย OECD                | ปรีบญา หรือธรรมและสาสมา                                                                                                    |                                                               | w         |
| มาตรราบการวิจัย                      | זערפענואי                                                                                                    |                                                               |           |
|                                      |                                                                                                    | Terration (38)                                                |           |
|                                      | ษ มการรับสดวรรดลอง (รมุ]<br>⊛ีมีการริจัยในคม                                                                                                    | No file selected                                              |           |
|                                      | 🕑 สำเนความปลอดภัยหางชีวภาพ                                                                                                    | No file selected                                              |           |
|                                      | ระบุระศับท์ฝองปฏิปีศึการ ◯ BSL 1 ⊗ BSL 2 ◯ BSL 3                                                                                                    | TATING GAMES                                                  |           |
|                                      | <ul> <li>√มีการให้หลวมผู้บัติการใจ่อ</li> </ul>                                                                                                    | No file selected                                              |           |
|                                      | ระบุสอาเทริมรู้บลิการวิจัย<br>File + Edit + Insert + View + Format + Table + Tools +                                                                                                    |                                                               |           |
|                                      | 👆 件 Formats - 🖪 🛛 🗮 🗮 🗐                                                                                                    |                                                               |           |
|                                      | 13 · 13 · 20 · 20                                                                                                    |                                                               |           |
|                                      | ในห่องปฏิบัติการวิจัย                                                                                                    |                                                               |           |
|                                      |                                                                                                    |                                                               |           |
| ระหะเวลวอารวิลัย                     | p » span 4                                                                                                    |                                                               |           |
|                                      |                                                                                                    |                                                               |           |
| storigantesants                      | 3 10 D West                                                                                                    |                                                               |           |
| *สอแสวนที                            | 0109/2558 *643MB 03/09/2558 *514U                                                                                                    | u sini d/m/yyyy                                               |           |
| จำนวนเดือนต่องวด                     | (อาระบุ 2 เดือน (วิโประบุจำหวนเดือนต่องวด                                                                                                    |                                                               |           |
| าเรียบายและยุทธศาสตร์กา              | รวิจัยของชาติ<br>                                                                                                    |                                                               |           |
| <b>มุหธศาส</b> ตร์                   | 5 การปฏิรูปขณบวิจียของประเทศ เพื่อการปริการจัดการความรู้ และราบวิจัย บริตกรรม สิ่งประสิทธุ์ หรืด                                                                                                    | ແກກາ ແລະຄູນີ້ນີ້ຄູ່ຊຸກຈອດປະນາຈະສູ່ກາງໃຫ້ປະນັກແມ່ເຮັດຈາເພິ່ນນີ | ubeanter. |
| กลยุหย่                              | 01 ให้แห้อการปฏิกูประบบให้ขนองประเทศ                                                                                                    |                                                               | 7         |
| แหนวิจัย                             | 1.3 การวิจัยเกี่ยวกับการพัฒนารรรมแหร้อย่ายการวิจัย (Research Network) เพิ่มเสริม                                                                                                    |                                                               | Ŧ         |
| ยุทยศาสตรการวายของ<br>ชาติรายประเด็น | รงกังร่างสุดรับการการสารการการสารการสารการสารการสารการสารการสารการสารการสารการสารการสารการสารการสารการสารการสาร                                                                                                    |                                                               | v         |
| สุทธศาสตร์การพัฒนาประ                | เทสตามแผนที่สมบาเสรษฐกิจและสังคมแห่งชาติ<br>                                                                                                    |                                                               |           |
| ยุทธศาสตร์                           | 04 4. ยุทธศาสตร์การปรับโครงสร้างเศรษฐกิจสู่การเดิบโดยย่างมีคุณภาพและถึงถิ่น                                                                                                    |                                                               | Ŧ         |
| เป้าประสงค์                          | 03 4.3 การพัฒนาข้อความสามารถในการแข่งขันที่มีประสัทธ์ภาค เท่าเพียม และเป็นขระม                                                                                                    |                                                               | v         |
| กลยุทธ์                              |                                                                                                    |                                                               |           |
| u tutu tu nees yu tu                 |                                                                                                    |                                                               |           |
| นโยบายเร่งด่วยของ<br>รัฐบาล          | 14. Wata insuedan Ranjariw                                                                                                    |                                                               | ٣         |
| นโอบาอบริษารราชการ                   | 1. stariorrestations                                                                                                    |                                                               | v         |
| หน่วยงานร่วมดังพุณ ร่วมวิจ           | รัย รับร้างวิจัย พรือ Matching found                                                                                                    |                                                               |           |
| เพิ่มหน่วยงาาส่วมลงทุน               |                                                                                                    |                                                               |           |
| การเสนอห้อเสนอหรือส่วน               | หนึ่งส่วนใดของงานวิจัยนี้ต่อแหล่งหุนอื่น                                                                                                    |                                                               |           |
| การที่แห่วเสนอขอรับหม                | (D4 (1))4                                                                                                    |                                                               |           |
| หน่วยงาน/สถาบันมีขึ้น                |                                                                                                    |                                                               |           |
| ที่อโดราคาร                          |                                                                                                    |                                                               |           |
| 10.053035                            |                                                                                                    |                                                               | 3         |
| ระบุความแตกต่างจาก<br>โดรงการนี้     |                                                                                                    |                                                               |           |
| สถานะการพิจารณา                      | _โครงการใช้รับอนุปติแต่ว อัดส่วนหุนที่โครีบ                                                                                                    | <b>N</b> 0                                                    |           |
|                                      | () ใดรงการอยู่ธระหว่างการพิจารณา                                                                                                    |                                                               |           |
|                                      | ชันชื่อ กาเลือ                                                                                                    |                                                               |           |
|                                      | and the second second s |                                                               |           |

รูปที่ 57 หน้าเพิ่มข้อเสนอโครงการต่อเนื่อง

#### รายงานความก้าวหน้า

| 4                                                                                                    | Alexandra Alexandra                                                                                                    |
|----------------------------------------------------------------------------------------------------|----------------------------------------------------------------------------------------------------|
| ส้องร้อง เป็นหม                                                                                                    | HUNDYUME HELINGEL (359                                                                                                    |
| สิตส์คง (6:009)                                                                                                    | 100                                                                                                    |
| สัตภัรรัก                                                                                                    |                                                                                                    |
| แก่กรรมณ์สังคัด                                                                                                    |                                                                                                    |
| นนายองโมรสังพ์                                                                                                    |                                                                                                    |
| โหรสาร                                                                                                    |                                                                                                    |
| E-Mail                                                                                                    |                                                                                                    |
| งมายเลขาใจระไระจำเป็นไระขางชน                                                                                                    |                                                                                                    |
| มีนั้งสารสารประเทศ                                                                                                    | 2454                                                                                                    |
| definantine antroportalities                                                                                                    | - มาก ระทะเล่าทำการให้ก.1 ปีเป็นกำการให้แล้ง 1 และละ 2557 ถึง 30 กับการน 2558                                                                                                    |
|                                                                                                    |                                                                                                    |
| LOUGH IN MULTINGUISMAN IN MULTING                                                                                                    | DE LEBRAR CANTANTA TA PADA BARBAT DIDA DI PADA BAR HUMI 19494                                                                                                    |
| ลน เลณที่รางไว้                                                                                                    | สายที่ได้สายนับการหรือ                                                                                                    |
|                                                                                                    | - ใปมีที่สมุดแผนการดำเนินงานวิจัย                                                                                                    |
|                                                                                                    |                                                                                                    |
| แลนที่ว่าง                                                                                                    | File * Edit * View * Format *                                                                                                    |
|                                                                                                    | · · · · Formats - B / 표 표 표 표 표 표 표 표 표                                                                                                    |
|                                                                                                    |                                                                                                    |
|                                                                                                    |                                                                                                    |
|                                                                                                    |                                                                                                    |
|                                                                                                    | p                                                                                                    |
|                                                                                                    |                                                                                                    |
| สได้ปฏิบัติหรือ                                                                                                    | File * Edit * View * Format *                                                                                                    |
|                                                                                                    | ·h /* formats+ B Z E Ξ Ξ Ξ Ξ Ξ Ξ Ξ                                                                                                    |
|                                                                                                    |                                                                                                    |
|                                                                                                    |                                                                                                    |
|                                                                                                    |                                                                                                    |
|                                                                                                    | p                                                                                                    |
|                                                                                                    |                                                                                                    |
|                                                                                                    | สะเริก เกมส์ด                                                                                                    |
| แสดงรายละเมียดของพลการสำเนิบงาน                                                                                                    | หรือมกใจสรุปขณะวิธศรระหยังสร้าได้สารมิยการใช้แต่ว                                                                                                    |
| รายระเพียงสมมายารสำเร็จเงาน                                                                                                    |                                                                                                    |
|                                                                                                    | File • Edit • View • Format •                                                                                                    |
|                                                                                                    | * * Formats - B / E 🛎 🗐 🗐 🗄 🗄 🗐                                                                                                    |
|                                                                                                    |                                                                                                    |
|                                                                                                    |                                                                                                    |
|                                                                                                    |                                                                                                    |
|                                                                                                    |                                                                                                    |
|                                                                                                    |                                                                                                    |
|                                                                                                    | p                                                                                                    |
| ಸಾ ಸೇರಿಸಿಕ                                                                                                    | p<br>écoantriai                                                                                                    |
| au Śrdzi                                                                                                    | p<br>- ในว่าส่วนรูปไฟต์ช่วงสยนอโดงลงาว -                                                                                                    |
| au Árteid                                                                                                    | β<br>รับและให้สั<br>- ในมีที่สัญญาให้ดีพัฒนาโลงมาพ -                                                                                                    |
| อม ขึ้งให้เส<br>                                                                                                    | 9<br>รับแหล่งได้สายสารที่สายสารที่สายสารทาง<br>- ในมีพี่สัญญาให้สารัณสารสารทางการการการการการการการการการการการการการก                                                                                                    |
| อม ซึ่งไปฟล์<br>                                                                                                    | P<br>ส่งและทัศธ์<br>- รับมีรัฐโญญรัตธ์ผู้โดยสมสายงารการ -<br>วิชาการองโดยการโรย (และอาฟร์ค และร่วงที่อาการโอการบริการเปล่า หรือเพลาสายารโปมอยมาการอั้มเวลา<br>                                                                                                    |
| พม รังไฟส์<br>ไปส์เป็นโลยราคราม และกระการกำหากกำหาก<br>การใช้                                                                                                    | p<br>ส่งนองปิดส์<br>- ในปรีเรียญตาไฟส์สังสะสามส์สระหางาง -<br>รายการของกิจสราชปริส / สะอากธริสะ หลายวิทยังการใด กิจสะส่งหรับราสสารการประกาศสะช หรือกระจากส์สะชาสระประสะส<br>รายการของกิจสราชปริส / สะอากธริสะ หลายวิทยังการใด กิจสะส่งหรับราสสารการประกาศหน่องสร้องระบบกิจสระประสะส<br>รายการของกิจสราชประกาศสาร                                                                                                    |
| ขม ซึ่งไฟล์<br>ที่ได้ ให้สุดชาวอาซ และกระกามกำหากไทยา<br>เกาซีอ<br>ไฟล์สาย                                                                                                    | p demonshi<br>- Successful<br>- Successful<br>- Su |
| พม ซึ่งวิษย์ส<br>รูปส์ส์ ได้สอบมูลความ และรวดเราะสารหลายหลาย<br>เราะรัฐ<br>วิษย์ต่องห                                                                                                    | ค                                                                                                    |
| อม รังวิษัง<br>(ปรรี โทยแนะเทคราย และราคารแก่รายกำหน่างหน้<br>เการ์ยู่)<br>วิษัติเอาม<br>ระบุรายและเสียมหรือให้แก่ร้างปรุ่มประการเหล่                                                                                                    | p<br>decourted<br>- Materian Information on your<br>formerse Asserted to war unformation for fracely all units informations with a feature information<br>for a second to war unformation for the second of the second of th                                                                                                    |
| าย รังวิชิตั<br>[กีร์] วันนะออกเหาะ และการการการการการการการ<br>[กร้อ]<br>วารสังการ<br>ระบุรายและเสียงที่ได้แก้ไขอวันปรุงธุรระ                                                                                                    | p  stocombel  tutofisionen kannakanan ya  stocombel  tutofisionen kannakanan ya  tutofisionen kannakanan ya  tutof                                                                                                    |
| ขม ซึ่งให้ดี<br>ที่มีสู่ ให้สุดสุราคราย และก่องานก่างหาย<br>ท่าชื่อ<br>ไหล่งเกม<br>เหตุรายและเลือดที่ได้แก้ไขใหญ่รอบาน<br>หมูรายและเลือดติโด้แก้ไขใหญ่รอบาน<br>หมูรายและเลือดติโด้แก้ไขใหญ่รอบาน                                                                                                    | p  demanded  demanded  demanded  demanded  demanded  demanded  for management demanded  for the number  for the number  for th                                                                                                    |
| หม ขึ้งไปยัง<br>ไปนี้ ได้เฉบารความและกระการการการการ<br>เกินชื่อ<br>ไปขึ้ง<br>เมษารางสมาร์ได้เกิรไรปรับประเทศ หนดี<br>หมูรางสมาร์ได้เกิรไรปรับประเทศ หนดี<br>ซึ่งสายสมาร์                                                                                                    | و معالم المحالي المحالي ال<br>محالي محالي محالي المحالي المحالي المحالي المحالي محالي محالي محالي محالي محالي محالي محالي محالي محالي محالي مح<br>محالي محالي محالي محالي محالي محالي محالي محالي محالي محالي محالي محالي محالي محالي محالي محالي محالي محالي محال<br>محالي                                                                                                    |
| ญ รักไฟล์<br>[ปร์ส์ ได้แนบรุงความ และร่งคารแก่รางที่<br>เกริญ<br>[<br>รายถูก รณหาสิตหร้าได้แก้ไขร่าวปรุ่มประหารเก่<br>จะบูก รณหาสิตหร้าได้แก้ไขร่าวปรุ่มประหารเก่<br>ค่ามหายแหน                                                                                                    | والمعالية         يالارتيمية المحالية           المحالية         المحالية           المحالية         المحالية                                                                                                    |
| ขม จึงไฟย์<br>ฟร์ร์ ไฟย์อยู่ระหวด และกับสารแต่การเปิดกา<br>กร้างได้<br>วงร่องานสารเลือดที่ได้แก้ไหม่ไหม่รูปหมาย<br>จะบุงานสารเลือดเป็นตั้นก็ไหม่ใหม่รูปสาย<br>จำมุงานสารเลือดเป็นตั้นก็ไหม่ใหม่รูปสาย<br>สายสายสาย                                                                                                    | p     december       - Notificings/Selectual envery -     december       transmission                                                                                                    |
| อม ซึ่งไฟล์<br>ที่เส้ ไม่เฉลารองาน และกระการกำรงเป่างาน<br>การใช้<br>โฟล์เงาน<br>งานฐานและเสียงที่ได้แก้ไขร่าไหประเทศ<br>รัฐฐานและเสียงที่ได้แก้ไขร่าไหประเทศ<br>รัฐฐานและเสียงที่ได้แก้ไขร่าไหประเทศ<br>รัฐปายและเ                                                                                                    | لا مستعلم المستعلم المست المستعلم المستعلم المستعلم المستعلم المستعلم المستعلم الم                                                                                                    |
| พ ซึ่งไฟด์<br>ฟูงีซ์ ได้ออยู่หลาย และหลายสายสายเร็บไป<br>เกิร์สู<br>โฟล์<br>เหตุรายสารอื่องที่ได้เกิรปรไปประการที่<br>จะบุรายสารอิดหรือได้เกิรปรไปประการ<br>ซึ่งสายสายร                                                                                                    | p     decourted       - Mathémeticsony     -       - Subfridge     -       - Subfridge     -                                                                                                    |
| าย รังวิชิชั<br>[กรี่ญี่ ไปแรงขางการ และการการการการการการ<br>[กรี่ญี่]<br>[กรี่ญี่]<br>[กรี่ญายและเมืองเป็นให้เราไรประกับ<br>รังสายและ<br>เราะรากรารได้ได้ร่างการในประวัติแล้วเอยน์เคยเหล                                                                                                    | p         decisionbid           - Mathénique Mathénian Materian you         decisionbid           - Mathénique Mathénian Materian you         decisionbid           - Mathénique Mathénian Materian you         decisionbid           - Mathénique Mathénian Materian You         decisionbid           - Mathénique Mathénian Mathénian Mathénian Mathénian Mathénian Mathénian         decisionbid           - Mathénian         - Mathénian           - Mathénian         - Mathénian           - Mathénian         - Mathénian           - Mathénian         - Mathénian           - Mathénian         - Mathénian           - Mathénian         - Mathénian           - Mathénian         - Mathénian                                                                                                    |
| าม รังไฟล์<br>ที่ได้ ไม่เองรายการและการการการกำหา<br>เกรื่อ<br>วารโอ้งการ<br>การการการการการการการการการการการการการก                                                                                                    | p<br>decembre<br>decembre<br>decembre<br>terromachesennitie verienteinnitie functionerunteromachintereinistenerunteroitenerunteroiten                                                                                                    |
| ณ ซึ่งไฟล์<br>ที่ได้ ไม่เฉลาะคะของสารครายกำรรด่าง<br>เท้าซื้อ<br>วงส์คราม<br>หมุดานสาสัตร์ที่ได้เก็วสารครามส์<br>ระบุงานสาสัตร์ที่ได้ที่ 1 สารคราม<br>ส่วนสารครา<br>สายสารครามให้ได้ ร่านสารครับสารคราม<br>เพื่อสารครามให้ได้ ร่านสารครับสารคราม<br>เพื่อสารครามให้ได้ ร่านสารครับสารคราม                                                                                                    | و         decombinit           - Matificiany Matificiany and assession         decombinit           - Matificiany Matificiany and assession         decombined           - Matificiany Matificiany and assession         decombined           - Matificiany Matificiany and assession         decombined           - Matificiany Matificiany and assession         decombined           - Matificiany         - Matificiany           - Matificiany         - Matificiany                                                                                                    |
| ญ รั้งไฟด์<br>ไปซี่ ได้อยูกความ และกระการการการการการ<br>เกษฐา<br>เมษฐารและเสียงเป็นโลวไ (ประการการกา<br>หมุรารและเสียงเป็นโลวไ (ประการการกา<br>ส่วนรายและ<br>คนประการกิโลไ (รั้งเป็นโลวไปเรื่อยเรื่อ<br>และกร้าย                                                                                                    | p                                                                                                    |
| าม รังไฟด์<br>[กร้อ]<br>[กร้อ]<br>[กร้]<br>[กร้อ]<br>[กร้อ]<br>[กร้อ]<br>[กร้อ]<br>[กร้อ]<br>[กร้]<br>[กร้]<br>[กร]<br>[กร้]<br>[กร]<br>[กร]<br>[กร]<br>[กร]<br>[กร]<br>[กร]<br>[กร]<br>[กร                                                                 | p     decision/bit      tub/decign_tub/decision/or is     decision/bit      tub/decign_tub/decision/or is     decision/bit      tub/decign_tub/decision/or is     decision/bit      tub/decign_tub/decision/or is     decision/bit      tub/decign_tub/decision/or is     decision/bit      tub/decision/or is     decision/bit      tub/decision/or is     decision/                                                                                                    |
| ขะ รังไฟล์<br>ไปได้ ไฟอ์สายสายเลตาออกสายสาย<br>เกลือ<br>อาการสาย<br>สายคายสายสายสายสาย<br>สายคายสายสายสายสาย<br>อาการสายสายสายสาย<br>อรังสองสายสายสาย<br>อรังสองสายสายสาย<br>อรังสองสายสายสาย<br>อรังสองสาย<br>อรังสองสายสายสาย<br>อรังสองสาย<br>อรังสองสาย<br>อรังสาย<br>อรังสองสาย<br>อรังสาย<br>อรังสาย<br>อรีงสาย<br>อรังสาย<br>อรังสาย<br>อรังสาย<br>อรีงสาย<br>อรีงสาย<br>อรีงสาย<br>อรีงสาย<br>อรังสาย<br>อรีงสาย<br>อรีง<br>อรีงสาย<br>อรีงสาย<br>อรีงสาย<br>อรีงสาย<br>อรีง<br>อรีงสาย<br>อรีงสาย<br>อรีงสาย<br>อรีง<br>อรีง<br>อรีงสาย<br>อรีง<br>อรีง<br>อรีงสาย<br>อรีง<br>อรีง<br>อรีง<br>อรีง<br>อรีง<br>อรีง<br>อรีง<br>อรีง | p       decision/bit         - National and Statemark decision of a General Andread and Statemark decision of a General Andread and Statemark decision of a General Andread and Statemark decision of a General Andread and Statemark decision of a General Andread and Statemark and Statemark and Stateman                                                                                                    |
| ขั้นให้เริ่า<br>อางาร์างการการการการการการการการการการการการ<br>เราะชื่อ<br>อางาร์างการการการการการการการการการการการการการก                                                                                                    | p         decourted           - Mathémetersony -         decourted           Spromacriserondie record is unitationality of a sector intermeteron water decourt reference of a sector intermeteron water decourt reference of a sector intermeteron water decourt reference of a sector intermeteron water decourt reference of a sector intermeteron water decourt reference of a sector intermeteron water decourt reference of a sector intermeteron water of a sector intermeteron wateron water of a sector intermeteron water of a sector                                                                                                    |
| <ul> <li>มหรือไฟอ์</li> <li>มหรือไฟอ์</li> </ul>                                                                                                    | p     Secondal       -tuddfaugutuddfamuularanna     Secondal       terremaarissennitis / assendite enrichtionetis deselentierennenterenses interner understaassennenderse     Secondal       terremaaris                                                                                                    |
| ขม รี่มไฟด์<br>ได้รู้ ไม่ออยู่เหลาง และกังสามารถกับการ<br>กร้าง<br>มาย่างของของเรือกที่ได้เก่าใหญ่ไปประกาณ<br>ระบุงานอะเมืองที่ได้เก่าใหญ่ใหญ่หมาย<br>สองกอบเร<br>อยู่ประการที่ได้ได้งานไปแต่ คือครั้ง<br>อยู่ประการที่ได้ได้งานไปแต่ คือครั้ง<br>มากรายแบบเร็วการให้ได้ระบบไปแต่                                                                                                    | p       decisible        tubble                                                                                                    |
| ริษศาสร้าง<br>เกษาราคารสารสารารการเกษา<br>เกษาราคารสารสาราร<br>สารารสาราร<br>สารารสาราร<br>เกษารารสารารการการ<br>เกษารารสารารการการการการ<br>เป็นสารารสารารการการการการการการการการ<br>เป็นสารารการการการการการการการการการการการการ                                                                                                    | p         decarble                                                                                                    |
| <ul> <li>พรับไฟล์<br/>ไปไป ไม่ออาจสายสองสายสายเขางาร<br/>เราะชื่อ<br/>เป็นสายครามสายสายครามสาย<br/>สายคุณสายสายครามสายครามสาย<br/>สายครามสายครามสายครามสายครามสายครามสายครามสายคราม<br/>สายครามสายครามสายครามสายครามสายครามสายครามสายคราม<br/>ไม่ส่วนการการสายครามสายครามสายครามสายครามสายครามสายครามสายครามสายครามสายครามสายครามสายครามสายครามสายครามสายคราม<br/>ไม่ส่วนการการสายครามสายครามสา<br/>ครามสายครามสายครามสายครามสายครามสายครามสายครามสายครามสายครามสายครามสายครามสายครามสายครามสายครามสายครามสายครามสา</li></ul>                                                                                                    | p     Secondal       - Mathematic Second Second Seco                                                                                                    |
| <ul> <li>มะ รังไฟล์</li> <li>มะการแกรงการและการแกรงการการการการการการการการการการการการการก</li></ul>                                                                                                    | p                                                                                                    |
| ขัดไขโตร้ ขุด<br>เกลาะการการการการการการการการการการการการ<br>เกลาะการการการการการการการการการการ<br>การการการการการการการการการการการการการก                                                                                                    | p       decisional        tableSugnableSugnableSu                                                                                                    |
| รัสสารัฐ เพราะ<br>เกาะรับการการการและการการการเป็น<br>เป็น<br>เกาะการการ<br>เป็น<br>เกาะการการการการการการการการการ<br>เป็น<br>เกาะการการการการการการการการการการการการการก                                                                                                    | P  Second by  Second by  Second                                                                                                    |
| รัสสารัฐ 19<br>เราะรักษา<br>เราะรักษา<br>เราะรางการการการการการการการ<br>เราะรางการการการการการการการการการการ<br>เราะรางการการการการการการการการการการการการการก                                                                                                    | p                                                                                                    |
| รังไฟร์ มา<br>การกำระการการการการการการการการการ<br>การการการการการการการการ<br>การการการการการการการการ<br>การการการการการการการการ<br>การการการการการการการการการ<br>การการการการการการการการ<br>การการการการการการการการการการการ<br>การการการการการการการการการการการการการก                                                                                                    | p       decisible         Interview       decisible         Interview       decisible         Interview       decisible         File - Edit - View - Format -       decisible         File - Edit - View - Format -       decisible         File - Edit - View - Format -       decisible         File - Edit - View - Format -       decisible         P       decisible         File - Edit - View - Format -       decisible         File - Edit - View - Format -       decisible         P       decisible         P       decisible         File - Edit - View - Format -       decisible         P       decisible         P       decisible                                                                                                    |
| รัสสารัฐ 1986 1997 1997 1997 1997 1997 1997 1997 199                                                                                                    | p     decombined                                                                                                    |
| ไม่สำนัด 2 มา<br>เราะว่างานการการและสารแกรมองค์ ไปได้<br>เราะว่างาน<br>เราะว่างาน<br>เราะ<br>เราะว่างาน<br>เราะว่างา                         | p                                                                                                    |
| שולבל עו<br>איז איז איז איז איז איז איז איז איז איז                                                                                                    | p                                                                                                    |
| รัษที่จริ พ.ศ.<br>อย่าง<br>อย่าง<br>อย่าง<br>เพราะครับสินทางการสารของ<br>เพราะครับสินทางการสารของ<br>เพราะครับสินทางการสารของ<br>เพราะครับสินทางการสารของ<br>เพราะครับสินทางการสารของ<br>เป็นสารทำสุนทางการสารของ<br>เป็นสารทำสุนทางการสารทาง<br>เป็นสารทำสุนทางการสารทาง                                                                                                    | p     december       secondal     - Mathédiana december       secondal     - Mathédiana december       secondal     - Mathédiana december       secondal     - Mathédiana       secondal     - Mathédiana       <                                                                                                    |

กรอกข้อมูลรายงานความก้าวหน้า โดยแบ่งเป็น 3 ส่วนย่อย ดังนี้

\_\_\_\_\_\_รูปที่ 58 หน้าข้อเสนอโครงการต่อเนื่อง-รายงานความก้าวหน้า

**ส่วนที่ 1** แสดงตารางเปรียบเทียบผลการดำเนินงานตามแผนการดำเนินงานวิจัยที่ได้เสนอไว้ กับงานวิจัยที่ได้ดำเนินการจริง กรอกข้อมูลซึ่งประกอบด้วยหัวข้อ แผนที่วาง, ที่ได้ปฏิบัติจริง

| แผนที่วาง         | File - Edit - View - Format -                                                                                   |
|-------------------|----------------------------------------------------------------------------------------------------|
|                   |                                                                                                    |
|                   |                                                                                                    |
|                   |                                                                                                    |
|                   | p b                                                                                                    |
| ที่ได้ปฏิบัติจริง | File + Edit + View + Format +                                                                                   |
|                   | ◆ ← Formats - B I 트 프 프 트 트 프 프                                                                                 |
|                   |                                                                                                    |
|                   |                                                                                                    |
|                   |                                                                                                    |
|                   | the second second second second second second second second second second second second second second second se |
|                   | <u>บันทึก</u><br>ยกเฉิก                                                                                         |

รูปที่ 59 หน้ารายงานความก้าวหน้า

| ลบ                     | แผมที่วางไว้                                                                                                    | งานที่ได้ดำเนินการจริง                          |
|------------------------|----------------------------------------------------------------------------------------------------|-------------------------------------------------|
| <b>แหน</b><br>1 (1)    | 1. คลิก 🥓 เพื่อทำการแก้ไขข้อมูล                                                                                                    | <sub>ทันฝฏบติจริง1</sub><br>2. ทำการแก้ไขข้อมูล |
| <mark>แผนที่วาง</mark> | File - Edit - View - Format -                                                                                                    |                                                 |
|                        | Formats ▼ B I E E E E     I     I |                                                 |
|                        | p                                                                                                    |                                                 |
| ได้ปฏิบัติจริง         | File • Edit • View • Format •                                                                                                    |                                                 |
|                        | <ul> <li>★ </li> <li>Formats •</li> <li>B</li> <li>I</li> <li>E</li> <li>E</li> <li>E</li> </ul>                                                                                                    |                                                 |
|                        | ที่ใต้ปฏิบัติจริง1                                                                                                    |                                                 |
|                        | p                                                                                                    |                                                 |

รูปที่ 60 หน้าแก้ไขผลการดำเนินงานตามแผนการดำเนินงานวิจัย

|                                                                        | หน้าเว็บที่ www.nrms.go.th แจ้ง               | ว่า: ×               |                        |
|------------------------------------------------------------------------|-----------------------------------------------|----------------------|------------------------|
| นสดงตารางเปรียบเทียบผลการดำเนิน<br>——————————————————————————————————— | จณส่งการถบแมนการสำเนินงานวิจัย<br>2. คลิกตกลง | <b>ທຸกຣ-ເ</b> ຍກເລີກ | <b>ได้าเนินการจริง</b> |
| ລນ                                                                     | al 12.12                                      | 1                    | งานที่ได้ดำเนินการจริง |
| 🛚 🕱 🦯 🔤 1. คลิก 🗱                                                      | เพื่อทำการลบข้อมูล                            | ที่ได้บ              | งัปฏิบัติจริง1         |
| 🗰 🥒 แผนที่วาง3                                                         |                                               | ที่ได้บ              | นับบินดีจริง3          |

รูปที่ 61 หน้าลบผลการดำเนินงานตามแผนการดำเนินงานวิจัย

ส่วนที่ 2 แสดงรายละเอียดของผลการดำเนินงาน พร้อมทั้งสรุปและวิเคราะห์ผลที่ได้ ดำเนินการไปแล้ว กรอกข้อมูลซึ่งประกอบด้วยหัวข้อ รายละเอียดของผลการดำเนินงาน

| รายละเอียดของผลการดำเนินงาน                         | File • Edit • View • Format •                                                                                    |                     |  |  |  |  |  |  |  |  |  |
|-----------------------------------------------------|----------------------------------------------------------------------------------------------------|---------------------|--|--|--|--|--|--|--|--|--|
|                                                     | ★ Formats ▼ B I E E E E E E E                                                                                    |                     |  |  |  |  |  |  |  |  |  |
|                                                     |                                                                                                    |                     |  |  |  |  |  |  |  |  |  |
|                                                     | p                                                                                                    |                     |  |  |  |  |  |  |  |  |  |
| ลบ ชื่อไฟล์                                         | ประเภทไฟล์                                                                                                    |                     |  |  |  |  |  |  |  |  |  |
|                                                     | - ไม่มีข้อมูลไฟล์ข้อเสนอโครงการ -                                                                                |                     |  |  |  |  |  |  |  |  |  |
| รั้งนี้ ให้แนบบทความ ผลงานความก้าวหน้าทาง<br>`ามี)] | วิชาการของโครงการวิจัย / แผนงานวิจัย ระหว่างที่ทำการวิจัย ที่เคยพิมพ่ในวารสารทางวิชาการแล้ว หรือบทความที่จะนำไปแ | ผยแพร่ทางสื่อมวลชนไ |  |  |  |  |  |  |  |  |  |
| ไฟล์แนบ                                             | No file selected                                                                                                 |                     |  |  |  |  |  |  |  |  |  |
|                                                     |                                                                                                    |                     |  |  |  |  |  |  |  |  |  |

รูปที่ 62 หน้าแสดงรายละเอียดของผลการดำเนินงาน พร้อมทั้งสรุปและวิเคราะห์ผล

|                                 | File - Edit - View - Format -                                                                   |                                      |  |  |  |  |  |  |  |  |
|---------------------------------|-------------------------------------------------------------------------------------------------|--------------------------------------|--|--|--|--|--|--|--|--|
|                                 | 5 🖈 Formats - B I E Ξ Ξ Ξ Ξ Ξ Ξ Ξ Ξ Ξ Ξ                                                         |                                      |  |  |  |  |  |  |  |  |
|                                 | รายละเอียดของผลการดำเนินงาน1                                                                    |                                      |  |  |  |  |  |  |  |  |
|                                 | p                                                                                               |                                      |  |  |  |  |  |  |  |  |
|                                 |                                                                                                 |                                      |  |  |  |  |  |  |  |  |
| 📃 1 คลิก 😫 เ                    | พื่อทำการลบข้อมล                                                                                | ประเภทไฟล์                           |  |  |  |  |  |  |  |  |
| user                            |                                                                                                 | 1                                    |  |  |  |  |  |  |  |  |
| 4) wuu 5.pdf                    |                                                                                                 | ₹.                                   |  |  |  |  |  |  |  |  |
|                                 | าง วิชาการของโครงการวิจัย / แผนงานวิจัย ระหว่างที่ท่าการวิจัย ที่เคยพิมพ์ในวารสารทางวิชาการแล้ว | หรือบทความที่จะนำไปเผยแพร่ทางสื่อมวล |  |  |  |  |  |  |  |  |
| ให้แนบบทความ ผลงานความก้าวหน้าท |                                                                                                 |                                      |  |  |  |  |  |  |  |  |
| ໃห้ແນບบทความ ผลงานความก้าวหน้าท |                                                                                                 |                                      |  |  |  |  |  |  |  |  |

รูปที่ 63 หน้าลบผลการดำเนินงานพร้อมทั้งสรุปและวิเคราะห์ผล

ส่วนที่ 3 กรอกข้อมูล ระบุรายละเอียดที่ได้แก้ไขปรับปรุงตามข้อเสนอแนะของผู้ประเมิน, งบประมาณที่ได้ใช้จ่ายไปแล้วตั้งแต่เริ่มทำการวิจัย งานตามแผนงานวิจัยที่จะทำต่อไป, คำชี้แจง เกี่ยวกับปัญหา/อุปสรรคและวิธีการแก้ไข

| ระบุรายละเอียดที่ได้แก้ไขปรับปรุงตาม<br>ข้อเสนคแนะ         | File -               | Ed    | it 👻 🛝  | ∕iew <del>*</del> | Fo | ormat | • |   |   |      |    |   |   |      |      |  |
|------------------------------------------------------------|----------------------|-------|---------|-------------------|----|-------|---|---|---|------|----|---|---|------|------|--|
|                                                            | 4                    | 4     | Formate |                   | В  | I     | E | Ξ | ∃ | Ξ    | ΞĒ | 1 | 亘 |      |      |  |
|                                                            |                      |       |         |                   |    |       |   |   |   |      |    |   |   |      | <br> |  |
|                                                            |                      |       |         |                   |    |       |   |   |   |      |    |   |   |      |      |  |
|                                                            |                      |       |         |                   |    |       |   |   |   |      |    |   |   |      |      |  |
|                                                            | р                    |       |         |                   |    |       |   |   |   |      |    |   |   |      |      |  |
| บประมาณที่ใต้ไข้จ่ายไปแล้วนับตั้งแต่เรื่                   | ัมทำการว <b>ิจ</b> ์ | ัย    |         |                   |    |       |   |   |   |      |    |   |   |      |      |  |
| งบประมาณที่ได้ใช้จ่ายไปแล้วตั้งแต่เริ่ม                    |                      |       |         | บาท               |    |       |   |   |   |      |    |   |   |      |      |  |
| ทำการวิจัย                                                 |                      |       |         |                   |    |       |   |   |   |      |    |   |   |      |      |  |
| านดามแผนงานวิจัยที่จะทำต่อไป                               |                      |       |         |                   |    |       |   |   |   |      |    |   |   |      |      |  |
| งานตามแผนงานวิจัยที่จะทำต่อไป                              | File -               | Ed    | it • \  | /iew -            | Fo | ormat | • |   |   |      |    |   |   |      |      |  |
|                                                            | 4                    | 4     | Formats |                   | В  | I     | E | Ξ | Ξ | Ξ    | Ξ  | 1 | E |      |      |  |
|                                                            |                      |       |         |                   |    |       |   |   |   |      |    |   |   |      |      |  |
|                                                            |                      |       |         |                   |    |       |   |   |   |      |    |   |   |      |      |  |
|                                                            |                      |       |         |                   |    |       |   |   |   |      |    |   |   |      |      |  |
|                                                            | р                    |       |         |                   |    |       |   |   |   |      |    |   |   |      |      |  |
|                                                            |                      |       |         |                   |    |       |   |   |   | <br> |    |   |   | <br> | <br> |  |
| การแลงเคยาคบบายใหว่ายับสรรคและายค                          | 1201113 (E           | (111) |         |                   |    |       |   |   |   |      |    |   |   |      |      |  |
| คำชี้แจงเกี่ยวกับปัญหา/อุปสรรคและวิธี<br>การแก้ไข (ถ้านี้) | File -               | Ed    | it • \  | ∕iew <del>×</del> | Fc | ormat | ÷ |   |   |      |    |   |   |      |      |  |
|                                                            | 4                    | e     | Formats |                   | В  | I     | E | Ξ | Э | iΞ   | Ξ  | ₫ | 亘 |      |      |  |
|                                                            |                      |       |         |                   |    |       |   |   |   |      |    |   |   |      |      |  |
|                                                            |                      |       |         |                   |    |       |   |   |   |      |    |   |   |      |      |  |
|                                                            |                      |       |         |                   |    |       |   |   |   |      |    |   |   |      |      |  |
|                                                            |                      |       |         |                   |    |       |   |   |   |      |    |   |   |      |      |  |
|                                                            |                      |       |         |                   |    |       |   |   |   |      |    |   |   |      |      |  |

รูปที่ 64 หน้ารายงานความก้าวหน้า

#### 2.6 การแก้ไขข้อมูลส่วนตัว

ผู้ใช้งานระบบสามารถแก้ไขข้อมูลส่วนตัวได้โดยคลิกที่ชื่อ แล้วเลือก "ข้อมูลส่วนบุคคล" จะ ปรากฏหน้ารายละเอียดข้อมูลผู้ใช้ โดยแบ่งเป็น 8 ส่วน ดังนี้

| S:UUUSI<br>National                                    | ห <mark>ารจัดการงาน</mark><br>Research Mar | <b>อิจัยข</b> ะ<br>nagem | ent Sy  | <b>เทศ</b><br>/stem          |                                    | ٨ | ນັກວິຈັຍ ນາໂທລ 👻  | Logout          |
|--------------------------------------------------------|--------------------------------------------|--------------------------|---------|------------------------------|------------------------------------|---|-------------------|-----------------|
| นักวิจัย<br>สำนักงานคณะกรรมการวิจัยแห่ง<br>ชาติ (กนา ) | ข้อมูลส่วนบุค                              | าคล                      |         |                              |                                    | 7 | 30 ข้อมูลส่วนบคคล | ข้อมูลส่วนบุคคล |
| \land หน้าแรก                                          | ข้อมูลเบื้องดัน                            | สังกัด                   | ที่อยู่ | <mark>ประวัติการทำงาน</mark> | 1. คลิกแล้วเลือก "ข้อมูลส่วนบุคคล" |   | 🧭 เปลี่ยนรทัสผ่าน |                 |

รูปที่ 65 การเข้าสู่หน้าข้อมูลส่วนบุคคล

ส่วนที่ 1 หน้าข้อมูลเบื้องต้น กรอกข้อมูลซึ่งประกอบไปด้วย การแนบไฟล์รูปภาพโดยคลิกที่ № \*\*\*\*\*\* + คำนำหน้าชื่อ, ตำแหน่งทาง, วิชาการ,ชื่อ (ไทย), ชื่อ (อังกฤษ), นามสกุล (ไทย), นามสกุล (อังกฤษ), วัน/เดือน/ปี(พ.ศ.) เกิด, หมายเลขบัตรประชาชน/หมายเลขหนังสือเดินทาง, เอกสารแนบ สามารถแนบไฟล์สำเนาบัตรประจำตัวประชาชนโดยคลิกที่ № \*\*\*\*\*\* รายละเอียดเอกสารได้โดยคลิกที่ 🖹

| <b>ม้อมูลเบื้องต้</b> น                        |                                                                                                    |  |
|------------------------------------------------|----------------------------------------------------------------------------------------------------|--|
| Avatar                                         | 1. คลิกเพื่อแนบไฟล์รูปภาพที่ต้องการ           No file selected           1. คลิกเพือแนบไฟล์รูปภาพที่ต้องการ           2. แก้ไขข้อมูลเบื้องต้น |  |
| คำน่าหน้าชื่อ                                  | มาย                                                                                                    |  |
| ตำแหน่งทางวิชาการ                              | ผู้ช่วยศาสตราจารย์                                                                                                    |  |
| ชื่อ (ไทย)                                     | อริศรา                                                                                                    |  |
| ชื่อ (อังกฤษ)                                  | arisara1                                                                                                    |  |
| นามสกุล (ไทย)                                  | เล็กสรรเสริญ                                                                                                    |  |
| นามสกุล (อังกฤษ)                               | leksansem 1                                                                                                    |  |
| วัน/เดือน/ปี (พ.ศ.) เกิด                       | 09/11/2513                                                                                                    |  |
| หมายเลขบัตรประชาชน / หมายเลข<br>หนังสือเดินทาง | 3659900045865                                                                                                    |  |
| เอกสารแนบ                                      | No file selected                                                                                                    |  |
|                                                | 3. คลิก "บันทึก" เพื่อบันทึกข้อมูลการแก้ไข<br><sup>บันทึก</sup> อกเลท                                                                         |  |

รูปที่ 66 หน้าข้อมูลเบื้องต้น

**ส่วนที่ 2 สังกัด** กรอกข้อมูลซึ่งประกอบไปด้วย กระทรวง, หน่วยงานสังกัดกระทรวง, หน่วยงานของท่าน, คณะ/กอง/สถาบัน

| อมูลเบืองด่น สังกัด <u>บัวะั</u> วัด <i>ิก</i> | ารทำงาน ประวัติการศึกษา ความเชียวช้าญ ผลงาน รางวัล |   |
|------------------------------------------------|----------------------------------------------------|---|
| สังกัด                                         | 2. แก้ไขข้อมูลสังกัด                               |   |
| กระทรวง                                        | หน่วยงานอีสระ                                      | ▼ |
| หน่วยงานสังกัดกระทรวง                          | สำนักงานคณะกรรมการวิจัยแห่งชาติ                    | - |
| หน่วยงานของท่าน                                | สำนักงานคณะกรรมการวิจัยแห่งข่าติ (กมว.)            |   |
| คณะ/กอง/สถาบัน                                 | กองมาตรฐานการวิจัย (กมว.)                          | * |

รูปที่ 67 หน้าข้อมูลสังกัด

**ส่วนที่ 3 ที่อยู่** กรอกข้อมูลซึ่งประกอบไปด้วย ข้อมูลสำหรับติดต่อ กรอกข้อมูลซึ่งประกอบไป ด้วย โทรศัพท์, โทรสาร, มือถือ, อีเมล์, Facebook, Twitter, Line ที่อยู่ที่สะดวกในการติดต่อ ที่ตั้ง ถนน, ประเทศ, จังหวัด, อำเภอ/เขต, ตำบล/แขวง, รหัสไปรษณีย์

| รรรางาน ประวัติการศึกษา | ความเชี่ยวขาญ                                                                                                    | พลงาน                                                                                             | รางวัล                                                                                 |                                                                                                    |                                                                                              |
|-------------------------|----------------------------------------------------------------------------------------------------|---------------------------------------------------------------------------------------------------|----------------------------------------------------------------------------------------|----------------------------------------------------------------------------------------------------|----------------------------------------------------------------------------------------------|
|                         |                                                                                                    |                                                                                                   |                                                                                        |                                                                                                    |                                                                                              |
|                         |                                                                                                    |                                                                                                   |                                                                                        | <u>ک</u> 2. ۱۱                                                                                                    | า้ไขข้อมูลที่อยู่                                                                            |
| 1011                    |                                                                                                    |                                                                                                   |                                                                                        |                                                                                                    |                                                                                              |
| fa×1                    |                                                                                                    |                                                                                                   |                                                                                        |                                                                                                    |                                                                                              |
| moblie1                 |                                                                                                    |                                                                                                   |                                                                                        |                                                                                                    |                                                                                              |
| ayp.pla11@gmail.com     |                                                                                                    |                                                                                                   |                                                                                        |                                                                                                    |                                                                                              |
| facebook1               |                                                                                                    |                                                                                                   |                                                                                        |                                                                                                    |                                                                                              |
| twitter1                |                                                                                                    |                                                                                                   |                                                                                        |                                                                                                    |                                                                                              |
| line J                  |                                                                                                    |                                                                                                   |                                                                                        |                                                                                                    |                                                                                              |
|                         |                                                                                                    |                                                                                                   |                                                                                        |                                                                                                    |                                                                                              |
| add 1                   |                                                                                                    |                                                                                                   |                                                                                        |                                                                                                    |                                                                                              |
| ุ⊖ไทย ⊛อื่นๆ            |                                                                                                    |                                                                                                   |                                                                                        |                                                                                                    |                                                                                              |
| กระน์                   |                                                                                                    |                                                                                                   |                                                                                        |                                                                                                    | ~                                                                                            |
| ทึง อ.เหนือคดอง         |                                                                                                    |                                                                                                   |                                                                                        |                                                                                                    | *                                                                                            |
| เกาะศรับอยา             |                                                                                                    |                                                                                                   |                                                                                        |                                                                                                    | *                                                                                            |
| 11001                   |                                                                                                    | <i>"</i> v                                                                                        | e e                                                                                    | <i>v</i> a 9                                                                                                    | بلو ٧                                                                                        |
|                         | 1ax1<br>mobile1<br>ayp_pla11@gmail.com<br>facebook1<br>facebook1<br>twffer1<br>ine1<br>add1<br><b>ใหม</b> © อื่นๆ<br>กระบี<br>ก้ง อ.เหนือตลอง<br>เกาะหรืมออก<br>11001 | 1xx1<br>mobile1<br>ayp.pla11@gmail.com<br>tacebook1<br>twtter1<br>ine1<br>add1<br>_ใหม ⊙อื่นๆ<br> | 1ax1<br>mobile1<br>ayp.pla11@gmail.com<br>tacebook1<br>tacebook1<br>tates1<br>add1<br> | 1x1<br>moble1<br>ayp.ple11@gmal.com<br>tacebook1<br>twiter1<br>twiter1<br>itee1<br>^\Nus @อันๆ<br>คระโ<br>ภัง 2.เพรีอลออ<br>เกาะครีอลอา<br>11001<br>3. คลิก "บันทึก" เพื | 1ax1<br>moble1<br>moble1<br>avp.ple11@gmall.com<br>tacebook1<br>twitter1<br>ime1<br>add1<br> |

รูปที่ 68 หน้าข้อมูลที่อยู่

**ส่วนที่ 4 ประวัติการทำงาน** กรอกข้อมูลซึ่งประกอบไปด้วย ช่วงปีที่ทำงาน, ตำแหน่ง, หน่วยงาน, ลักษณะงานที่รับผิดชอบ

|                 |                                                                    |                           | 1. คลิก "ปร   | ระวัติการทำงาน                  | ړ»                        |                          |
|-----------------|--------------------------------------------------------------------|---------------------------|---------------|---------------------------------|---------------------------|--------------------------|
| ข้อมูลเปื้องต้น | สังกัด ที่อยู่ ประวัติการท่                                        | <sup>เางาน</sup> <u>ป</u> | 5500 0001 A31 | มเชียวชาญ ผลงาน                 | รางวัล                    |                          |
| ประวัดิการเ     | 2. คลิก 🥓 เพื่อแก้ไข                                               | เข้อมูล                   | ]             |                                 |                           |                          |
| ลบ              | ອລີດ 📽 ເພື່ອຈາຍັ                                                   | 2412                      | ตำแหน่ง       | 1                               | หน่วยงาน                  | ลักษณะงานที่รับผิดชอบ    |
| */              | ผม         ผม         ผม           หม่า         2557         Pos   |                           |               | วช                              |                           | 21                       |
| */ 4            |                                                                    |                           | n             | Dep                             |                           | Des                      |
| * /             | 2552 - 2555                                                        | parttim                   | 1e            | oxes                            |                           | teach                    |
|                 | *ช่วงปีที่ทำงาน<br>*ต่าแหห่ง<br>*หน่วยงาน<br>ถักษณะงานที่รับผิดชอบ |                           | • 2557        |                                 | 3. กระ                    | อกข้อมูลประวัติการท้างาน |
|                 |                                                                    | <u>บันทึก</u><br>บันทึก   | 4. (          | าลก "บนทก"<br><br>คลิก "บันทึก" | เพอบนทกข<br>เพื่อบันทึกข้ | อมูลเนตาราง<br>          |

รูปที่ 69 หน้าข้อมูลประวัติการทำงาน

| ประวัติการทำ | งาน                                                          |                |          |               |       |          |       |                   |  |
|--------------|--------------------------------------------------------------|----------------|----------|---------------|-------|----------|-------|-------------------|--|
| ลบ           |                                                              | и 9/           |          | ตำแหน่ง       |       | หน่วยงาน | ត័កមត | แะงานที่รับผิดชอบ |  |
| 🗱 🧷          | 1. คลิก 🧭 เพื่อแก้                                           | า้ไขข้อมูล 🛛 👘 |          |               | วช    |          | บ     |                   |  |
| 🗱 🥒          | 250                                                          | Position       |          |               | Dep   |          | Des   |                   |  |
| 🗰 🥖 🚄        | 2552 - 2555                                                  |                | parttime |               | oxes  |          | teach |                   |  |
|              | *ช่วงบีที่ห่างาน 2540 - 2545 - 2. แก้ไขข้อมูลประวัติการทำงาน |                |          |               |       |          |       |                   |  |
|              | *ตำแหน่ง                                                     | ที่ปรึกษ       | n        |               |       |          |       |                   |  |
|              | *หน่วยงาน                                                    | *หน่วยงาน วช   |          |               |       |          |       |                   |  |
|              | ลักษณะงานที่รับผิดชอบ                                        | 2              |          |               |       |          |       |                   |  |
|              |                                                              | บันที          | in 🔨     | 3. คลิก "บันเ | ี้ก้ท |          |       |                   |  |

รูปที่ 70 หน้าแก้ไขข้อมูลประวัติการทำงาน

| • •                                    | หน้าเว็บที่ www.nrms.go.th แจ้งว่          | in: ×               |          |                       |
|----------------------------------------|--------------------------------------------|---------------------|----------|-----------------------|
| ข้อมูลเบื้องด้น สังกัด ที่อยู่ ประวัตี | จุณต้องการลบหน่วยงานที่สนับสนุนใช่หรือ<br> | ไม่                 | รางวัล   |                       |
| ประวัติการทำงาน                        | 2. คลิกตกลง                                | <b>ເກຣ</b> . ຍກເສີກ |          |                       |
| ลบ <u>ช่วงปีที่ปางาน</u>               | ตำแหน่ง                                    | 1                   | หน่วยงาน | ลักษณะงานที่รับผิดชอบ |
| 🛛 🕺 1. คลิก 🗱 เ                        | พื่อทำการลบข้อมล                           | วช                  |          | บ                     |
| 2                                      |                                            | Dep                 |          | Des                   |
| 2552 - 2555                            | parttime                                   | oxes                |          | teach                 |

รูปที่ 71 หน้าลบข้อมูลประวัติการทำงาน

**ส่วนที่ 5 ประวัติการศึกษา** กรอกข้อมูลซึ่งประกอบไปด้วย ปีที่จบ, สถานศึกษา, คณะ, สาขา, วุฒิการศึกษา, หัวข้อวิทยานิพนธ์, ลักษณะงานที่รับผิดชอบ, สถานศึกษาต่างประเทศ

| อมูลส่วนบุคด     | าล               |                       |                      |                 |                          |                                         | 1                              | 🕈 🕨 ข้อมูลส่วนบุคค |
|------------------|------------------|-----------------------|----------------------|-----------------|--------------------------|-----------------------------------------|--------------------------------|--------------------|
| ข้อมูลเบื้องต้น  | สังกัด           | ที่อยู่               | ประวัติการทำงาน      | ประวัติการศึกษา | 1. คลิก "ปร              | ะวัติการศึกษา"<br><sup>าน รางร</sup> ัล |                                |                    |
| ประวัติการศึก    | าษา              |                       |                      | 2               |                          |                                         |                                |                    |
| 011              |                  | Z. คล                 | ក 🥖 ហេខាកា           | เขขอมูล         | รีเสื้อง                 |                                         |                                |                    |
| яц<br><b>ж</b> / |                  | ດດີ                   |                      | 2               | Пына                     |                                         |                                |                    |
|                  | <u>ວຸ</u> ฒิกา   | ๚๓                    | ก 🦱 เพยสบ            | ขอมู่ด          |                          |                                         |                                |                    |
|                  | สถานศีย          | าษา: สถาย             | บันเทคโนโลยีแห่งเอเร | វ័ម             |                          |                                         |                                |                    |
|                  | ดณะ: S<br>สาขา:E | nvironme              | ntal Engineering Ma  | nagement        |                          |                                         |                                |                    |
|                  | สถานศี้ย         | าษาต่างปร             | ะเทศ: -              |                 |                          | 3. กรอกข้อมส                            | <b>เประวัติการศึก</b>          | ษา                 |
|                  |                  | 40                    | n.d                  |                 | -                        | ્ય                                      |                                | -                  |
|                  |                  | •                     | บทจบ                 |                 |                          |                                         |                                |                    |
|                  |                  | *สถาน                 | ศึกษา= กรุณา         | เลือก           |                          |                                         |                                | -                  |
|                  |                  |                       |                      |                 |                          |                                         |                                |                    |
|                  |                  |                       | ัคณะ                 |                 |                          |                                         |                                |                    |
|                  |                  | *                     | สาขา                 |                 |                          |                                         |                                |                    |
|                  |                  |                       |                      |                 |                          |                                         |                                |                    |
|                  |                  | *วุฒิการ              | ศึกษา                |                 |                          |                                         |                                |                    |
|                  |                  |                       |                      |                 |                          |                                         |                                |                    |
|                  | หัว              | ข้อวิทยาท่            | วิพนธ์               |                 |                          |                                         |                                |                    |
|                  | ลักษณะง          | านที่รับผิด           | ลชอบ                 |                 |                          |                                         |                                |                    |
|                  |                  |                       |                      |                 |                          |                                         |                                |                    |
|                  | สถานศึก          | <mark>ษาต่างปร</mark> | ระเทศ                |                 |                          |                                         |                                |                    |
|                  |                  |                       | C. Martin            |                 | 4. คลิก "บันทึก          | " เพื่อบันทึกข้อมส                      | าในตาราง                       |                    |
|                  |                  |                       | บันทึก               |                 |                          |                                         | -                              |                    |
|                  |                  |                       |                      |                 | Г одо " <sup>у</sup> ила |                                         | <u><u></u><u>v</u><u>v</u></u> |                    |
|                  |                  |                       | บันทึก               | Ellibert        | ร. คลก บนทก              | เพอบนทกขอมูล                            | าทจหนา                         |                    |
|                  |                  |                       | -                    |                 |                          |                                         |                                |                    |

รูปที่ 72 หน้าข้อมูลประวัติการศึกษา

| ประวัติการศึกษา                                                                                                    | พื่อแก้ไขต้อนอ                                                   |                                      |  |  |  |  |
|----------------------------------------------------------------------------------------------------|------------------------------------------------------------------|--------------------------------------|--|--|--|--|
| ลบ                                                                                                    | លេខតាលេបបង្កតា                                                   | ปีที่จบ                              |  |  |  |  |
| 🗱 🖋 🛛 ปีที่จบ : 2552<br>วุฒิการศึกษา: Ph.D.<br>สถานศึกษา: สถาบันเทคโนโ<br>คณะ: School of Environme<br>สาขา:Environmental Engin<br>สถานศึกษาต่างประเทศ: - | ลขึ้นพ่งเอเขีย<br>ntal Resource Development<br>eering Management | 2. แก้ไขข้อมูลประวัติการศึกษา        |  |  |  |  |
| *ปีที่จบ                                                                                                    | 2552                                                             |                                      |  |  |  |  |
| *สถานศึกษา                                                                                                    | สถาบันเทคโนโลยีแห่งเอเชีย                                        | สถาบันเทคโนโลยีแห่งเอเซีย            |  |  |  |  |
| *ຄຄະະ                                                                                                    | School of Environmental Resource Developme                       | ent                                  |  |  |  |  |
| *สาขา                                                                                                    | Environmental Engineering Management                             | invironmental Engineering Management |  |  |  |  |
| *วุฒิการศึกษา                                                                                                    | Ph.D.                                                            |                                      |  |  |  |  |
| หัวข้อวิทยานิพนธ์                                                                                                    | As Removal in Constructed Wetlands                               |                                      |  |  |  |  |
| ลักษณะงานที่รับผิดชอบ                                                                                                    |                                                                  |                                      |  |  |  |  |
| สถานศึกษาต่างประเทศ                                                                                                    |                                                                  |                                      |  |  |  |  |
|                                                                                                    | บันทึก 🦰 3. คลิก "บันที่                                         | ้ำก"                                 |  |  |  |  |

# รูปที่ 73 หน้าแก้ไขข้อมูลประวัติการศึกษา

| ข้อมูลเบื้องต้น สังกัด ที่อยู่ ประ                                                   | ร <sub>ัส</sub> หน้าเว็บที่ www.nrms.go.th แจ้งว่า: ×                              | รางวัล |
|--------------------------------------------------------------------------------------|------------------------------------------------------------------------------------|--------|
| ประวัติการศึกษา<br>                                                                  | ุกุณต้องการลบข้อมูลใช่หรือไม่<br>2. คลิกตกลง ุ ุ ุ ุ ุ ุ ุ ุ ุ ุ ุ ุ ุ ุ ุ ุ ุ ุ ุ |        |
| ลบ                                                                                   | טויזע                                                                              |        |
| มีที่จบ : 2552<br>คุ 1. คลิก 🗱<br>ส.ย. กะเทศ เอาเมล์ก มาส์<br>สถานศึกษาต่างประเทศ: - | เพื่อทำการลบข้อมูล<br>meaning management                                           |        |

รูปที่ 74 หน้าลบข้อมูลประวัติการศึกษา

# **ส่วนที่ 6 ความเชี่ยวชาญ** กรอกข้อมูลซึ่งประกอบไปด้วย ความเชี่ยวชาญ

| ข้อมูลเบื้องต้น สังกัด ที่อยู่ ประวัติการทำงาน ประวัติการศึกษา ความเชี่ยวชาญ | <u>ت</u>                 |
|------------------------------------------------------------------------------|--------------------------|
|                                                                              |                          |
| ความเชี่ยวชาญ                                                                |                          |
| ความเขียวชาญ Expert11 2                                                      | แก้ไขข้อมูลความเชี่ยวชาย |
|                                                                              |                          |
| ความเชียวชาญ Expert22                                                        |                          |
| ความเขียวชาญ Expert33                                                        |                          |
|                                                                              |                          |
| ความเขียวชาญ Expert44                                                        |                          |
|                                                                              |                          |

รูปที่ 75 หน้าข้อมูลความเชี่ยวชาญ

| <u>ู้อมูลเบื้องต้น</u>                                                                                                    | สังกัด                                                                                                    | ที่อยู่                                                                                                    | <del>ประ</del> วัดิ                                                                                                 | การท่างาน                                                                                                    | ประวัติการศึกษา                                                          | <mark>ความเชียวชาญ</mark>                   | ผลงาา                        | 5712-00                                               |        |                        | - × - ×                 |      |
|----------------------------------------------------------------------------------------------------|----------------------------------------------------------------------------------------------------|----------------------------------------------------------------------------------------------------|----------------------------------------------------------------------------------------------------|----------------------------------------------------------------------------------------------------|--------------------------------------------------------------------------|---------------------------------------------|------------------------------|-------------------------------------------------------|--------|------------------------|-------------------------|------|
| โครงการ                                                                                                    |                                                                                                    |                                                                                                    |                                                                                                    |                                                                                                    |                                                                          |                                             |                              |                                                       |        |                        |                         |      |
|                                                                                                    |                                                                                                    |                                                                                                    |                                                                                                    |                                                                                                    |                                                                          |                                             |                              |                                                       |        |                        |                         |      |
| ຄນ<br>😫 🥖                                                                                                    | 2555                                                                                                    | ปี                                                                                                    | l.                                                                                                    | 15                                                                                                    | ดี วงหวรัตน์                                                             | ชื่อโค                                      | เรงการ                       |                                                       |        | สาวหลัง                | บทบาทในโครง<br>บัครงการ | เการ |
|                                                                                                    | 2333                                                                                                    |                                                                                                    |                                                                                                    |                                                                                                    | 0.101511018                                                              |                                             |                              |                                                       |        |                        |                         |      |
|                                                                                                    |                                                                                                    |                                                                                                    | *ป                                                                                                    |                                                                                                    |                                                                          |                                             |                              |                                                       |        |                        |                         |      |
|                                                                                                    |                                                                                                    | ชื่อโคร                                                                                                    | เงการ                                                                                                    |                                                                                                    |                                                                          |                                             |                              |                                                       |        |                        |                         |      |
|                                                                                                    | บทา                                                                                                    | <mark>าาทในโคร</mark>                                                                                                    | ึงการ                                                                                                    | พัวหน้า                                                                                                    | โครงการ 🔾ผู้ร่วมโค                                                       | ครงการ                                      |                              |                                                       |        |                        |                         |      |
|                                                                                                    |                                                                                                    |                                                                                                    |                                                                                                    | บันทึก                                                                                                    | ยกเล็ก                                                                   |                                             |                              |                                                       |        |                        |                         |      |
| ผลงานดีพิม                                                                                                    | พ์                                                                                                    |                                                                                                    |                                                                                                    |                                                                                                    |                                                                          |                                             |                              |                                                       |        |                        |                         |      |
| ลบ                                                                                                    |                                                                                                    | ปี                                                                                                    |                                                                                                    |                                                                                                    |                                                                          |                                             |                              | ชื่อบทความ                                            |        |                        |                         |      |
| */                                                                                                    | 1                                                                                                    |                                                                                                    |                                                                                                    | ชื่อ                                                                                                    | บทความ: test                                                             |                                             |                              |                                                       |        |                        |                         |      |
|                                                                                                    |                                                                                                    |                                                                                                    |                                                                                                    | งาา                                                                                                    | เตง<br>แประชุม/วารสาร: -<br>(เหลี/แอ่นหลี (Vol. /No.)                    | - 145                                       |                              |                                                       |        |                        |                         |      |
|                                                                                                    |                                                                                                    |                                                                                                    |                                                                                                    | หม่                                                                                                    | อท/สมท (Vol./No.)<br>กที่ดีพิมพ์: 2556                                   | . 143                                       |                              |                                                       |        |                        |                         |      |
|                                                                                                    |                                                                                                    | *ชื่อบท                                                                                                    | ความ                                                                                                    |                                                                                                    |                                                                          |                                             |                              |                                                       |        |                        |                         |      |
|                                                                                                    |                                                                                                    | *                                                                                                    | ผู้แต่ง                                                                                                    |                                                                                                    |                                                                          |                                             |                              |                                                       |        |                        |                         |      |
|                                                                                                    | *.4731                                                                                                    | 15-241/22                                                                                                    | เรสาร                                                                                                    |                                                                                                    |                                                                          |                                             |                              |                                                       |        |                        |                         |      |
|                                                                                                    | 014                                                                                                    | а зо дых з т                                                                                                    |                                                                                                    |                                                                                                    |                                                                          |                                             |                              |                                                       |        |                        |                         |      |
|                                                                                                    |                                                                                                    | *ปีที่ดี                                                                                                    | พิมพ์                                                                                                    |                                                                                                    |                                                                          |                                             |                              |                                                       |        |                        |                         |      |
|                                                                                                    | ฉบับที/เ                                                                                                    | ล่มที่ (Vol.                                                                                                    | /No.)                                                                                                    |                                                                                                    |                                                                          |                                             |                              |                                                       |        |                        |                         |      |
|                                                                                                    |                                                                                                    |                                                                                                    |                                                                                                    |                                                                                                    |                                                                          |                                             |                              |                                                       |        |                        |                         |      |
|                                                                                                    |                                                                                                    | หน้าที่ดี                                                                                                    | ู<br>เพิ่มพ์                                                                                                    |                                                                                                    |                                                                          |                                             |                              |                                                       |        |                        |                         |      |
|                                                                                                    |                                                                                                    | หน้าที่ดี                                                                                                    | ์พิมพ์                                                                                                    | บันทึก                                                                                                    | ยกเลิก                                                                   |                                             |                              |                                                       |        |                        |                         |      |
| ส์ทธิบัตร                                                                                                    |                                                                                                    | หน้าที่ดี                                                                                                    | iพิมพ์                                                                                                    | บันทึก                                                                                                    | ยกเลิก                                                                   |                                             |                              |                                                       |        |                        |                         |      |
| สิทธิบัตร<br>ลบ                                                                                                    |                                                                                                    | หน้าที่ดี                                                                                                    | <b>้</b> พิมพ์                                                                                                    | บันทึก<br>ชื่อการประ                                                                                                    | ยกเล็ก<br>ดัมรู้                                                         | หมาย                                        | เลขการ<br><sub>"คินร</sub> ์ | ้วันที่ได้จัดการ<br>ประอินต์                          |        | หมายเดข                | การประดิษฐ์             |      |
| สิทธิบัตร<br>ถบ<br><b>ม</b>                                                                                                    | 1                                                                                                    | หน้าที่ดี                                                                                                    | ที่มพ์                                                                                                    | บันทึก<br>ชื่อการประ                                                                                                    | ยกเล็ก<br>ดิษฐ์                                                          | หมาย<br>ประ<br>2                            | เลขการ<br>:ดิษฐ์             | วันที่ใต้จัดการ<br>ประดิษฐ์<br>5 กันยายน              | 4      | หมายเลช                | การประดิษฐ์             |      |
| สิทธิบัตร<br>ถบ<br>₩ ∕                                                                                                    | 1                                                                                                    | หน้าที่ดี                                                                                                    | <b>เพิ่ม</b> พ์                                                                                                    | บันทึก<br>ชื่อการประ                                                                                                    | ยกเล็ก<br>ดิษฐ์                                                          | หมาย<br>ประ<br>2                            | เดขการ<br>:ดิษฐ์             | วันที่ได้จัดการ<br>ประดิษฐ์<br>5 กันยายน<br>2557      | 4      | หมายเลช                | การประดิษฐ์             |      |
| สิทธิบัตร<br>ถบ<br>₩ ∕                                                                                                    | 1                                                                                                    | หน้าที่ดี<br>ชื่อการประ                                                                                                    | ใพิมพ์<br>ะดิษฐ์                                                                                                    | ปันทึก<br>ชื่อการประ                                                                                                    | ตกเล็ก                                                                   | พมาย<br>ประ<br>2                            | เอขการ<br>รดิษฐ์             | วันที่ได้จัดการ<br>ประดิษฐ์<br>5 กันยายน<br>2557      | 4      | หมายเลช                | การประดิษฐ์             |      |
| สิทธิบัตร<br>อบ<br><b>¥</b> /                                                                                                    | 1<br>*<br>*иллен                                                                                                    | หน้าที่ดี<br>ชื่อการประ<br>ถขการประ                                                                                                    | (พิมพ์<br>ะดิษฐ์<br>ะดิษฐ์                                                                                          | ปันทึก<br>ช้อการประ                                                                                                    | ยกเลิก                                                                   | หมาย<br>ประ<br>2                            | เอขการ<br>:ดิษฐ์             | วันที่ได้จัดการ<br>ประดิษฐ์<br>5 กันยายน<br>2557      | 4      | หมายเลช                | การประดิษฐ์             |      |
| สิทธิบัตร<br>ลบ<br><b>2</b>                                                                                                    | 1<br>*<br>*หมายเ<br>*วันที่ได้                                                                                                    | หบ้าที่ดี<br>ชื่อการประ<br>ฉขการประ                                                                                                    | เพิ่มพ์<br>ะดิษฐ์<br>ะดิษฐ์                                                                                         | ปันทึก<br>ชื่อการประ                                                                                                    | ยกเล็ก                                                                   | หมาย<br>ประ<br>2                            | เลขการ<br>:ดิษฐ์             | วันที่ได้จัดการ<br>ประดิษฐ์<br>5 กินขยน<br>2557       | 4      | หมายเลช                | การประดิษฐ์             |      |
| สิทธิบัตร<br>ลน<br>¥ /                                                                                                    | 1<br>*หมายเ<br>*วันที่ได้                                                                                                    | หบ้าที่ดี<br>ชื่อการประ<br>ลขการประ<br>จัดการประ<br>*ผู้ประ                                                                                                    | เพิ่มพ์<br>ะดิษฐ์<br>ะดิษฐ์<br>ะดิษฐ์                                                                               | ปันทึก<br>ชื่อการประ                                                                                                    | ยกเล็ก                                                                   | หมาย<br>ประ                                 | เลขการ<br>ดิษฐ์              | วันที่ได้จัดการ<br>ประดิษฐ์<br>5 กินยายน<br>2557      | 4      | หมายเลช                | การประศัษฐ์             |      |
| ີ່ສາຍັນັດຈ<br>ຄນ<br>₩ /                                                                                                    | 1<br>*หมายเ<br>*วันที่ได้                                                                                                    | หบ้าที่ดี<br>ชื่อการประ<br>จัดการประ<br>*ผู้ประ                                                                                                    | ะดิษฐ์<br>ะดิษฐ์<br>ะดิษฐ์<br>ะดิษฐ์                                                                                | ปันทึก<br>ชื่อการประ                                                                                                    | ยกเล็ก<br>ดัมฐ์<br>ยกเล็ก                                                | หมาย<br>ประ<br>2                            | เลขการ<br>:ดิษฐ์             | วันที่ได้จัดการ<br>ประดิษฐ์<br>5 กันยายน<br>2557      | 4      | หมายเลช                | การประดิษฐ์             |      |
| สิทธิบัตร<br>ณ<br>₩ //                                                                                                    | 1<br>*หมายเ<br>*วันที่ได้                                                                                                    | หบ้าที่ดี<br>ชื่อการประ<br>ลัขการประ<br>*ผู้ประ<br>≇ชุ๊ประ<br>ยชน์แล้ว                                                                                                    | ะดิษฐ์<br>ะดิษฐ์<br>ะดิษฐ์                                                                                          | ปันทึก<br>ชื่อการประ<br>(                                                                                                    | ยกเล็ก<br>ดีษฐ์<br>ยกเล็ก                                                | พมาย<br>ประ<br>2                            | เลขการ<br>เส้ษฐ์             | วันที่ใต้จัดการ<br>ประดิษฐ์<br>5 กันยายน<br>2557      | 4      | หมายเลช                | การประดิษฐ์             |      |
| สิทธิบัตร<br>ลน<br>₩ /                                                                                                    | 1<br>*หมายเ<br>*วันที่ได้<br>เปใช้ประโย                                                                                                    | หน้าที่ดี<br>ชื่อการประ<br>ขัญการประ<br>ชุญัประ                                                                                                    | ะดิบรู้<br>ะดิบรู้<br>ะดิบรู้                                                                                       | ปันทึก<br>ชื่อการประ<br><br>บันทึก                                                                                                    | ยกเล็ก<br>ดิษฐ์<br>ยกเล็ก                                                | พมาย<br>ประ<br>2                            | ເດນກາງ                       | วันที่ได้จัดการ<br>ประดิษฐ์<br>5 กันยายน<br>2557      | 4      | หมายเลข                | การประดับรู้            |      |
| <ul> <li>สิทธิบัตร</li> <li>ลบ</li> <li>ม</li> <li>ม</li> <li>ม</li> <li>ม</li> <li>ม</li> <li>ม</li> <li>ม</li> <li>ม</li> <li>ม</li> <li>ม</li> <li>ม</li> <li>ม</li> <li>ม</li> <li>ม</li> <li>ม</li> <li>ม</li> <li>ม</li> <li>ม</li> <li>ม</li> <li>ม</li> <li>ม</li> <li>ม</li> <li>ม</li> <li>1</li> <li>1&lt;</li></ul> | *รับเท็ได้<br>2555                                                                                                    | หน้าที่ดี<br>ชื่อการประ<br>ขุญาราย<br>ราชาในตัว<br>ปี                                                                                                    | เพิ่มพ์<br>ะดิบฐ์<br>ะดิบฐ์<br>ะดิบฐ์<br>1                                                                          | ปันทึก<br>ชื่อการประ<br><br>บันทึก                                                                                                    | ยกเล็ก<br>ดินฐ์<br>ยกเล็ก<br>ชื่อผดงาน                                   | หมาย<br>ประ<br>2                            | เลขการ                       | วันที่ได้จัดการ<br>ประดิษฐ์<br>5 กินขายน<br>2557<br>1 | 4      | หมายเลช                | การประดิษฐ์             |      |
| สิทธิบัตร<br>ลบ<br>ผลงานที่มา<br>ลบ                                                                                                    | 1<br>*รับเท็ได้<br>มปไข้ประโย<br>2555                                                                                                    | หน้าที่ดี<br>มีอการประ<br>*ผู้ประ<br>รชมในตัว<br>ปี                                                                                                    | เพิ่มพ์<br>ะดิษฐ์<br>ะดิษฐ์<br>ะดิษฐ์<br>1<br>มลกระท<br>ผลกระท                                                      | ป้นทึก<br>ชื่อการประ<br>                                                                                                    | ยกเล็ก<br>ดีษฐ์<br>ยกเล็ก<br>ชื่อผลงาน<br>กิจ: 1<br>1                    | <u>หมาย</u><br>ประ<br>2                     | เฉข∩าร<br>ดิษฐ์              | รับเร็ได้จัดการ<br>ประดิษฐ์<br>5 กับยายน<br>2557      | 4      | หมายเลข                | การประดิษฐ์             |      |
| สิทธิบัตร<br>ลน<br>* /<br>ผลงานที่น่า′<br>ลน<br>* /                                                                                                    | 1<br>*หมายเ<br>*รับเทิโต่<br>2555                                                                                                    | หน้าที่ดี<br>ชื่อการประ<br>*ผู้ประ<br>*ผู้ประ                                                                                                    | เพิ่มพ์<br>ะดินฐ์<br>ะดินฐ์<br>ะดิษฐ์<br>1<br>ผลกระท<br>ผลกระท                                                      | ป้นทึก<br>ชื่อการประ<br>ปันทึก<br>บต่านเศรษฐ<br>บต่านสังคม:<br>บต่านสังคม:                                                                       | ยกเล็ก<br>ดิษฐ์<br>ขณลึก<br>ชื่อผองาน<br>กิจ: 1<br>1<br>ถ้อม: 1          | หมาย<br>ประ<br>2                            | เอขการ<br>เดิมฐ์             | วันที่ได้จัดการ<br>ประดิษฐ์<br>5 กันยายน<br>2557      | 4      | หมายเดช<br>ปนบบการทำใป | การประดัษฐ์<br>ใช้      |      |
| <ul> <li>ลิทธิบัตร</li> <li>ลบ</li> <li>มดงานที่ปา?</li> <li>ดบ</li> <li>ม</li> <li>ม</li> </ul>                                                                                                    | **หมายเ<br>*รับเท็ได้<br>2555                                                                                                    | หน้าที่ดี<br>ชื่อการประ<br>ชุญิประ<br>รชรมในถัง<br>ปี                                                                                                    | เพิ่มพ์<br>ะดิษฐ์<br>ะดิษฐ์<br>ะดิษฐ์<br>1<br>มลกระท<br>ผลกระท<br>ผลกระท<br>ผลกระท<br>ผ                             | ปันทึก<br>ชื่อการประ<br>บันทึก<br>บันทึก<br>บบค้านแตรษฐ<br>บบค้านลังคม:<br>บบค้านลึงแวค                                                          | nnเล็ก<br>ดิษฐ์<br>ชื่อผลงาน<br>ชื่อผลงาน<br>1<br>1<br>ล้อม: 1           | หมาย<br>ประ<br>2                            | เฉขการ                       | วันที่ได้จัดการ<br>ประดัษฐ์<br>5 กันยายน<br>2557      | 4      | หมายเลข                | การประดิษฐ์<br>ใช้      |      |
| <ul> <li>สิทธิบัตร</li> <li>ณ</li> <li>ม</li> <li>ม</li> <li>ม</li> <li>ม</li> <li>ม</li> <li></li> <li></li></ul>                                                                                                    | ่ม<br>*รับเริ่ได้<br>2555                                                                                                    | หน้าที่ดี<br>มีอการประ<br>*ผู้ประ<br>*ยุประ<br>บับ                                                                                                    | เพิ่มพ์<br>ะดิษฐ์<br>ะดิษฐ์<br>ะดิษฐ์<br>1<br>มลกระท<br>ผลกระท<br>*ปี<br>๑งาม                                       | ป้มทึก<br>ชื่อการประ<br>                                                                                                    | ยกเล็ก<br>ดีษฐ์<br>ชื่อผองาน<br>กิจ: 1<br>1<br>ถ้อย: 1                   | <u>หมาย</u><br>ประ<br>2                     | เฉขการ<br>ดิษฐ์              | รับเร็ได้จัดการ<br>ประดิษฐ์<br>5 กับยายน<br>2557      | 4      | างมายเลช               | การประดิษฐ์             |      |
| สิทธิบัตร<br>ณ<br>* /<br>ผลงานที่น่า′<br>คบ<br>* /                                                                                                    | 1<br>*หมายเ<br>*รับเก๋ได้<br>2555<br>*รุปน                                                                                                   | หน้าที่ดี<br>ชื่อการประ<br>*ผู้ประ<br>*ผู้ประ<br>*ชื่อผ<br>มิปิ<br>*ชื่อผ                                                                                                    | เพิ่มพ์<br>ะดิษฐ์<br>ะดิษฐ์<br>ะดิษฐ์<br>ะดิษฐ์<br>แลกระท<br>ผลกระท<br>*บิ<br>ถงาน<br>*บิ                           | ป้มทึก<br>ชื่อการประ<br>ป้มทึก<br>ป้มทึก<br>บต่านสงคม:<br>บต่านสังคม:                                                                            | ยกเล็ก<br>ดิษฐ์<br>ยกเล็ก<br>ชื่อผลงาน<br>กิจ: 1<br>1<br>ล้อม: 1         | พมาย<br>ประ<br>2                            | เฉขการ<br>ศิษฐ์<br>          | ้านที่ได้จัดการ<br>ประดิษฐ์<br>5 กันยายน<br>2557      | 4      | หมายเดช                | การประดัษฐ์             |      |
| <ul> <li>สิทธิบัตร</li> <li>ลน</li> <li>มองานที่ปา?</li> <li>ลน</li> <li>ม</li> <li>ม</li></ul>                                                                                                    | 1<br>**หมายเ<br>*รับเทิโด่<br>2555<br>*วูปแ<br>6040ภระบ                                                                                      | หน้าทีดี<br>ชื่อการประ<br>*ผู้ประ<br>*ผู้ประ<br>*ชื่อผ<br>มบการปา<br>มบการปา<br>มบการปา                                                                                                    | เพิ่มพ์<br>ะดินฐ์<br>ะดินฐ์<br>ะดิษฐ์<br>ะดิษฐ์<br>แลกระท<br>ผลกระท<br>หลุกระท<br>*ปี<br>ดงาน<br>ไปใช้              | ปันทึก<br>ชื่อการประ<br>ปันทึก<br>ปันทึก<br>บต่านสังคม:<br>บต่านสังคม:                                                                           | ยกเล็ก<br>ดิษฐ์<br>ยกเล็ก<br>ชื่อผลงาน<br>ก็จ: 1<br>1<br>ส์อม: 1         | илтш<br>1453<br>2                           | เลขการ<br>:ดิมรู้            | วันที่ได้จัดการ<br>ประดัษฐ์<br>5 กันยายน<br>2557      | 2      | หมายเลข                | การประดัษฐ์ (<br>ไข้    |      |
| <ul> <li>สิทธิบัตร</li> <li>คม</li> <li>ม</li> <li>ม</li>     &lt;</ul>                                                                                                    | <ul> <li>มายเ</li> <li>*รับที่ได่</li> <li>2555</li> <li>*รุปน</li> </ul>                                                                    | หน้าที่ดี<br>มีอการประ<br>*ผู้ประ<br>*ผู้ประ<br>*ชั่นตัว<br>ปี<br>ปี<br>ปี<br>บ                                                                                                    | เพิ่มพ์<br>ะดิษฐ์<br>ะดิษฐ์<br>ะดิษฐ์<br>ะดิษฐ์<br>1<br>มฐภิฐ<br>มฐภิฐ<br>เลงาน<br>นฐภิฐ                            | ปันทึก<br>ชื่อการประ<br>(                                                                                                    | ยกเล็ก<br>ดีษฐ์<br>ยกเล็ก<br>ชื่อผลงาน<br>กิจ: 1<br>1<br>1<br>ล้อม: 1    | <u>หมาย</u><br>ประ<br>2                     | เฉขการ<br>เดิมรู้            | วันที่ได้จัดการ<br>ประสัษฐ์<br>5 กันยายน<br>2557      | 2      | หมายเดช                | การประดิษฐ์             |      |
| <u>สิทธิมัตร</u><br>ณ<br>ม.<br>                                                                                                    | <ul> <li>มายเ</li> <li>*รับทำได้</li> <li>*รับทำได้</li> <li>*รับทำได้</li> <li>*รับทำได้</li> </ul>                                         | หน้าที่ดี<br>ชื่อการประ<br>งัญ้ประ<br>งัญ้ประ<br>ชื่อเการประ<br>งัญ้ประ<br>ชื่อเม                                                                                                    | เพิ่มพ์<br>ะดิษฐ์<br>ะดิษฐ์<br>ะดิษฐ์<br>ะดิษฐ์<br>แลกระท<br>งลกระท<br>งลกระท<br>งลุภิจ<br>เป็ใช้<br>มฐภิจ          | ป้มทึก<br>ชื่อการประ<br>(                                                                                                    | ยกเล็ก<br>ดิษฐ์<br>ยกเล็ก<br>ชื่อผลงาน<br>กิจิ: 1<br>1<br>ล้อม: 1        | พมาย<br>ประ<br>2                            | เลขการ<br>⊛ิมฐ์              | รับเริ่าได้จัดการ<br>ประดิษฐ์<br>5 กันขายน<br>2557    | 4<br>4 | หมายเลช                | การประดัษฐ์             |      |
| สิทธิบัตร<br>ลน<br>ผดงานที่ปา?<br>ลน<br>ผ่านที่ปา<br>ก่อให้เกี<br>ก่อให้เกี                                                                                                    | <ul> <li>1</li> <li>*หมายเ</li> <li>*รับเทินส์</li> <li>*รับเทินส์</li> <li>2555</li> <li>*รูปแ</li> <li>ผลกระบบ</li> <li>ผลกระบบ</li> </ul> | หน้าที่ดี<br>ชื่อการประ<br>ข้างการประ<br>รัจัดการประ<br>รังผู้ประ<br>รัชโลล์ว<br>มีมี<br>รัชโลล์<br>รัชโลล์<br>รังโลล์<br>รังโลล์<br>ร้<br>ร้<br>ร้<br>ร้<br>ร้<br>ร้<br>ร้<br>รังโลล์<br>ร้<br>ร้<br>ร้<br>ร<br>ร้<br>ร้<br>ร<br>ร้<br>ร้<br>ร<br>ร้<br>ร้<br>ร<br>ร<br>ร้<br>ร้ | เพิ่มพ์<br>ะดิษฐ์<br>ะดิษฐ์<br>ะดิษฐ์<br>ะดิษฐ์<br>แลกระท<br>ผลกระท<br>งลกระท<br>งลกระท<br>งลุภิจ<br>ถ้งคม<br>ดล้อม | <ul> <li>บันทึก</li> <li>ชื่อการประ</li> <li>บ้อการประ</li> <li>บันทึก</li> <li>บด้านเครษฐ.</li> <li>บด้านสังคม:</li> <li>บด้านสังคม:</li> </ul> | ยกเล็ก<br>ดิษฐ์<br>ขกเล็ก<br>ชื่อผองาน<br>ชื่อผองาน<br>1<br>1<br>ถ้อม: 1 | <ul> <li>หมาย<br/>ประ</li> <li>2</li> </ul> | เลขการ<br>เดิมรู้            | ້ ນະກີໄດ້ຈັດກາງ<br>ປรະດົນຊູ້<br>5577                  | 2      | หมายเดิช               | การประดับรู้ (          |      |

**ส่วนที่ 7 ผลงาน** ประกอบไปด้วย 4 หัวข้อย่อย ดังนี้

รูปที่ 76 หน้าข้อมูลผลงาน

## **หัวข้อที่ 1 โครงการ** กรอกข้อมูลซึ่งประกอบไปด้วย ปี, ชื่อโครงการ, บทบาทในโครงการ

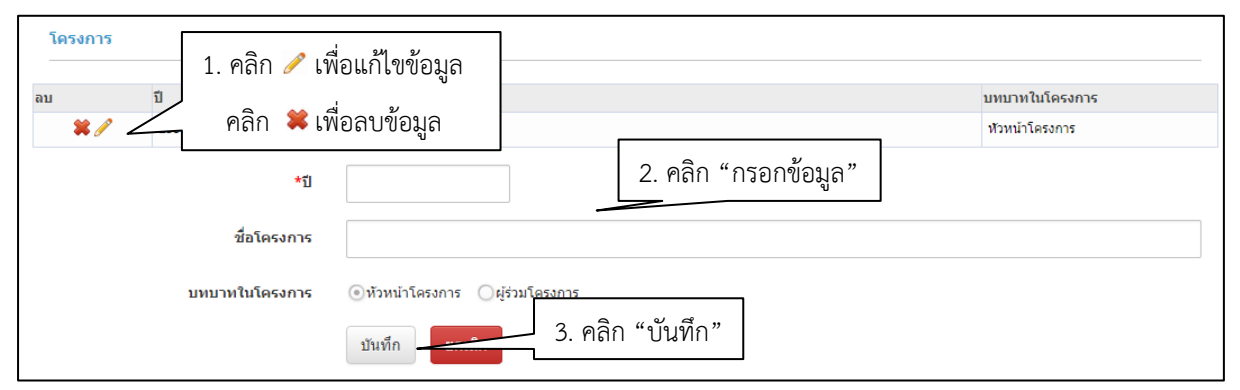

### รูปที่ 77 หน้าข้อมูลโครงการ

| โครงการ<br>1. คลิก 🥒 เพื่ | อแก้ไขข้อมูล                                                                                                    | ชื่อโครงการ         | บทบาทในโครงการ |
|---------------------------|----------------------------------------------------------------------------------------------------|---------------------|----------------|
| 2555                      | ปรีดี วงษารัตน์                                                                                                    | - 24 2 5            | หัวหน้าโครงการ |
| *ปี                       | 2555                                                                                                    | 2. แกเขขอมูลโครงการ |                |
| ชื่อโครงการ               | ปรีดี วงษารัตน์                                                                                                    |                     |                |
| บทบาทในโครงการ            | <ul> <li>งหัวหน่าโครงการ</li> <li>งหัวหน่าโครงการ</li> <li>งหน่าโครงการ</li> <li>งหน่าโครงการ</li></ul> | "บันทึก"            |                |

#### รูปที่ 78 หน้าแก้ไขข้อมูลโครงการ

|                 |        |         |        | หน้าเว็บที่ www.nrms.go.th แจ้งว่       | κ. ×        |        |  |                |    |
|-----------------|--------|---------|--------|-----------------------------------------|-------------|--------|--|----------------|----|
| ข้อมูลเบื้องต้น | ส้งกัด | ที่อยู่ | ประวัด | จณต้องการลบข้อมูลใช่หรือไม่             |             | รางวัล |  |                |    |
| โครงการ         |        |         |        | 2. คลิกตกลง                             | กรง ยกเลิก  |        |  |                |    |
| ลบ              |        | คลิก    | ן 🗱 נ  | พื่อทำการลบข้อมล                        | ชื่อโครงการ |        |  | บทบาทในโครงกา  | IS |
| × /             | 25     |         |        | - · · · · · · · · · · · · · · · · · · · |             |        |  | หัวหน้าโครงการ |    |

# รูปที่ 79 หน้าลบข้อมูลโครงการ

**หัวข้อที่ 2 ผลงานตีพิมพ์** กรอกข้อมูลซึ่งประกอบไปด้วย ชื่อบทความ, ผู้แต่ง, งานประชุม/ วารสาร, ปีที่ตีพิมพ์, ฉบับที่/เล่มที่, หน้าที่ตีพิมพ์

| ผลงานดีพิมพ์<br>อบ บ ปี<br>■ 1. คลิก ∥ เพื่อแ<br>■ คลิก ≋ เพื่อล | ก้ไขข้อมูล<br>บข้อมูล<br>งานประชุม/วารศาร: 1<br>ฉบบท์/เลมท์ (Vol./No.): 1<br>พบ่าทัศพิมพ์: 1 2. กรอกข้อมูลผลงานตีพิมพ์ |
|------------------------------------------------------------------|----------------------------------------------------------------------------------------------------|
| *ชื่อบทความ                                                      |                                                                                                    |
| *ผู้แต่ง                                                         |                                                                                                    |
| *งานประชุม/วารสาร                                                |                                                                                                    |
| *ปีที่ดีพิมพ์                                                    |                                                                                                    |
| จบับที่/เล่มที่ (Vol./No.)                                       |                                                                                                    |
| หน้าที่ดีพิมพ์                                                   |                                                                                                    |
|                                                                  | มนทีก 3. คลิก "บันทึก" เพื่อบันทึกข้อมูลในตาราง                                                                        |

รูปที่ 80 หน้าข้อมูลผลงาน

| ผลงานดีพิมพ์<br>1. คลิก 🥓 เพื่ | อแก้ไขข้อมูล ชื่อบทความ                                                                                                    |
|--------------------------------|----------------------------------------------------------------------------------------------------|
| 2556                           | ข้อบทความ: test<br>ผู้แต่ง: test<br>งานประชุม/วารสาร: test<br>ฉบบที/เล่มที่ (Vol./No.): test<br>หน้าที่ดีพิมพ์: test 2. แก้ไขข้อมูลผลงานตีพิมพ์ |
| *ชื่อบทความ                    | test                                                                                                    |
| *ผู้แต่ง                       | 4                                                                                                    |
| *งานประชุม/วารสาร              | -                                                                                                    |
| *ปีที่ดีพิมพ์                  | 2556                                                                                                    |
| ฉบับที่/เล่มที่ (Vol./No.)     | 1                                                                                                    |
| หน้าที่ดีพิมพ์                 | 145                                                                                                    |
|                                | บันทึก 3. คลิก "บันทึก"                                                                                                    |

# รูปที่ 81 หน้าแก้ไขข้อมูลผลงานตีพิมพ์

|              | หน้าเว็บที่ www.nrms.go.th แจ้งว่า:                                                                 |
|--------------|----------------------------------------------------------------------------------------------------|
|              | จุณต้องการลบข้อมูลใช่หรือไม่                                                                        |
| ผลงานดีพิมพ์ | 2. คลิกตกลง                                                                                         |
| าม 1. คลิก 🗱 | เพื่อทำการลบข้อมูล                                                                                  |
|              | ผู้แต่ง: test<br>งานประชุม/วารสาร: test<br>ฉบับที่/เล่มที่ (Vol./No.): test<br>หน้าที่ดีพิมพ์: test |

# รูปที่ 82 หน้าลบข้อมูลผลงานตีพิมพ์

# **หัวข้อที่ 3 สิทธิบัตร** กรอกข้อมูลซึ่งประกอบไปด้วย ชื่อการประดิษฐ์, หมายเลขการประดิษฐ์, วันที่ได้จัดการประดิษฐ์, ผู้ประดิษฐ์

| สิทธิบัดร    | 1. คลิก 🥓 เพื่อแก้ไขข้อมูล |        |                        |                             |                    |
|--------------|----------------------------|--------|------------------------|-----------------------------|--------------------|
| ลบ 🦻         | คลิก 🗱 เพื่อลบข้อมล        |        | หมายเลขการ<br>ประดิษฐ์ | วันที่ได้จัดการ<br>ประดิษฐ์ | หมายเลขการประดิษฐ์ |
| <b>*</b> / 1 | ai ·                       |        | 2                      | 5 กันยายน 2557              | 4                  |
|              | *ชื่อการประดิษฐ์           |        |                        |                             |                    |
| *            | หมายเลขการประดิษฐ์         |        |                        | 2. กรอ                      | กข้อมูลสิทธิบัตร   |
| *            | วันที่ได้จัดการประดิษฐ์    |        |                        |                             |                    |
|              | *ผู้ประดิษฐ์               |        |                        |                             |                    |
|              | บันทึก                     | 3. คลิ | ก "บันทึก"             | เพื่อบันทึกข้อ              | อมูลในตาราง        |

รูปที่ 84 หน้าข้อมูลผลงาน

| สิทธิบัตร<br>1. คลิก 🥜 เทื | <sup>เธิบัคร</sup><br>1. คลิก ∥ เพื่อแก้ไขข้อมูล |       |                | หมายเลขการประดิษฐ์ |
|----------------------------|--------------------------------------------------|-------|----------------|--------------------|
| <b>*</b> 🖉 1               |                                                  | 2     | 5 กันยายน 2557 | 4                  |
| *ชื่อการประดิษฐ์           | 1                                                |       |                |                    |
| *หมายเลขการประดิษฐ์        | 2                                                |       | 2. แก้         | ไขข้อมูลสิทธิบัตร  |
| *วันที่ได้จัดการประดิษฐ์   | 05/09/2557                                       |       |                |                    |
| *ผู้ประดิษฐ์               | 4                                                |       |                |                    |
|                            | บันทึก 🎫 3. คลิก "บั                             | เท็ก" |                |                    |

# รูปที่ 85 หน้าแก้ไขข้อมูลสิทธิบัตร

| สิทธิบัตร     | หน้าเว็บที่ www.nrms.go.th แจ้งว่า: | н | ยกเลิก                 |                             |                    |
|---------------|-------------------------------------|---|------------------------|-----------------------------|--------------------|
| 🗤 🚽 1. คลิก 👪 | เพื่อทำการลบข้อมล                   |   | หมายเลขการ<br>ประดิษฐ์ | วันที่ได้จัดการ<br>ประดิษฐ์ | หมายเลขการประดิษฐ์ |
|               |                                     |   | 2                      | 5 กันยายน 2557              | 4                  |

# รูปที่ 86 หน้าลบข้อมูลสิทธิบัตร

**หัวข้อที่ 4 ผลงานที่นำไปใช้ประโยชน์แล้ว** กรอกข้อมูลซึ่งประกอบไปด้วย ปี, ชื่อผลงาน, รูปแบบการนำไปใช้, ก่อให้เกิดผลกระทบด้านเศรษฐกิจ, ก่อให้เกิดผลกระทบด้านสังคม, ก่อให้เกิด ผลกระทบด้านสิ่งแวดล้อม

| ผลงานที่นำไปใช้ประโย <u>ชน์แล้ว</u> | ਕ ਅ ਅ                             |                        |                  |                              |
|-------------------------------------|-----------------------------------|------------------------|------------------|------------------------------|
| 1. คลก 🧪 เพอแกไขขอมูล               |                                   |                        | ຣູປແນນ           | มการนำไปใช้                  |
| 🛛 🗱 🖉 คลิก 🗱                        | เพื่อลบข้อมูล                     |                        | 3                |                              |
| ผลกระทบ<br>ผลกระทบ                  | ดานสังคม: 5<br>ด้านสิ่งแวดล้อม: 6 | 1                      | 2. กรอกข้อมู     | ลผลงานที่นำไปใช้ประโยชน์แล้ว |
| *ปี                                 |                                   |                        |                  |                              |
| *ชื่อผลงาน                          |                                   |                        |                  |                              |
| *รูปแบบการนำไปใช้                   |                                   |                        |                  |                              |
| ก่อให้เกิดผลกระทบด้านเศรษฐกิจ       |                                   |                        |                  |                              |
| ก่อให้เกิดผลกระทบด้านสังคม          |                                   |                        |                  |                              |
| ก่อให้เกิดผลกระทบด้านสิ่งแวดล้อม    | <u>บันทึก</u> ยกเลิก              | 3. คลิก " <sub>1</sub> | บันทึก" เพื่อบัน | เท็กข้อมูลในตาราง            |
|                                     |                                   |                        |                  |                              |

รูปที่ 87 หน้าข้อมูลผลงาน

| ผลงานที่นำไปใ | ่ช้ประโยชน์แล้ว        |                                                                           |  |
|---------------|------------------------|---------------------------------------------------------------------------|--|
| ลบ            | ปี                     | ชื่อผลงาน รูปแบบการนำไปใช้                                                |  |
| */            | 2555 1<br>1. คลิก 🥓 เช | <sup>1</sup><br>อแก้ไขข้อมูล<br>2. แก้ไขข้อมูลผลงานที่นำไปใช้ประโยชน์แล้ว |  |
|               | *ปี                    | 2555                                                                      |  |
|               | *ชื่อผลงาน             | 1                                                                         |  |
|               | *รูปแบบการนำไปใช้      | 1                                                                         |  |
| ก่อให้เกิด    | าผลกระทบด้านเศรษฐกิจ   | 1                                                                         |  |
| ก่อให้        | แก๊ดผลกระทบด้านสังคม   | 1                                                                         |  |
| ก่อให้เกิดผ   | เลกระทบด้านสิ่งแวดล้อม |                                                                           |  |
|               |                        | บันทึก - 3. คลิก "บันทึก"                                                 |  |

# รูปที่ 88 หน้าแก้ไขข้อมูลผลงานที่นำไปใช้ประโยชน์แล้ว

|                                                    | หน้าเว็บที่ www.nrms.go.th แจ้งว่า: ×                      |                  |
|----------------------------------------------------|------------------------------------------------------------|------------------|
| ผลงานที่น่าไปใช้ประโยชน์แล้ว                       | ุลนต้องการอบข้อมูลใช่หรือไม่<br>2. คลิกตกลง ุุลกรง ุยกะลิก |                  |
| ลบ ปี                                              | ชื่อผลงาน                                                  | รูปแบบการนำไปใช้ |
| <ul> <li>2555</li> <li>1. คลิก <b>¥</b></li> </ul> | เพื่อทำการลบข้อมูล                                         | 1                |

รูปที่ 89 หน้าลบข้อมูลผลงานที่นำไปใช้ประโยชน์แล้ว

# **ส่วนที่ 8 รางวัล** กรอกข้อมูลซึ่งประกอบไปด้วย วันที่ได้รับรางวัล, รางวัล, ผลงาน, ผู้ให้รางวัล

|                       |        |         |                     |                 |                     |           | 1. คลิก "รางวัล"      |  |
|-----------------------|--------|---------|---------------------|-----------------|---------------------|-----------|-----------------------|--|
| ข้อมูลเบื้องต้น       | สังกัด | ที่อยู่ | ประวัติการท่างาน    | ประวัติการศึกษา | ความเชี่ยวชาญ ผลงาน | รางวัล    | -                     |  |
| รางวัล                |        | 2. P    | าลิก 🥒 เพื่อเ       | เก้ไขข้อมูล     | ]                   |           |                       |  |
| ลบ                    | ž      | J       |                     | 2<br>V          | ผลงาน               |           | ผู้ให้รางวัล          |  |
| * /                   | 2 41   | ۴       | ାଗମ 希 ୮୩୦୪          | เบซอมู่ส        | 2                   |           | 3                     |  |
| 🗱 🥜 12 กันยายน 2557 2 |        |         | 3                   |                 | 4                   | 4         |                       |  |
|                       |        |         | *รางวัล             |                 |                     | 3. (      | คลิก "กรอกข้อมูล"<br> |  |
|                       |        | ម្ល៉ី   | ห้รางวัล<br>บันที่เ | 1 ยกเลิก        | 4.                  | คลิก "บัเ | ู่มทึก"               |  |

รูปที่ 90 หน้าข้อมูลรางวัล

| ລນ | วันที               | รางวัล          |   | ผลงาน              |            | ผู้ให้รางวัล |
|----|---------------------|-----------------|---|--------------------|------------|--------------|
|    | J 4000000 3557      | <u>*</u>        | 2 |                    | 3          |              |
| 80 | 🗋 1. คลิก 🥖 เ       | พื่อแก้ไขข้อมูล | 3 |                    | 4          |              |
|    | *วันที่ได้รับรางวัล | 04/09/2557      | 2 | . แก้ไขข้อมูลรางวิ | <i>์</i> ล |              |
|    | *รางวัล             | 1               |   |                    |            |              |
|    | *ผลงาน              | 2               |   |                    |            |              |
|    | ผู้ให้รางวัล        | 3               |   |                    |            |              |

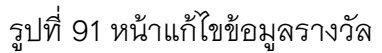

| ข่อมูลเบื้องต่น สังกัด ที่อยู่ ประวัต<br>รางวัด | หน้าเว็บที่ www.nrms.go.th แจ้งว่า: | X<br>ยกเล็ก | รางวัล |                        |
|-------------------------------------------------|-------------------------------------|-------------|--------|------------------------|
| อบ วันที<br>                                    | รมรัล<br>🗱 เพื่อทำการลบข้อมูล       | 2           | ผลงาน  | ผู้ให้รางวัล<br>3<br>4 |

รูปที่ 92 หน้าลบข้อมูลรางวัล

#### 2.7 การเปลี่ยนรหัสผ่าน

ผู้ใช้สามารถเปลี่ยนรหัสผ่านของตนเองได้ในหน้าข้อมูลส่วนตัว โดยมีขั้นตอน ดังนี้

#### 1. คลิก "เปลี่ยนรหัสผ่าน"

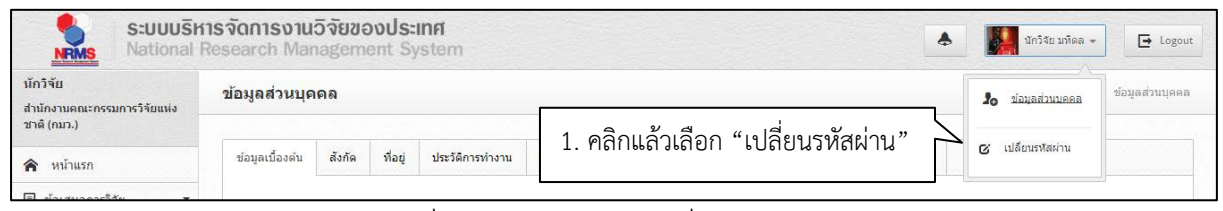

รูปที่ 93 การเข้าสู่หน้าเปลี่ยนรหัสผ่าน

 ระบบจะแสดงหน้าต่างสำหรับเปลี่ยนรหัสผ่าน ให้ผู้ใช้กรอกรหัสผ่านใหม่ในช่อง รหัสผ่านใหม่ และ กรอกยืนยันรหัสผ่านอีกครั้งในช่อง ยืนยันรหัสผ่านใหม่ จากนั้นคลิก แก้ไข เป็นอันเสร็จสิ้น

| S:UUUSK                                                | <b>ารจัดการงานวิจัยของประเทศ</b><br>Research Management System | 🐥 🌉 นักวัจยามหิดล 🗸 🕒 Logout                  |
|--------------------------------------------------------|----------------------------------------------------------------|-----------------------------------------------|
| นักวิจัย<br>สำนักงานคณะกรรมการวิจัยแห่ง<br>ชาติ (กมว.) | แก้ไขรหัสผ่าน                                                  | 📌 🕨 บัญขัญไข่ / แก้ไขรหัสผ่าน                 |
| \land หน้าแรก                                          | 6 แก้ไขรหัสผ่าน                                                |                                               |
| <ul> <li>ข้อเสนอการวิจัย •</li> </ul>                  | บัญบัญไข้ :<br>ราโสผ่านไหม่ :<br>ยืนยันราโสผ่านไหม่ :          | ayo.plat@gmail.com1. กำหนดรหัสผ่านใหม่        |
|                                                        |                                                                | <ul> <li>แก้ข" เพื่อบันทึกรหัสผ่าน</li> </ul> |

รูปที่ 94 หน้าแก้ไขรหัสผ่าน